# PROJET ASSURMER

AUTEURS : DE CARVALHO LOPES Bruno BELAHA Sidahmed LE CLAINCHE Killian **DATE :** 02/10/2024

# 2024

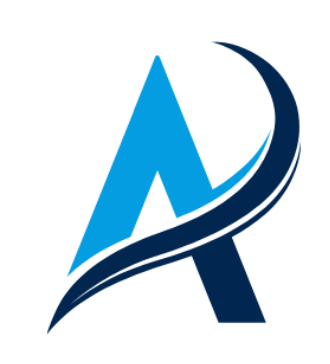

| Auteur                    | Date de création | Version | Validateur        | Destinataire     | Diffusion | Nombre de<br>pages |
|---------------------------|------------------|---------|-------------------|------------------|-----------|--------------------|
| LE<br>CLAINCHE<br>Killian | 02/10/2024       | 1.0     | Claire<br>EDOUARD | Membre IT<br>DSI | TEAMS     | 56                 |

| Ι.   | Les ressources numériques                                                 | 4   |
|------|---------------------------------------------------------------------------|-----|
| II.  | Configuration de la ferme RDS                                             | 4   |
| 1    | Configuration des serveurs RDS1, RDS2 et BROKER                           | 4   |
| III. | Configuration des DNS                                                     | .34 |
| IV.  | Ajout des accès dans l'Active Directory                                   | .40 |
| V.   | Mise en place de certificat auto signé                                    | .46 |
| VI.  | Phase Test sur un pc client                                               | .52 |
| VII. | Vérification de la répartition des utilisateurs sur les deux serveurs RDS | .54 |

#### I. Les ressources numériques

Pour effectuer la mise en place du service RDS, il est nécessaire d'avoir :

- 1 serveur Active Directory
- 1 serveur pour RDS1 dans le domaine
- 1 serveur pour RDS2 dans le domaine
- 1 serveur pour le Broker dans le domaine

#### II. <u>Configuration de la ferme RDS</u>

#### 1. Configuration des serveurs RDS1, RDS2 et BROKER

Etape 1 : Sur le serveur BROKER, cliquez sur « Ajouter d'autres serveurs à gérer »

| 🚘 Gestionnaire de serveur     |                                         |             |                                         |                   |              | - 0        | ×    |
|-------------------------------|-----------------------------------------|-------------|-----------------------------------------|-------------------|--------------|------------|------|
| Gestionna                     | aire de serveur 🔸                       | Tableau     | l de bord                               | • ©   🏲           | Gérer Outils | Afficher   | Aide |
| 🗰 Tableau de bord             | BIENVENUE DANS GES                      | TIONNAIRE   | DE SERVEUR                              |                   |              |            |      |
| Serveur local                 |                                         |             |                                         |                   |              |            |      |
| Tous les serveurs             |                                         | 1 Con       | figurer ce serveu                       | r local           |              |            |      |
| ■ Services de fichiers et d > | DÉMARRAGE                               |             |                                         |                   |              |            |      |
|                               | RAPIDE                                  | 2 A         | jouter des rôles et des                 | fonctionnalités   |              |            |      |
|                               |                                         | 3 A         | jouter d'autres serveur                 | rs à gérer        |              |            |      |
|                               | NOUVEAUTÉS                              | 4 C         | réer un groupe de ser                   | veurs             |              |            |      |
|                               |                                         | E C         | opportor co convour a                   | ux sorvisos cloud |              |            |      |
|                               |                                         | 5           | Office ce serveur a                     | ux selvices cioud |              | Macquer    |      |
|                               | EN SAVOIR PLUS                          |             |                                         |                   |              | Masquer    |      |
|                               |                                         |             |                                         |                   |              |            |      |
|                               | Rôles et groupes de se                  | veurs       |                                         |                   |              |            |      |
|                               | Rôles : 1   Groupes de sen              | eurs:1   No | mbre total de serveurs : 1              |                   |              |            |      |
|                               | Services de fic<br>de stockage          | niers et 1  | Serveur local                           | 1                 |              |            |      |
|                               | <ul> <li>Facilité de gestion</li> </ul> | n           | <ul> <li>Facilité de gestion</li> </ul> | on                |              |            |      |
|                               | Événements                              |             | 1 Événements                            |                   |              |            |      |
|                               | Performances                            |             | 1 Services                              |                   |              |            |      |
|                               | Résultats BPA                           |             | Performances                            |                   |              |            |      |
|                               |                                         |             | Résultats BPA                           |                   |              |            |      |
|                               |                                         |             |                                         |                   |              |            |      |
|                               |                                         |             | 02                                      | /10/2024 00:48    |              | 09:51      |      |
| Tapez ici pour effectu        | uer une recherche                       | i 💽         |                                         |                   | ^ €€ ₫≥      | 02/10/2024 | 2    |

| 📥 Gestionnaire de serveur                                                                                             |                                                                                                    |                                        | – 0 ×                      |
|----------------------------------------------------------------------------------------------------|----------------------------------------------------------------------------------------------------|----------------------------------------|----------------------------|
| Gest                                                                                                    | ionnaire de serveur • Tableau de borc                                                                                                    | 🔹 🕄   🚩 Gérer                          | Outils Afficher Aide       |
| <ul> <li>Tableau de bord</li> <li>Serveur local</li> <li>Tous les serveurs</li> <li>Services de fichiers e</li> </ul> | Ajouter des serveurs  Active Directory DNS Importer  Emplacement : Assurmer  (@) Système d'exploitation : Tous Nom (CN) : Nom ou début du nom Rechercher maintenant Nom Système d'exploitation | _ □ ×<br>Sélectionné<br>Ordinateur     | Masquer                    |
|                                                                                                    | 0 ordinateur(s) trouvé(s)                                                                                                    | 0 ordinateur(s) sélectionné(s)         |                            |
|                                                                                                    | Aide                                                                                                    | OK Annuler                             |                            |
|                                                                                                    | Résultats BPA Pe<br>Résultats BPA Ré                                                                                                    | ervices<br>erformances<br>ésultats BPA |                            |
| H $\mathcal{P}$ Tapez ici pou                                                                                         | r effectuer une recherche 🛱 💽 📜 占                                                                                                    | 02/10/2024 00:48                       | ^ ⊕ ⊄ <mark>≋</mark> 09:52 |

# Etape 2 : Cliquez sur « DNS ».

**Etape 3**: Recherchez le nom de votre premier serveur RDS.

| 👝 Gestionnaire de serveur |                                                       | – 0 ×                         |
|---------------------------|-------------------------------------------------------|-------------------------------|
| Gest Gest                 | stionnaire de serveur 👌 Tableau de bord 🛛 🗸 🕄 🖌 🖉 🕬   | ils Afficher Aide             |
|                           |                                                       |                               |
| Tableau de bord           | 🚡 Ajouter des serveurs — 🗆 X                          | ^                             |
| Serveur local             |                                                       |                               |
| Tous les serveurs         | Active Directory DNS Importer Sélectionné             |                               |
| 📲 Services de fichiers e  | e Recherche Nom d'ordinateur ou adresse IP Ordinateur |                               |
|                           | Nom Adresse IP                                        |                               |
|                           |                                                       |                               |
|                           |                                                       |                               |
|                           |                                                       |                               |
|                           | •                                                     |                               |
|                           |                                                       |                               |
|                           |                                                       | Masquer                       |
|                           |                                                       |                               |
|                           |                                                       |                               |
|                           |                                                       |                               |
|                           |                                                       |                               |
|                           | 0 ordinateur(s) sélectionné(s)                        |                               |
|                           |                                                       |                               |
|                           | Aide OK Annuler                                       |                               |
|                           | Résultate RPA Parformanças                            |                               |
|                           | Résultas BPA                                          |                               |
|                           |                                                       |                               |
|                           | 02/10/2024 00:49                                      | 09:52                         |
| 🕂 🔎 Tapez ici pou         | pur effectuer une recherche 🛛 🛱 💽 🧧 🔚 🔷 🏠             | d <mark>∞</mark> 02/10/2024 € |

Page 5 sur 56

| 🗟 Gestionnaire de serveur                                                                                                    | – 0 ×                |
|----------------------------------------------------------------------------------------------------|----------------------|
| € Gestionnaire de serveur • Tableau de bord • ⓒ I 🚩 Gérer                                                                                                  | Outils Afficher Aide |
| Tableau de bord Serveur local Tous les serveurs Services de fichiers e Recherche : grv-rds1 Nom Adresse IP srv-rds1.Assurmer.local 192.168.10.6 Ordinateur | Masquer              |
| 0 ordinateur(s) sélectionné(s)                                                                                                    |                      |
| Aide OK Annuler                                                                                                    |                      |
| Performances<br>Résultats BPA<br>Performances<br>Résultats BPA<br>Performances<br>Résultats BPA                                                            |                      |
| Tapez ici pour effectuer une recherche                                                                                                    | 09:52<br>02/10/2024  |

**Etape 4** : Cliquez sur  $* \rightarrow *$  pour ajouter le serveur.

Etape 5 : Recherchez le nom de votre deuxième serveur RDS.

| 📥 Gestionnaire de serveur |                                                    | - 0 ×                                    |
|---------------------------|----------------------------------------------------|------------------------------------------|
| Gest                      | tionnaire de serveur.• Tableau de bord 🛛 🔹 🕄 🖡 🛛 🥵 | Outils Afficher Aide                     |
| $\bigcirc$                |                                                    |                                          |
| Tableau de bord           | 🚡 Ajouter des serveurs — 🗆 🗙                       |                                          |
| Serveur local             |                                                    |                                          |
| Tous les serveurs         | Active Directory DNS Importer Sélectionné          |                                          |
| Services de fichiers e    | Recherche : srv-rds2                               |                                          |
|                           | Addresse IP                                        |                                          |
|                           | stv-rds1 stv-rds1                                  |                                          |
|                           |                                                    |                                          |
|                           |                                                    |                                          |
|                           |                                                    |                                          |
|                           |                                                    |                                          |
|                           |                                                    | Masquer                                  |
|                           |                                                    |                                          |
|                           |                                                    |                                          |
|                           |                                                    |                                          |
|                           |                                                    |                                          |
|                           | 1 and instance (a)                                 |                                          |
|                           |                                                    |                                          |
|                           | Aide OK Annuler                                    |                                          |
|                           | Performances Services                              |                                          |
|                           | Résultats BPA Performances                         |                                          |
|                           | Résultats BPA                                      |                                          |
| Démarrer                  | 02/10/2024 00:48                                   | ~                                        |
| 🗧 🔎 Tapez ici pou         | ur effectuer une recherche 🗮 💽 🔒 🔨                 | € 4 <mark>≈</mark> 09:53<br>02/10/2024 € |

Page 6 sur 56

| 🚘 Gestionnaire de serveur  |                                                                       | o ×      |
|----------------------------|-----------------------------------------------------------------------|----------|
| € 🖉 🕶 Ges                  | stionnaire de serveur 🔸 Tableau de bord 🛛 🗸 🕫 🖡 Gérer Outils Affich   | ner Aide |
| Tableau de bord            | 🚡 Ajouter des serveurs – 🗆 X                                          |          |
| Serveur local              |                                                                       |          |
| Tous les serveurs          | Active Directory DNS Importer Sélectionné                             |          |
| Services de fichiers e     | Recherche srv-rds2                                                    |          |
|                            | Nom Adresse IP srv-rds1<br>srv-rds1                                   |          |
|                            | srv-rdsz.Assumer.iocal 192.108.10.7                                   |          |
|                            |                                                                       |          |
|                            | ▶                                                                     |          |
|                            | Mas                                                                   | squer    |
|                            |                                                                       |          |
|                            |                                                                       |          |
|                            |                                                                       |          |
|                            |                                                                       |          |
|                            | 2 ordinateur(s) sélectionné(s)                                        |          |
|                            | Aide OK Annuler                                                       |          |
|                            | Performances Services                                                 |          |
|                            | Résultats BPA Performances                                            |          |
|                            | Resultats DPA                                                         |          |
|                            |                                                                       | 54       |
|                            | jur effectuer une recherche                                           | /2024 🔞  |
| tape 7 : Cliquez           | sur « <b>Ok</b> »                                                     |          |
| es Gestionnaire de serveur |                                                                       | пх       |
| Ges Ges                    | stionnaire de serveur 🔸 Tableau de bord 🛛 🗸 🕝   🚩 Gérer Outils Affici | ner Aide |
| Tekless de kand            | 🚡 Ajouter des serveurs 🛛 — 🗆 X                                        |          |
| Serveur local              |                                                                       |          |
| Tous les serveurs          | Active Directory DNS Importer Sélectionné                             |          |
| Services de fichiers e     | Recherche : srv-rds2  Ordinateur  Ordinateur  ASSI IRMER LOCAL (2)    |          |
|                            | Nom Adress IP srv-rds1<br>srv-rds1                                    |          |
|                            | srv-rds2.Assurmer.local 192.168.10.7                                  |          |
|                            |                                                                       |          |
|                            |                                                                       |          |
|                            | Ма                                                                    | squer    |
|                            |                                                                       |          |
|                            |                                                                       |          |
|                            |                                                                       |          |
|                            |                                                                       |          |
|                            | 2 ordnateur(s) sélectionné(s)                                         |          |
|                            | Aide N OK Annuler                                                     |          |
|                            | Performances Services                                                 |          |
|                            | D ( with the DDA                                                      |          |
|                            | Résultats BPA Performances<br>Résultats BPA                           |          |
|                            | Résultats BPA Performances<br>Résultats BPA                           |          |
| Tapez ici po               | Résultats BPA Performances<br>Résultats BPA                           | 54       |

**Etape 6 :** Cliquez sur  $\rightarrow$  pour ajouter le serveur.

| ᡖ Gestionnaire de serveur                                 |                                                                                                    | - 0 ×                      |
|-----------------------------------------------------------|----------------------------------------------------------------------------------------------------|----------------------------|
| Gestionn                                                  | naire de serveur • Tableau de bord 🛛 🛛 🕫 🖡                                                         | Gérer Outils Afficher Aide |
| 🔛 Tableau de bord                                         | BIENVENUE DANS GESTIONNAIRE DE SERVEUR                                                             | i i i                      |
| Serveur local Tous les serveurs Services de fichiers et d | 1 Configurer ce serveur local                                                                      |                            |
|                                                           | 2 Ajouter des rôles et des fonctionnalités                                                         |                            |
|                                                           | 3 Ajouter d'autres serveurs à gérer                                                                |                            |
|                                                           | NOUVEAUTÉS 4 Créer un groupe de serveurs                                                           |                            |
|                                                           | 5 Connecter ce serveur aux services cloud                                                          |                            |
|                                                           |                                                                                                    | Masquer                    |
|                                                           |                                                                                                    |                            |
|                                                           | Rôles et groupes de serveurs<br>Rôles : 1   Groupes de serveurs : 1   Nombre total de serveurs : 3 |                            |
|                                                           | Services de fichiers et de stockage 3                                                              |                            |
|                                                           | Facilité de gestion     Facilité de gestion                                                        |                            |
|                                                           | Événements 1 Événements                                                                            |                            |
|                                                           | Performances 1 Services                                                                            |                            |
|                                                           | Résultats BPA Performances                                                                         |                            |
|                                                           | Résultats BPA                                                                                      |                            |
|                                                           | 02/10/2024 00:48                                                                                   |                            |
|                                                           | tuer une recherche 🗄 💽 🧮 🔚                                                                         | ^ € 4≥ 09:55               |

Etape 8 : Cliquez sur « Tous les serveurs »

Etape 9 : Vérifiez que les serveurs BROKER, RDS1 et RDS2 sont listés.

| Gestionnaire de serveur                               |                                                                                                    | - 0                 |
|-------------------------------------------------------|----------------------------------------------------------------------------------------------------|---------------------|
| Gestionn                                              | aire de serveur 🔸 Tous les serveurs 🛛 🔹 🕄 📔 🖙                                                                                                    | Outils Afficher Ai  |
| Tableau de bord<br>Serveur local<br>Tous les serveurs | SERVEURS<br>Tous les serveurs   3 au total<br>Filtrer ♀ ♀ (用) ▼                                                                                                    | TÂCHES 💌            |
| Services de fichiers et d ▷                           | Nom du serveur Adresse IPva racilité de gestion Dernière mise à jour Activa                                                                                                    | ation de Windows    |
|                                                       | SRV-BROCKER 192.168.10.8 En ligne - Compteurs de performances non démarré 02/10/2024 09:48:16 00454                                                                                                    | I-40000-00001-AA413 |
|                                                       | SRV-RDS1 192.168.10.6 En ligne - Compteurs de performances non démarré 02/10/2024 09:54:39 00454                                                                                                    | 4-40000-00001-AA132 |
|                                                       | SRV-RDS2 192.168.10.7 En ligne - Compteurs de performances non démarré 02/10/2024 09:54:39 00454                                                                                                    | 4-40000-00001-AA362 |
|                                                       | ¢                                                                                                    | >                   |
|                                                       | <<br>ÉVÉNEMENTS Tous les événements   10 au total                                                                                                    | →<br>TÂCHES ▼       |
|                                                       | <<br>ÉVÉNEMENTS Tous les événements   10 au total<br>Filtrer                                                                                                    | TÂCHES V            |
|                                                       | < <p>ÉVÉNEMENTS<br/>Tous les événements   10 au total       Filtrer     P     III     IIII       Nom du serveur     ID     Gravité     Source     Journal     Date et heure</p>                                                                                                    | TÂCHES V            |
|                                                       | Evénements   10 au total     Filtrer     P     IE     P     IE     IE     IE | TÁCHES V            |
|                                                       | ÉVÉNEMENTS<br>Tous les événements   10 au total       Filtrer     P     Image: Image: I                     | TÁCHES V            |
|                                                       | ÉVÉNEMENTS<br>Tous les événements   10 au total          Filtrer       P       Image: Image: Imat                                | TÂCHES V            |
|                                                       | ÉVÉNEMENTS<br>Tous les événements   10 au total          Filtrer       P       Image: Image: Imat                                | TÂCHES V            |
|                                                       | Evénements 10 au total     Filtrer     P     I     I     I     I     O     I     I     I     O     I     I | TÂCHES              |
|                                                       | EvÉnements 10 au total     Filtrer     P     B     P     B     P     B     P     B     P     B     P     B     P     B     P     P     B     P     P     B     P     P | TÂCHES              |
|                                                       | EvÉnements 10 au total     Filtrer     P     B     F     B     F     B     B | TÂCHES V            |

#### 📥 Gestionnaire de serveur \_ o × • (B) | | $( \mathbf{A} )$ Gestionnaire de serveur • Tous les serveurs Gérer Outils Afficher Aide SERVEURS Tableau de bord TÂCHES 💌 Tous les serveurs | 3 au total Serveur local **ρ** (ii) ▼ (ii) ▼ $\odot$ Filtrer Tous les serveurs Services de fichiers et d... > Nom du serveur Adresse IPv4 Facilité de gestion Dernière mise à jour Activation de Windows SRV-BROCKER 192.168.10.8 En ligne - Compteurs de performa nces non démarré 02/10/2024 09:48:16 00454-40000-00001-AA413 SRV-RDS1 192.168.10.6 En ligne - Compteurs de performances non démarré 02/10/2024 09:54:39 00454-40000-00001-AA132 SRV-RDS2 192.168.10.7 En ligne - Compteurs de performances non démarré 02/10/2024 09:54:39 00454-40000-00001-AA362 ÉVÉNEMENTS TÂCHES 💌 ous les événements | 10 au total • Filtrer Q Journal Date et heure Nom du serveur ID Gravité Source SRV-BROCKER 1076 Avertissement User32 Système 02/10/2024 09:33:21 SRV-BROCKER 10016 Avertissement Microsoft-Windows-DistributedCOM Système 02/10/2024 09:05:48 SRV-BROCKER 10016 Avertissement Microsoft-Windows-DistributedCOM Système 02/10/2024 09:05:34 SRV-BROCKER 10016 Avertissement Microsoft-Windows-DistributedCOM Système 02/10/2024 09:05:34 2 SRV-BROCKER 10016 Avertissement Microsoft-Windows-DistributedCOM Système 02/10/2024 09:05:34 SRV-BROCKER 1014 Avertissement Microsoft-Windows-DNS Client Events Système 02/10/2024 09:05:08 SRV-BROCKER 6008 Erreur EventLoa Svstème 02/10/2024 09:04:54 8 💽 📄 📘 ^ ಱಿ ₫≥ Ę

#### Etape 10 : Cliquez sur « Gérer »

Etape 11 : Cliquez sur « Ajouter des rôles et fonctionnalités ».

| descionnaire de serveur     |                                                                                                    |                                                                                                    |                                                                                                    |                                                                           |                                                                                                    | - 0                                                                                                    |
|-----------------------------|----------------------------------------------------------------------------------------------------|----------------------------------------------------------------------------------------------------|----------------------------------------------------------------------------------------------------|---------------------------------------------------------------------------|----------------------------------------------------------------------------------------------------|----------------------------------------------------------------------------------------------------|
| 🕞 🗸 🖌 Gestionna             | aire de serve                                                                                                    | eur 🕨 Tous le                                                                                                    | es serveurs                                                                                                    | (B)                                                                       | Gérer                                                                                                    | Outils Afficher                                                                                                    |
|                             |                                                                                                    |                                                                                                    |                                                                                                    |                                                                           | Ajouter des rô                                                                                                    | iles et fonctionnalités                                                                                                    |
|                             | SERVEURS                                                                                                    | 5                                                                                                    |                                                                                                    |                                                                           | Supprimer des                                                                                                    | s rôles et fonctionnalités                                                                                                    |
| Tableau de bord             | Tous les serv                                                                                                    | veurs   3 au total                                                                                                    |                                                                                                    |                                                                           | Ajouter des se                                                                                                    | erveurs                                                                                                    |
| Serveur local               | Filtrer                                                                                                    | c                                                                                                    |                                                                                                    |                                                                           | Créer un grou                                                                                                    | pe de serveurs                                                                                                    |
| Tous les serveurs           | 1100                                                                                                    |                                                                                                    |                                                                                                    |                                                                           | Propriétés du                                                                                                    | Gestionnaire de serveur                                                                                                    |
| Services de fichiers et d ▷ | Nom du serveur                                                                                                    | Adresse IPv4 Facilité                                                                                                    | de gestion                                                                                                    | Dern                                                                      | ière mise à jour Ac                                                                                                    | tivation de Windows                                                                                                    |
|                             | SRV-BROCKER                                                                                                    | 192.168.10.8 En liane                                                                                                    | e - Compteurs de performances non dém                                                                                                    | arré 02/10                                                                | 0/2024 09:48:16 004                                                                                                    | 454-40000-00001-AA413                                                                                                    |
|                             | SRV-RDS1                                                                                                    | 192.168.10.6 En ligne                                                                                                    | e - Compteurs de performances non dém                                                                                                    | arré 02/10                                                                | 0/2024 09:54:39 004                                                                                                    | 454-40000-00001-AA132                                                                                                    |
|                             | SRV-RDS2                                                                                                    | 192 168 10 7 En ligne                                                                                                    | - Compteurs de performances non dém                                                                                                    | arré 02/10                                                                | 0/2024 09:54:39 004                                                                                                    | 454-40000-00001-44362                                                                                                    |
|                             |                                                                                                    |                                                                                                    |                                                                                                    |                                                                           |                                                                                                    |                                                                                                    |
|                             | <                                                                                                    |                                                                                                    |                                                                                                    |                                                                           |                                                                                                    | >                                                                                                    |
|                             | <<br>ÉVÉNEMENTS<br>Tous les événements                                                                                                    | s   10 au total                                                                                                    |                                                                                                    |                                                                           |                                                                                                    | →<br>TÂCHES ▼                                                                                                    |
|                             | <<br>ÉVÉNEMENTS<br>Tous les événements                                                                                                    | s   10 au total                                                                                                    |                                                                                                    |                                                                           |                                                                                                    | TÂCHES •                                                                                                    |
|                             | <<br>ÉVÉNEMENTS<br>Tous les événements<br>Filtrer                                                                                                    | s   10 au total                                                                                                    | ) (ii) • (i) •                                                                                                    |                                                                           |                                                                                                    | →<br>TÂCHES ▼<br>⊙                                                                                                    |
|                             | <<br><b>ÉVÉNEMENTS</b><br>Tous les événements<br><i>Filtrer</i><br>Nom du serveur                                                                                                    | s   10 au total<br>C Gravité                                                                                                    | ) 🗄 🕶 📵 🕶<br>Source                                                                                                    | Journal                                                                   | Date et heure                                                                                                    | TÂCHES •                                                                                                    |
|                             | <     ÉVÉNEMENTS Tous les événements Filtrer Nom du serveur SRV-BROCKER                                                                                                    | s   10 au total<br>F<br>ID Gravité<br>1076 Avertissement                                                                                                    | ) (⊞) ▼ (R) ▼<br>Source<br>User32                                                                                                    | Journal<br>Système                                                        | Date et heure<br>02/10/2024 09:33:2'                                                                                                    | TÂCHES •                                                                                                    |
|                             | <     EVÉNEMENTS Tous les événements Filtrer Nom du serveur SRV-BROCKER SRV-BROCKER                                                                                                    | s   10 au total<br>ID Gravité<br>1076 Avertissement<br>10016 Avertissement                                                                                                    | O (E) ▼ (R) ▼<br>Source<br>User32<br>Microsoft-Windows-DistributedCOM                                                                                                    | Journal<br>Système<br>Système                                             | Date et heure<br>02/10/2024 09:33:2'<br>02/10/2024 09:05:41                                                                                                    | TÂCHES •                                                                                                    |
|                             | <<br>ÉVÉNEMENTS<br>Tous les événements<br>Filtrer<br>Nom du serveur<br>SRV-BROCKER<br>SRV-BROCKER<br>SRV-BROCKER                                                                                                    | s   10 au total<br>ID Gravité<br>1076 Avertissement<br>10016 Avertissement<br>10016 Avertissement                                                                                   | Source<br>User32<br>Microsoft-Windows-DistributedCOM                                                                                                    | Journal<br>Système<br>Système                                             | Date et heure<br>02/10/2024 09:33:2<br>02/10/2024 09:05:44<br>02/10/2024 09:05:34                                                                                       | ><br>TÂCHES •<br>•<br>•                                                                                                    |
|                             | <<br>ÉVÉNEMENTS<br>Tous les événements<br>Filtrer<br>Nom du serveur<br>SRV-BROCKER<br>SRV-BROCKER<br>SRV-BROCKER<br>SRV-BROCKER                                                                                                    | s   10 au total<br>ID Gravité<br>1076 Avertissement<br>10016 Avertissement<br>10016 Avertissement<br>10016 Avertissement                                                            | Source<br>User32<br>Microsoft-Windows-DistributedCOM<br>Microsoft-Windows-DistributedCOM                                                                                                    | Journal<br>Système<br>Système<br>Système                                  | Date et heure<br>02/10/2024 09:33:2'<br>02/10/2024 09:05:4<br>02/10/2024 09:05:3-<br>02/10/2024 09:05:3-                                                                | ><br>TÂCHES •<br>•<br>•                                                                                                    |
|                             | <<br>ÉVÉNEMENTS<br>Tous les événements<br>Filtrer<br>Nom du serveur<br>SRV-BROCKER<br>SRV-BROCKER<br>SRV-BROCKER<br>SRV-BROCKER<br>SRV-BROCKER                                                                                                    | s   10 au total<br>D Gravité<br>1076 Avertissement<br>10016 Avertissement<br>10016 Avertissement<br>10016 Avertissement<br>10016 Avertissement                                      | D (III) ▼ (R) ▼<br>Source<br>User32<br>Microsoft-Windows-DistributedCOM<br>Microsoft-Windows-DistributedCOM<br>Microsoft-Windows-DistributedCOM<br>Microsoft-Windows-DistributedCOM                                                                         | Journal<br>Système<br>Système<br>Système<br>Système                       | Date et heure<br>02/10/2024 09:33:2'<br>02/10/2024 09:05:4<br>02/10/2024 09:05:3-<br>02/10/2024 09:05:3-<br>02/10/2024 09:05:3-                                         | ><br>TÂCHES •<br>•<br>•                                                                                                    |
|                             | <<br>ÉVÉNEMENTS<br>Tous les événements<br>Filtrer<br>Nom du serveur<br>SRV-BROCKER<br>SRV-BROCKER<br>SRV-BROCKER<br>SRV-BROCKER<br>SRV-BROCKER<br>SRV-BROCKER<br>SRV-BROCKER                                                                                                    | s   10 au total<br>D Gravité<br>1076 Avertissement<br>10016 Avertissement<br>10016 Avertissement<br>10016 Avertissement<br>10016 Avertissement<br>1014 Avertissement                | D (III) ▼ (R) ▼<br>Source<br>User32<br>Microsoft-Windows-DistributedCOM<br>Microsoft-Windows-DistributedCOM<br>Microsoft-Windows-DistributedCOM<br>Microsoft-Windows-DistributedCOM<br>Microsoft-Windows-DNS Client Events                                  | Journal<br>Système<br>Système<br>Système<br>Système<br>Système            | Date et heure<br>02/10/2024 09:33:2<br>02/10/2024 09:05:4<br>02/10/2024 09:05:3-<br>02/10/2024 09:05:3-<br>02/10/2024 09:05:3-<br>02/10/2024 09:05:04                   | ><br>TÂCHES •<br>•<br>•                                                                                                    |
|                             | <<br>ÉVÉNEMENTS<br>Tous les événements<br>Filtrer<br>Nom du serveur<br>SRV-BROCKER<br>SRV-BROCKER<br>SRV-BR | s   10 au total<br>D Gravité<br>1076 Avertissement<br>10016 Avertissement<br>10016 Avertissement<br>10016 Avertissement<br>10016 Avertissement<br>1014 Avertissement<br>6008 Erreur | D (III) ▼ (R) ▼<br>Source<br>User32<br>Microsoft-Windows-DistributedCOM<br>Microsoft-Windows-DistributedCOM<br>Microsoft-Windows-DistributedCOM<br>Microsoft-Windows-DIStributedCOM<br>Microsoft-Windows-DIStributedCOM<br>Microsoft-Windows-DIStributedCOM | Journal<br>Système<br>Système<br>Système<br>Système<br>Système<br>Système | Date et heure<br>02/10/2024 09:33:2<br>02/10/2024 09:05:4<br>02/10/2024 09:05:3<br>02/10/2024 09:05:3<br>02/10/2024 09:05:3<br>02/10/2024 09:05:0<br>02/10/2024 09:05:0 | TÂCHES           I           I           8           4           4           4           4           4           4           4           4           4           4 |

Page 9 sur 56

#### Etape 12 : Cliquez sur « Suivant »

| 📥 Gestionnaire de : | serveur                                   |                                                                                                    | – 0 ×                                                     |
|---------------------|-------------------------------------------|----------------------------------------------------------------------------------------------------|-----------------------------------------------------------|
| € <b>⊙</b> -        | Gestionnaire de s                         | erveur 🕻 Tous les serveurs 🛛 🗸 🕫 🖡 Gérer                                                                                                    | Outils Afficher Aide                                      |
| _                   |                                           | VELIRS                                                                                                    |                                                           |
| Tableau de          | 📥 Assistant Ajout de rôles et de f        | onctionnaliter – 🗆                                                                                                    | × TÂCHES ▼                                                |
| Serveur loc         | Avant de comme                            | NCEY SERVEUR DE DESTINAT<br>Aucun serveur n'est sélection                                                                                                    | ION<br>nné.                                               |
| Services de         |                                           |                                                                                                    | Windows                                                   |
|                     | Avant de commencer<br>Type d'installation | Cet Assistant permet d'installer des rôles, des services de rôle ou des fonctionnalités. Vous devez<br>déterminer les rôles services de rôle ou fonctionnalités à installer en fonction des besoins informati<br>de votre organisation, tels que le partage de documents ou l'hébergement d'un site Web. | iques -00001-AA413                                        |
|                     | Sélection du serveur<br>Rôles de serveurs | Pour supprimer des rôles des services de rôle ou des fonctionnalités :<br>Démarrer l'Assistant de Suppression de rôles et de fonctionnalités                                                                                                    | -00001-AA362                                              |
|                     | Fonctionnalités<br>Confirmation           | Avant de continuer, vérifiez que les travaux suivants ont été effectués :                                                                                                    |                                                           |
|                     | Résultats                                 | <ul> <li>Les paramètres réseau, comme las adresses il statiques, sont configurés</li> <li>Les dernières mises à jour de séculté de Windows Update sont installées</li> </ul>                                                                                                    | >                                                         |
|                     |                                           | Si vous devez vérifier que l'une des conditions préalables ci-dessus a été satisfaite, fermez l'Assistan<br>exécutez les étapes, puis relancez l'Assistant.                                                                                                    | it,<br>TÂCHES ▼                                           |
|                     |                                           | Cliquez sur Suivant pour continuer.                                                                                                    | · · · · · · · · · · · · · · · · · · ·                     |
|                     |                                           |                                                                                                    | ^                                                         |
|                     |                                           | 🗌 Ignorer cette page par défaut                                                                                                    |                                                           |
|                     |                                           | < Précédent Suivant > Installer Annul                                                                                                    | er                                                        |
|                     | SRV-BROO                                  | KER 1014 Avertissement Microsoft-Windows-DNS Client Events Système 02/10/2024 09:05:08                                                                                                    |                                                           |
|                     | SRV-BROO                                  | KER 6008 Erreur EventLoa Svstème 02/10/2024 09:04:54                                                                                                    | $\checkmark$                                              |
| E 🔎 Tap             | ez ici pour effectuer une rech            | erche 🗄 💽 📜 🔚                                                                                                    | € 4 <mark>× 09:56</mark><br>€ 4 <mark>× 02/10/2024</mark> |

Etape 13: Cliquez sur « Installation des services Bureau à distance »

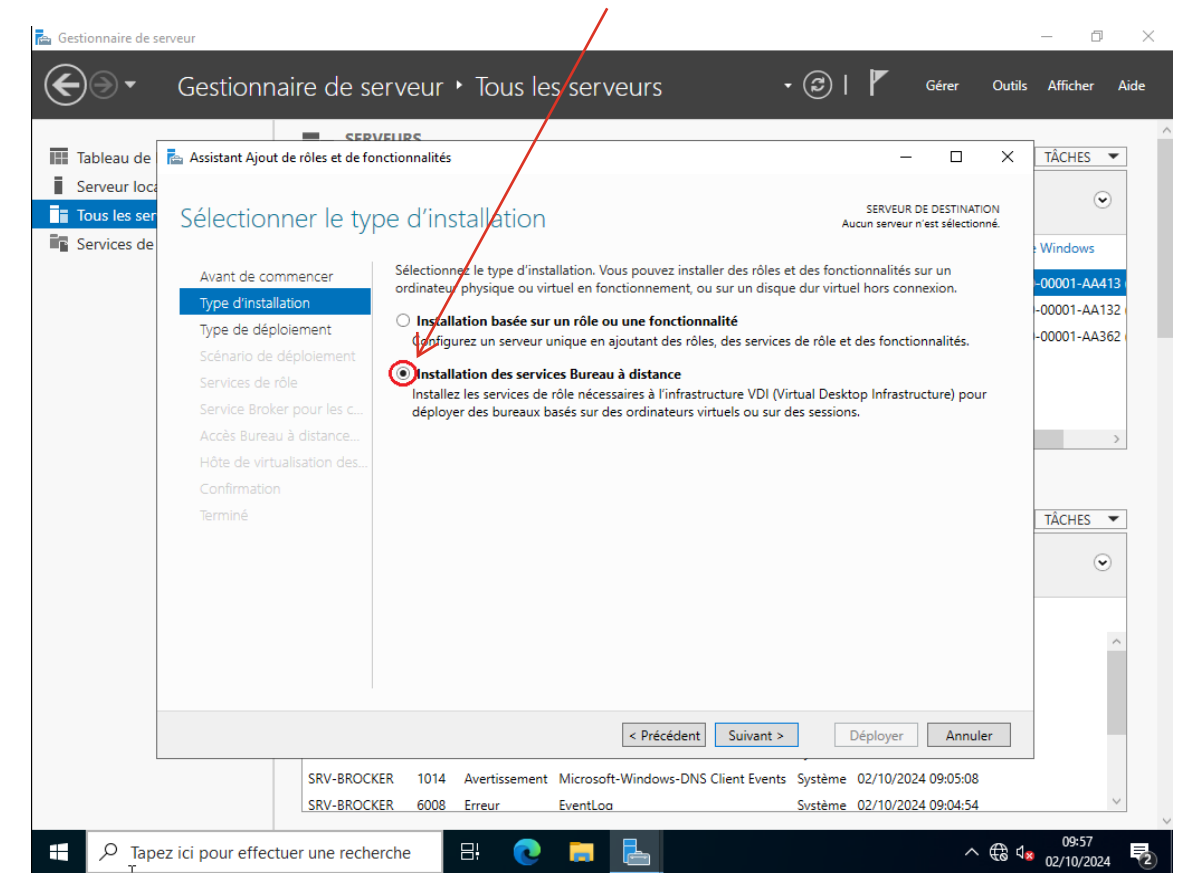

Page 10 sur 56

#### Etape 14 : Cliquez sur « Suivant »

| 🚘 Gestionnaire de serveur     | $\mathbf{A}$                                                                                                   |                                                                                                    | – 0 ×                                |
|-------------------------------|----------------------------------------------------------------------------------------------------|----------------------------------------------------------------------------------------------------|--------------------------------------|
| Gestionr                      | aire de serveur • Tous les serveurs                                                                            | 🕶 🍘   🚩 Gérer Out                                                                                    | ils Afficher Aide                    |
|                               |                                                                                                    |                                                                                                    | ^                                    |
| 🔝 Tableau de 🚡 Assistant Ajou | de rôles et de fonctionnalités                                                                                 | - 🗆 ×                                                                                                | TÂCHES 🔻                             |
| Serveur loca                  |                                                                                                    |                                                                                                    |                                      |
| Tous les ser Sélection        | ner le type d'installation                                                                                     | SERVEUR DE DESTINATION<br>Aucun serveur n'est sélectionné.                                           |                                      |
| Services de                   |                                                                                                    |                                                                                                    | Windows                              |
| Avant de co                   | imencer Sélectionnez le type d'installation. Vous pouvez in<br>ordinateur physique ou virtuel en fonctionnemen | ıstaller des rôles et des fonctionnalités sur un<br>ıt, ou sur un disque dur virtuel hors connexion. | -00001-AA413 (                       |
| Type d'insta                  | Lion<br>Installation basée sur un rôle ou une foncti                                                           | ionnalité                                                                                            | -00001-AA132                         |
| Type de des                   | Configurez un serveur unique en ajoutant des                                                                   | rôles, des services de rôle et des fonctionnalités.                                                  | -00001-AA362                         |
| Services de                   | Installation des services Bureau à distance                                                                    |                                                                                                    |                                      |
| Service Bro                   | Installez les services de rôle nécessaires à l'infra<br>déployer des bureaux basés du des ordinateur           | astructure VDI (Virtual Desktop Infrastructure) pour                                                 |                                      |
| Accès Burea                   | à distance                                                                                                    |                                                                                                    | >                                    |
| Hôte de virt                  | alisation des                                                                                                  |                                                                                                    |                                      |
| Confirmatio                   |                                                                                                    |                                                                                                    |                                      |
| Terminé                       |                                                                                                    |                                                                                                    | TÂCHES 🔻                             |
|                               |                                                                                                    | X                                                                                                    | ۲                                    |
|                               |                                                                                                    | $\mathbf{X}$                                                                                         |                                      |
|                               |                                                                                                    | $\mathbf{X}$                                                                                         | ^                                    |
|                               |                                                                                                    | Å                                                                                                    |                                      |
|                               | < Précéde                                                                                                    | ent Suivant > Déployer Annuler                                                                       |                                      |
|                               | SRV-BROCKER 1014 Avertissement Microsoft-Windows-E                                                             | DNS Client Events Système 02/10/2024 09:05:08                                                        |                                      |
|                               | SRV-BROCKER 6008 Erreur EventLog                                                                               | Svstème 02/10/2024 09:04:54                                                                          | ~                                    |
| Tapez ici pour effec          | uer une recherche 🗄 🍋 📜                                                                                        | ^ ⊕                                                                                                  | 09:57<br>4 <mark>×</mark> 02/10/2024 |

Etape 15 : Cliquez sur « Déploiement standard »

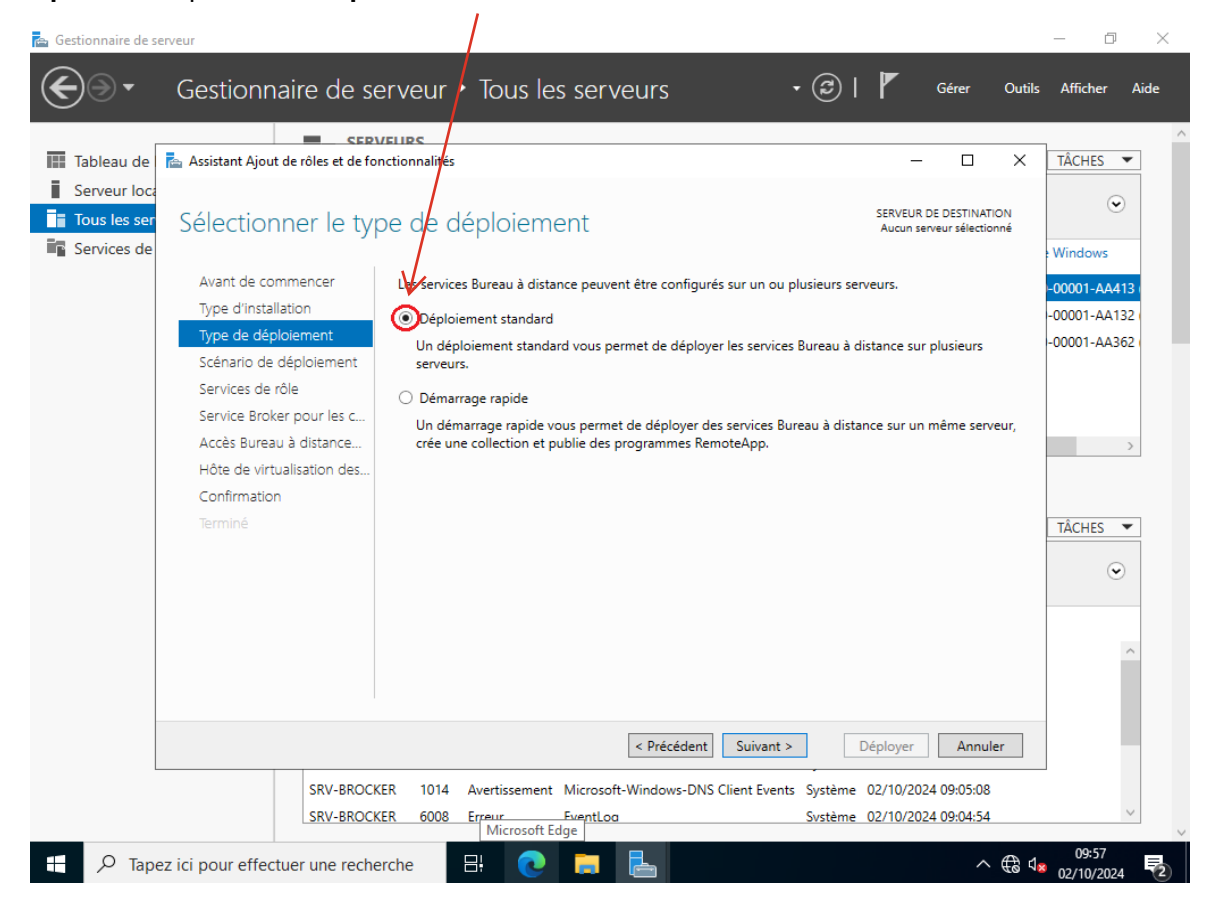

Page 11 sur 56

#### Etape 16: Cliquez sur « Suivant »

| 📥 Gestionnaire de s | serveur                             | $\mathbf{N}$                                                                                    | - 0 ×         |
|---------------------|-------------------------------------|-------------------------------------------------------------------------------------------------|---------------|
| <b>@</b> >-         | Gestionnaire de se                  | erveur 🕻 Tous les serveurs 🛛 🗸 🕄 🖡 Gérer Outils                                                 | Afficher Aide |
|                     |                                     |                                                                                                 | ^             |
| Tableau de          | 📥 Assistant Ajout de rôles et de fo | nctionnaliter — 🗆 🗙                                                                             | TÂCHES 🔻      |
| Serveur loca        | Sélectionner le ty                  | pe de déploiement Serveur de destination<br>Aucun serveur sélectionné                           | ♥ Windows     |
|                     | Avant de commencer                  | Les services Bureau à distance peuvent être configurés sur un ou plusieurs serveurs.            | -00001-AA413  |
|                     | Type d'installation                 | Déploiement standard                                                                            | -00001-AA132  |
|                     | Type de déploiement                 | Un déploiement standard vous permet de déployer les services Bureau à distance sur plusieurs    | -00001-AA362  |
|                     | Scénario de déploiement             | serveurs.                                                                                       |               |
|                     | Services de rôle                    | O Démarrage rapide                                                                              |               |
|                     | Service Broker pour les c           | Un démarrage rapide vous permet de déployer des services Bureau à distance sur un même serveur, |               |
|                     | Accès Bureau à distance             | crée une collection et publie des programmes RemoteApp.                                         | >             |
|                     | Höte de virtualisation des          |                                                                                                 |               |
|                     | Confirmation                        |                                                                                                 |               |
|                     | iermine                             |                                                                                                 | TÂCHES 🔻      |
|                     |                                     |                                                                                                 | $\odot$       |
|                     |                                     | $\mathbf{h}$                                                                                    |               |
|                     |                                     |                                                                                                 |               |
|                     |                                     |                                                                                                 | ^             |
|                     |                                     | $\sum_{i}$                                                                                      |               |
|                     |                                     |                                                                                                 |               |
|                     |                                     | < Précédent Suivant > Déployer Annuler                                                          |               |
|                     | SRV-BROCK                           | KER 1014 Avertissement Microsoft-Windows-DNS Client Events Système 02/10/2024 09:05:08          |               |
|                     | SRV-BROCK                           | KER 6008 Erreur EventLoa Svstème 02/10/2024 09:04:54                                            | $\sim$        |
|                     |                                     |                                                                                                 | 09:57         |
| P Tap               | ez ici pour effectuer une reche     | erche 🗄 🕑 🗖 📥 🔹 🔿 🤀 🕯                                                                           | 02/10/2024    |

Etape 17 : Cliquez sur « Déploiement de bureaux basés sur une session »

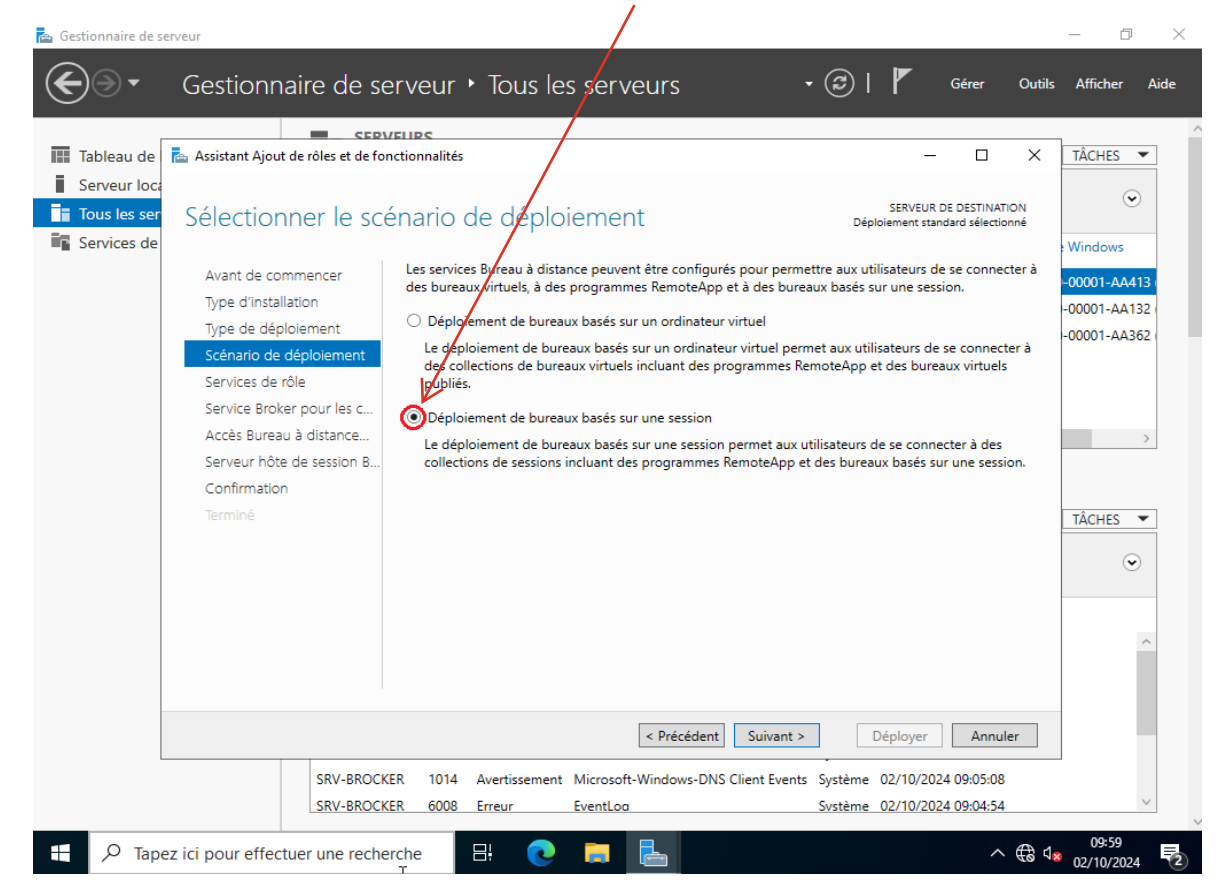

Page 12 sur 56

#### Etape 18 : Cliquez sur « Suivant »

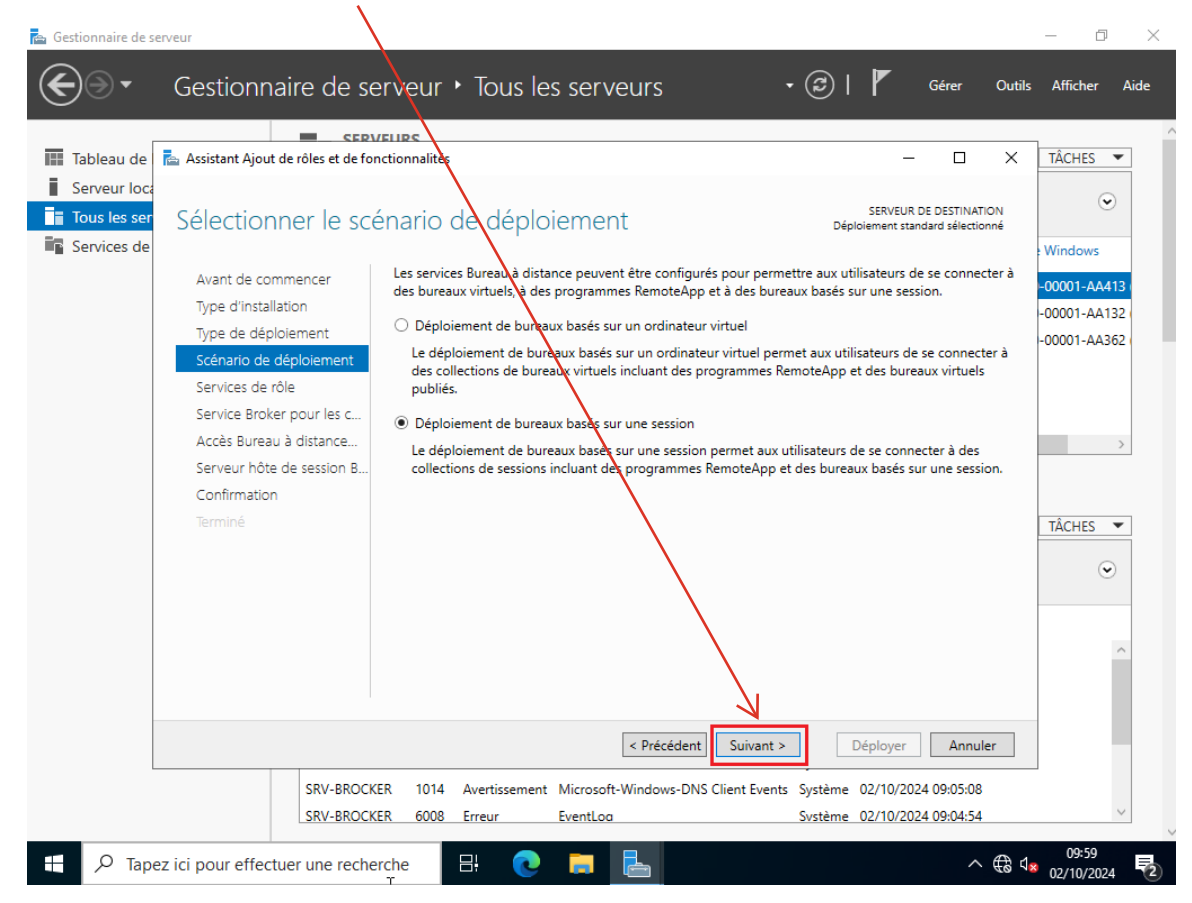

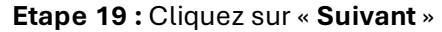

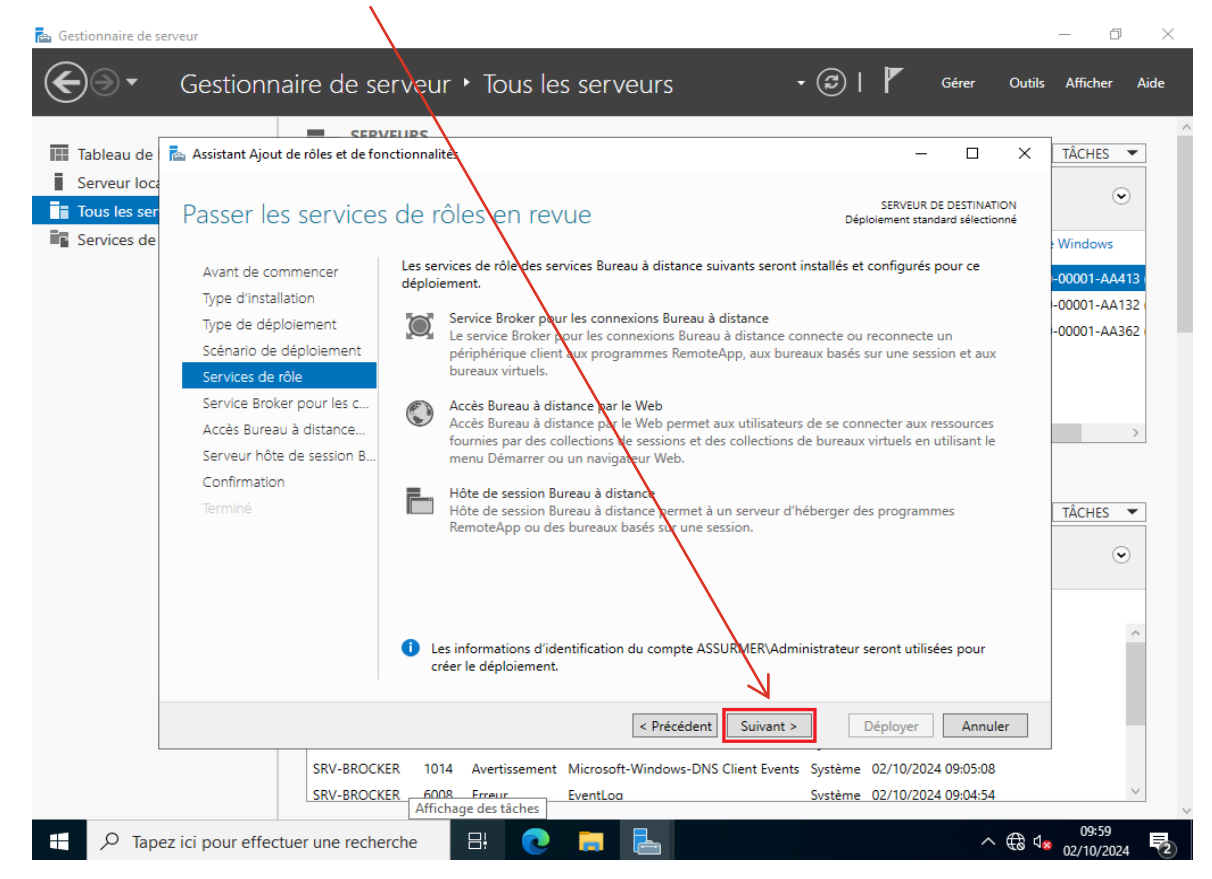

Page 13 sur 56

Etape 20 : Sélectionnez le serveur BROKER

| marre de serveur                                                                                                    |                                                                                                    |                                                                                                    |                                                                                                    |                                                                                                    |                                                                                                    |                                   |                    |                                                                                                    |                                                                                                    |                                                                                                    |                                                                                                    | - 0                                                                                                    |
|----------------------------------------------------------------------------------------------------|----------------------------------------------------------------------------------------------------|----------------------------------------------------------------------------------------------------|----------------------------------------------------------------------------------------------------|----------------------------------------------------------------------------------------------------|----------------------------------------------------------------------------------------------------|-----------------------------------|--------------------|----------------------------------------------------------------------------------------------------|----------------------------------------------------------------------------------------------------|----------------------------------------------------------------------------------------------------|----------------------------------------------------------------------------------------------------|----------------------------------------------------------------------------------------------------|
| € Ge                                                                                                    | estionna                                                                                                    | ire de se                                                                                                    | rveur                                                                                                    | ► To us l                                                                                                    | es serveur                                                                                                    | ſS                                |                    | • 🗷 I                                                                                                    | r                                                                                                    | Gérer                                                                                                    | Outils                                                                                                    | Afficher                                                                                                    |
|                                                                                                    |                                                                                                    | SERV                                                                                                    | FLIPS                                                                                                    |                                                                                                    |                                                                                                    |                                   |                    |                                                                                                    |                                                                                                    |                                                                                                    |                                                                                                    | 1-0-0-0-0                                                                                                    |
| leau de 🛛 🕋 As                                                                                                    | ssistant Ajout d                                                                                                    | e röles et de fon                                                                                                    | ctionnalités                                                                                                    |                                                                                                    |                                                                                                    |                                   |                    |                                                                                                    | -                                                                                                    |                                                                                                    | ×                                                                                                    | TACHES                                                                                                    |
| is les ser Sp                                                                                                    | oécifier le                                                                                                    | e serveu                                                                                                    | r du se                                                                                                    | ervice Br                                                                                                    | roker pour                                                                                                    | r les coni                        | nexi               | Dép                                                                                                    | SERVEUR<br>loiement star                                                                                                    | DE DESTINAT<br>ndard sélectio                                                                                      | ION<br>onné                                                                                                    | (e                                                                                                    |
| vices de                                                                                                    | Avant de com                                                                                                    | mencer                                                                                                    | Célection                                                                                                    |                                                                                                    | r dans la nacil da se                                                                                                    | an auro a à instal                | llor lo c          | nuisa da râ                                                                                                    | la du consis                                                                                                    | . Proker n                                                                                                    |                                                                                                    | Windows                                                                                                    |
| 1                                                                                                    | Type d'installat                                                                                                    | tion                                                                                                    | les connex                                                                                                    | xions Bureau à                                                                                                    | distance.                                                                                                    | erveurs ou instai                 | lier ie si         | ervice de ro                                                                                                    | ie du servio                                                                                                    | e broker p                                                                                                    | our                                                                                                    | -00001-AA4                                                                                                    |
| т                                                                                                    | Type de déploi                                                                                                    | iement                                                                                                    | Pool de s                                                                                                    | serveurs                                                                                                    |                                                                                                    |                                   |                    | Sélectionné                                                                                                    |                                                                                                    |                                                                                                    |                                                                                                    | -00001-AA3                                                                                                    |
| S                                                                                                    | Scénario de dé                                                                                                    | éploiement                                                                                                    |                                                                                                    |                                                                                                    |                                                                                                    |                                   | ] [                | Ordinateur                                                                                                    | ,                                                                                                    |                                                                                                    |                                                                                                    |                                                                                                    |
|                                                                                                    | Service Broker                                                                                                    | pour les c                                                                                                    | Filtre :                                                                                                    |                                                                                                    |                                                                                                    |                                   |                    |                                                                                                    |                                                                                                    |                                                                                                    |                                                                                                    |                                                                                                    |
| 4                                                                                                    | Accès Bureau à                                                                                                    | à distance                                                                                                    | Nom                                                                                                    |                                                                                                    | Adresse IP                                                                                                    | Système c                         |                    |                                                                                                    |                                                                                                    |                                                                                                    |                                                                                                    |                                                                                                    |
| S                                                                                                    |                                                                                                    |                                                                                                    | srv-rds2.<br>srv-rds1.                                                                                                    | Assurmer.local<br>Assurmer.local                                                                                                    | 192.168.10.7                                                                                                    |                                   |                    |                                                                                                    |                                                                                                    |                                                                                                    |                                                                                                    |                                                                                                    |
| 7                                                                                                    |                                                                                                    |                                                                                                    | SRV-BRO                                                                                                    | OCKER.Assurme                                                                                                    | er 192.168.10.8                                                                                                    |                                   | ►                  |                                                                                                    |                                                                                                    |                                                                                                    |                                                                                                    | TÂCHES                                                                                                    |
|                                                                                                    |                                                                                                    |                                                                                                    |                                                                                                    |                                                                                                    |                                                                                                    |                                   |                    |                                                                                                    |                                                                                                    |                                                                                                    |                                                                                                    | IACITES                                                                                                    |
|                                                                                                    |                                                                                                    |                                                                                                    |                                                                                                    |                                                                                                    |                                                                                                    |                                   |                    |                                                                                                    |                                                                                                    |                                                                                                    |                                                                                                    | e (*                                                                                                    |
|                                                                                                    |                                                                                                    |                                                                                                    |                                                                                                    |                                                                                                    |                                                                                                    |                                   |                    |                                                                                                    |                                                                                                    |                                                                                                    |                                                                                                    |                                                                                                    |
|                                                                                                    |                                                                                                    |                                                                                                    | 1                                                                                                    |                                                                                                    |                                                                                                    |                                   |                    |                                                                                                    |                                                                                                    |                                                                                                    |                                                                                                    |                                                                                                    |
|                                                                                                    |                                                                                                    |                                                                                                    | 3 ordinate                                                                                                    | eur(s) trouvé(s)                                                                                                    |                                                                                                    | 1                                 | J                  | ) ordinateu                                                                                                    | r(s) sélectio                                                                                                    | nné(s)                                                                                                    |                                                                                                    |                                                                                                    |
|                                                                                                    |                                                                                                    |                                                                                                    |                                                                                                    |                                                                                                    | < P                                                                                                    | récédent Su                       | uivant >           |                                                                                                    | Déployer                                                                                                    | Annu                                                                                                    | ler                                                                                                    |                                                                                                    |
|                                                                                                    |                                                                                                    | SRV-BROCKE                                                                                                    | R 1014                                                                                                    | Avertissemer                                                                                                    | nt Microsoft-Wind                                                                                                    | lows-DNS Client                   | t Events           | s Système                                                                                                    | 02/10/202                                                                                                    | 24 09:05:08                                                                                                    |                                                                                                    |                                                                                                    |
|                                                                                                    |                                                                                                    | SRV-BROCKE                                                                                                    | R 6008                                                                                                    | Erreur                                                                                                    | EventLoa                                                                                                    |                                   |                    | Svstème                                                                                                    | 02/10/202                                                                                                    | 24 09:04:54                                                                                                    |                                                                                                    |                                                                                                    |
| P Tapez ici r<br>Tapez ici r<br>21 : Cliqu                                                                                                    | pour effectu                                                                                                    | er une recher<br>« → » pc                                                                                                    | our ajc                                                                                                    | 🖽 💽<br>outer le                                                                                                    | serveur.                                                                                                    |                                   |                    |                                                                                                    |                                                                                                    | ^                                                                                                    | € 4                                                                                                    | 09:59<br>02/10/2024                                                                                                    |
| Tapez ici p<br>21: Cliqu<br>naire de serveur                                                                                                    | pour effectu<br>uez sur                                                                                                    | er une rechei<br>« → » pc                                                                                                    | our ajc                                                                                                    | Ħ <b>e</b><br>outer le                                                                                                    | serveur.                                                                                                    | rc                                |                    | • (2)                                                                                                    | 4                                                                                                    | Gérer                                                                                                    | € ¢                                                                                                    | 09:59<br>02/10/2024<br>— 🗇                                                                                                    |
| Tapez ici       Tapez ici       Cliqu                                                                                                    | pour effectu<br>uez sur                                                                                                    | er une recher<br>«→»pc<br>ire de ser                                                                                                    | our ajo                                                                                                    | Ħ <b>e</b><br>outer le<br>► Tous la                                                                                                    | serveur.<br>es serveur                                                                                                    | rs                                |                    | • ②                                                                                                    | ľ                                                                                                    | Gérer                                                                                                    | € 4                                                                                                    | 09:59<br>02/10/2024<br>— 🗊<br>: Afficher                                                                                                    |
| C Tapez ici ;<br>21 : Cliqu<br>naire de serveur<br>Ge<br>eau de 🕞 Ass                                                                                                    | pour effectu<br>Uez sur<br>estionnai                                                                                                    | ier une rechei<br>« → » pc<br>ire de sei<br>= rôles et de fond                                                                                                    | our ajo<br>rveur                                                                                                    | Ħ C<br>outer le<br>• Tous le                                                                                                    | serveur.                                                                                                    | rs                                |                    | • 🕲                                                                                                    | <b>F</b>                                                                                                    | Gérer                                                                                                    | Outils                                                                                                    | 09:59<br>02/10/2024<br>🗇<br>: Afficher<br>TÂCHES                                                                                                    |
| Capezici p<br>21:Cliqu<br>arife de serveur<br>Capezica<br>eau de Ass<br>eur loca<br>s les ser Sp                                                                                                    | pour effectu<br>uez sur<br>estionnai                                                                                                    | er une recher<br>« → » pc<br>ire de ser<br>e rôles et de fonc<br>e serveur                                                                                                | rche<br>our ajc<br>rveur<br>tionnalités<br>r du se                                                                                                    | Ħ<br>Outer le<br>► Tous la<br>ervice Br                                                                                                    | serveur.<br>es serveur                                                                                                    | r les coni                        | nexi               | • ②  <br>Dép                                                                                                    | C SERVEUR                                                                                                    | Gérer                                                                                                    | Outils                                                                                                    | 09:59<br>02/10/202-<br>Afficher<br>TÂCHES                                                                                                    |
| C Tapez ici p<br>21 : Cliqu<br>21 : Cliqu<br>eau de<br>eau de<br>iles ser<br>ices de                                                                                                    | pour effectu<br>uez sur<br>estionnai<br>sistant Ajout de                                                                                                    | ier une rechei<br>« → » pc<br>ire de se<br>cepun<br>a rôles et de fonc<br>2 serveui                                                                                       | rche<br>Dur ajc<br>rveur<br>Elles<br>tionnalités                                                                                                    | Ħ Couter le<br>► Tous le<br>Prvice Br                                                                                                    | serveur.<br>es serveur                                                                                                    | r les con                         | nexi               | • 🕝  <br>Dép                                                                                                    | L<br>SERVEUR<br>SIDOJement sta                                                                                                    | Gérer                                                                                                    | Outils                                                                                                    | 09:59<br>02/10/202-<br>Afficher<br>TÂCHES<br>Windows                                                                                                    |
| C Tapez ici ;<br>21 : Cliqu<br>aire de serveur<br>eau de<br>reur loc;<br>ices de<br>Ass<br>Ass<br>Ass<br>Ass<br>Ass<br>Ass<br>Ass<br>As                                                                                                    | pour effectu<br>uez sur<br>estionnai<br>sistant Ajout de<br>pécifier le<br>want de comm<br>yoe d'installati                                                                                                    | ier une recher<br>« → » pC<br>ire de se<br>crove<br>e rôles et de fond<br>e serveur<br>nencer<br>on                                                                       | rche<br>pur ajc<br>rveur<br>tionnalités<br>r du se<br>Sélectionn<br>les connex                                                                                                    | <ul> <li>☐ </li> <li>☐ </li> <li></li></ul>                                                                                                    | serveur.<br>es serveur<br>roker pour<br>distance.                                                                                 | r les cont<br>erveurs où instal   | nexi               | • ②  <br>Dép<br>ervice de rô                                                                                                    | SERVEUR<br>serveur<br>soloiement sta                                                                                                    | Gérer                                                                                                    | Outils Outils X TION conné cour                                                                                                    | 09:59<br>02/10/202<br>Afficher<br>TÂCHES<br>Windows<br>-00001-AAA                                                                                                    |
| C Tapez ici r<br>21 : Cliqu<br>arie de serveur<br>eau de Ass<br>reur loca<br>s les ser<br>rices de<br>A<br>Ty<br>Ty                                                                                                    | pour effectu<br>uez sur<br>estionnai<br>sistant Ajout de<br>pécifier le<br>want de comm<br>ype d'installati<br>ype de déploie                                                                                                    | ire de se<br>creating<br>rôles et de fond<br>e serveur<br>nencer<br>ion<br>ement                                                                                          | rche<br>our ajc<br>rveur<br>ttionnalités<br>r du se<br>Sélectionn<br>les connex                                                                                                    | <ul> <li>➡i </li> <li>➡i </li></ul>                                                                                                    | serveur.<br>ses serveur<br>roker pour                                                                                             | r les cont<br>erveurs où instal   | Nexi<br>Iller le s | ✓ ②   … Dép ervice de rô                                                                                                    | SERVEUR<br>SERVEUR<br>Jolement sta                                                                                                    | Gérer                                                                                                    | Outils Outils                                                                                                    | 09:59 02/10/202* 02/10/202* 02/10/202* 02/10/202* 02/10/202* 02/10/202* 00001-AA* 00001-AA*                                                                                                    |
| C Tapez ici p<br>21 : Cliqu<br>21 : Cliqu<br>21 : Cliqu<br>Cliqu<br>eau de<br>eau de<br>ies ser<br>si les ser<br>fices de<br>Ass<br>Ass<br>Ass<br>Ass<br>Sp<br>So<br>Sp<br>So                                                                                                    | pour effectu<br>uez sur<br>estionnai<br>sistant Ajout de<br>pécifier le<br>want de comm<br>ype d'installati<br>ype de déploie<br>icénario de dép                                                                                                    | ire de se<br>ire de se<br>cepui<br>e rôles et de fonc<br>e serveur<br>nencer<br>ion<br>ement<br>ploiement                                                                 | rche<br>Dur ajc<br>rveur<br>Ellec<br>tionnalités<br>r du se<br>Sélectionn<br>les connex<br>Pool de s                                                                                                    | <ul> <li>➡i</li> <li>➡i</li> <li>➡i</li> <li>■ Tous le</li> <li>■ Tous le</li> <li>■ Tous</li></ul>     | serveur.<br>es serveur<br>roker pour<br>dats le pool de se<br>distante.                                                           | r les cont<br>erveurs où instal   | nexi               |                                                                                                    | SERVEUR<br>SERVEUR<br>sile du servio                                                                                                    | Gérer                                                                                                    | Cutils                                                                                                    | 09:59<br>02/10/202<br>Afficher<br><u>TÂCHES</u><br>Windows<br>-00001-AA:<br>-00001-AA                                                                                                    |
| Tapez ici p     Tapez ici p      Tapez ici p      Tapez ici p      Tapez i                                                                                                    | pour effectu<br>uez sur<br>estionnai<br>sistant Ajout de<br>pécifier le<br>vant de comm<br>ype d'installati<br>ype de déploie<br>icénario de dé<br>iervices de rôle                                                                                                    | ire de se<br>ire de se<br>cEDVI<br>a rôles et de fonc<br>a Serveur<br>nencer<br>ion<br>ement<br>ploiement<br>a<br>pour les c                                              | rche<br>Dur ajc<br>Veur<br>ELIES<br>ctionnalités<br>r du se<br>Sélectionn<br>les connex<br>Pool de s<br>Filtre :                                                                                                    | <ul> <li>➡i</li> <li>➡i</li> <li></li></ul>                                                                                                    | serveur.<br>es serveur<br>roker pour<br>dass le pool de se<br>distance.                                                           | r les cont<br>erveurs où instal   | nexi               |                                                                                                    | SERVEUR<br>SERVEUR<br>Joloiement sta<br>de du servio                                                                                                    | Gérer<br>DE DESTINA<br>ndard sélecti<br>ce Broker p                                                                | Cutils                                                                                                    | 09:59<br>02/10/202<br>Afficher<br>TÂCHES<br>Windows<br>-00001-AA:<br>-00001-AA:                                                                                                    |
| C Tapez ici ;<br>21 : Cliqu<br>arire de serveur<br>eau de<br>reur locc<br>s les ser<br>frices de<br>Ass<br>rices de<br>Ass<br>s les ser<br>Sp<br>fri<br>S<br>Sp<br>Ass<br>Ass<br>Ass<br>Ass<br>Ass<br>Ass<br>Ass<br>As                                                                                                    | pour effectu<br>uez sur<br>estionnai<br>sistant Ajout de<br>bécifier le<br>vant de comm<br>ype d'installati<br>ype de déploie<br>icénario de déf<br>iervices de rôle<br>ervices Broker<br>uccès Bureau à                                                                                                    | ire de se<br>ire de se<br>crovi<br>e rôles et de fond<br>e serveur<br>nencer<br>ion<br>ement<br>ploiement<br>p<br>pour les c<br>i distance                                | che<br>pur ajc<br>rveur<br>curs<br>curs<br>cur | <ul> <li>➡i</li> <li>➡i</li> <li></li></ul>                                                                                                    | Serveur.<br>es serveur<br>oker pour<br>adas le pool de se<br>distance.                                                            | r les cont<br>erveurs où instal   | Nexi               |                                                                                                    | SERVEUR<br>serveur<br>sloiement sta<br>sle du servio<br>r<br>URMER.LC<br>KER                                                                                                    | Gérer DE DESTINAI ndard sélecti cce Broker p DCAL (1)                                                              | Cutils Outils X TION our                                                                                                    | 09:59<br>02/10/202<br>Afficher<br>TÂCHES<br>Windows<br>-00001-AA<br>-00001-AA                                                                                                    |
| C Tapez ici r<br>21 : Cliqu<br>21 : Cliqu<br>21 : Cliqu<br>Cliqu<br>eau de<br>eau de<br>eau de<br>s les ser<br>rices de<br>Ass<br>rices de<br>Ass<br>Ass<br>Ass<br>Ass<br>Ass<br>Ass<br>Ass<br>As                                                                                                    | pour effectu<br>uez sur<br>estionnai<br>sistant Ajout de<br>pécifier le<br>vant de comm<br>ype d'installati<br>ype de déplois<br>icénario de déj<br>iervices de rôle<br>ervice Broker<br>vccès Bureau à<br>ierveur hôte de                                                                                                    | ire de se<br>ire de se<br>ccration<br>erôles et de fond<br>erôles et de fond<br>enencer<br>jon<br>ement<br>ploiement<br>ploiement<br>a<br>contraction<br>ession B         | rche  Dur ajc  rveur  rveur  ttionnalités  sélectionn les connex  Pool de s  Filtre :  Nom srv-rds1/                                                                                                    |                                                                                                    | serveur.<br>es serveur<br>roker pour<br>dats le pool de se<br>distance.                                                           | r les coni<br>erveurs où instal   | nexi               |                                                                                                    | SERVEUR<br>SERVEUR<br>sloiement sta<br>de du servio<br>r<br>JRMER.LC<br>KER                                                                                                    | Gérer                                                                                                    | Cutils                                                                                                    | 09:59 02/10/202 02/10/202 02/10/202 02/10/202 02/10/202 02/10/202 000 01-00 0001-00 00001-00 00000000                                                                                                    |
| C Tapez ici r<br>21 : Cliqu<br>21 : Cliqu<br>21 : Cliqu<br>Cliqu<br>eau de Assreau<br>eau de Assreau<br>(a) Assreau<br>(b) Assreau<br>(c) Assreau<br>(c) As | pour effectu<br>uez sur<br>estionnai<br>sistant Ajout de<br>pécifier le<br>vant de comm<br>ype d'installati<br>ype de déploie<br>icénario de déj<br>iervices de rôle<br>ervices Breau à<br>ierveur hôte de<br>confirmation                                                                                                    | er une recher<br>« → » p(<br>ire de se<br>e rôles et de fonc<br>e serveur<br>nencer<br>ion<br>ement<br>ploiement<br>e<br>pour les c<br>i distance<br>e session B          | rche Dur ajc rveur rveur stier sélectionnalités Gélectionn les connex Pool de s Filtre : Nom srv-rds2/4 SrV-ds1/4 SrV-ds1/4 Sr                                                                                                    | Et     Conter le     Conter le     Tous le     Tous le     Conter les serveurs     erveurs                                                                                                    | Serveur.<br>Serveur.<br>es serveur<br>roker pour<br>dats le pool de se<br>distance.                                               | r les consta<br>erveurs où instal | nexi               |                                                                                                    | r<br>JRMER.LC<br>KER                                                                                                    | Gérer DE DESTINA ndard sélecti Ce Broker p DCAL (1)                                                                | Cutils<br>Outils<br>X<br>TION<br>HOUR                                                                                                    | 09:59 02/10/202* 02/10/202* 02/10/202* 02/10/202* 02/10/202* 02/10/202* 0001-AA: 00001-AA: 00001-AA: 00001-AA:                                                                                                    |
| Tapez ici p     Tapez ici p      Tapez ici p      Tapez ici p      Tap                                                                                                    | pour effectu<br>uez sur<br>estionnai<br>sistant Ajout de<br>pécifier le<br>vant de comm<br>ype d'installati<br>ype de déploie<br>icénario de déj<br>iervices de rôle<br>ervice Broker<br>Accès Bureau à<br>ierveur hôte de<br>ionfirmation<br>erminé                                                                                                    | er une recher<br>« → » p(<br>ire de se<br>cEDV/<br>e rôles et de fond<br>e SerVeur<br>nencer<br>ion<br>ement<br>ploiement<br>e<br>pour les c<br>a distance<br>e session B | che<br>Dur ajc<br>Veur<br>ELIEC<br>Ctionnalités<br>r du se<br>Sélectionn<br>les connex<br>Pool de si<br>Filtre : [<br>Nom<br>srv-rds1.1<br>SRV-BRO                                                                                                    |                                                                                                    | Serveur.<br>Serveur<br>es serveur<br>oker pour<br>dass le pool de se<br>distance.                                                 | r les cont<br>erveurs où instal   | nexi<br>Iller le s |                                                                                                    | r<br>JRMER.LC                                                                                                    | Gérer DE DESTINA: ndard sélecti CCAL (1)                                                                           | Cutils Cutils X IION iour                                                                                                    | 09:59<br>02/10/202<br>Afficher<br>TÂCHES<br>Windows<br>-00001-AA<br>-00001-AA                                                                                                    |
| C Tapez ici r<br>21 : Cliqu<br>21 : Cliqu<br>21 : Cliqu<br>eau de<br>eau de<br>s les ser<br>rices de<br>A<br>Ty<br>Sa<br>Sa<br>Sa<br>Sa<br>Sa<br>Sa<br>Sa<br>Sa<br>Sa<br>Sa                                                                                                    | pour effectu<br>uez sur<br>estionnai<br>sistant Ajout de<br>pécifier le<br>avant de comm<br>ype d'installati<br>ype de déploie<br>icénario de déj<br>iervice Broker<br>accès Bureau à<br>jerveur hôte de<br>confirmation<br>erminé                                                                                                    | er une recher<br>« → » p(<br>ire de se<br>crovi<br>e rôles et de fond<br>e SerVeur<br>nencer<br>ion<br>ement<br>ploiement<br>e<br>pour les c<br>e session B               | rche  Dur ajc  rveur  rveur  ttionnalités  sélectionn les connex  Pool de s  Filtre :  Nom srv-rds1/4 SRV-BRO                                                                                                    | <ul> <li>➡ Couter le</li> <li>→ Tous le</li> <li>→ Tous</li></ul> | Serveur.<br>Serveur<br>es serveur<br>oker pour<br>dats le pool de se<br>distance.                                                 | r les coni<br>erveurs où instal   | nexi               |                                                                                                    | SERVEUR<br>serveur<br>serveur<br>serveu | Gérer                                                                                                    | Cutils Cutils X TION iour                                                                                                    | 09:59<br>02/10/202<br>Afficher<br>TÁCHES<br>Windows<br>-00001-AA<br>-00001-AA<br>-00001-AA<br>-00001-AA                                                                                                    |
| C Tapez ici ;<br>21 : Cliqu<br>21 : Cliqu<br>21 : Cliqu<br>eau de                                                                                                    | pour effectu<br>uez sur<br>estionnai<br>sistant Ajout de<br>pécifier le<br>vant de comm<br>ype d'installati<br>ype de déploie<br>icénario de déj<br>icénario de déj<br>icérvice Broker<br>Accès Bureau à<br>icerveur hôte de<br>Confirmation<br>erminé                                                                                                    | er une recher<br>« → » p(<br>ire de se<br>e rôles et de fonc<br>e rôles et de fonc<br>e serveur<br>nencer<br>ion<br>ement<br>ploiement<br>e<br>pour les c<br>e session B  | rche  Dur ajc  rveur  rveur  ttionnalités  sélectionn les connex  Pool de s  Filtre :  Nom srv-rds1.1  SRV-BRO                                                                                                    |                                                                                                    | Serveur.<br>Serveur<br>es serveur<br>roker pour<br>dats le pool de se<br>distance.                                                | r les cont<br>erveurs où instal   | nexi               |                                                                                                    | r<br>JRMER.LC<br>KER                                                                                                    | Gérer DE DESTINA ndard sélecti Cce Broker p DCAL (1)                                                               | Cutils                                                                                                    | 09:59 02/10/202* Afficher TÂCHES 00001-AA 00001-AA 00001-AA TÂCHES 0 0 0 0 0 0 0 0 0 0 0 0 0 0 0 0 0 0 0                                                                                                    |
| C Tapez ici r<br>21 : Cliqu<br>21 : Cliqu<br>21 : Cliqu<br>eau de<br>eau de<br>ices ser<br>Sp<br>ices de<br>A<br>Ty<br>Ss<br>Ss<br>Ss<br>C<br>Tre                                                                                                    | pour effectu<br>uez sur<br>estionnai<br>sistant Ajout de<br>pécifier le<br>Avant de comm<br>ype d'installati<br>ype de déploie<br>jervices de rôle<br>ervice Broker<br>Accès Bureau à<br>jerveur hôte de<br>confirmation<br>erminé                                                                                                    | er une recher<br>« → » p(<br>ire de se<br>e rôles et de fond<br>e rôles et de fond<br>e serveur<br>nencer<br>ion<br>ement<br>pour les c<br>a distance<br>e session B      | veur<br>cur ajo<br>veur<br>cur<br>cur<br>cur<br>cur<br>cur<br>cur<br>cur<br>cur<br>cur<br>c                                                                                                    | <ul> <li>➡i</li> <li>➡i</li> <li></li></ul>                                                                                                    | Serveur.<br>Serveur.<br>es serveur<br>roker pour<br>date le pool de se<br>distance.                                               | r les cont<br>arveurs où instal   | nexi<br>Iller le s |                                                                                                    | SERVEUR<br>SERVEUR<br>Noiement sta<br>Ne du servi<br>VRMER.LC                                                                                                    | Gérer DE DESTINA' ndard sélecti CCAL (1)                                                                           | Cutils                                                                                                    | 09:59 02/10/202* Afficher TÂCHES 00001-AA 00001-AA TÂCHES 00001-AA                                                                                                    |
| C Tapez ici r<br>21 : Cliqu<br>21 : Cliqu<br>eau de<br>reur loc:<br>i les ser<br>Sp<br>ices de<br>A<br>Ty<br>Sr<br>Sr<br>A<br>Sr<br>C<br>Te                                                                                                    | pour effectu<br>uez sur<br>estionnai<br>sistant Ajout de<br>bécifier le<br>Avant de comn<br>ype d'installati<br>ype de déploie<br>iervices de rôle<br>iervices Broker<br>Accès Bureau à<br>ierveur hôte de<br>Confirmation<br>erminé                                                                                                    | er une recher<br>« → » p(<br>ire de se<br>crovi<br>e rôles et de fond<br>e serveur<br>nencer<br>ion<br>ement<br>ploiement<br>e<br>pour les c<br>a distance<br>e session B | che Dur ajc Cur ajc Cu                                                                                                    |                                                                                                    | Serveur.<br>Serveur.<br>es serveur<br>roker pour<br>dass le pool de se<br>distance.<br>Adresse IP<br>192.168.10.7<br>192.168.10.8 | r les cont<br>erveurs où instal   | nexi               |                                                                                                    | r<br>serveur<br>serveur<br>seveur<br>se du servi<br>r<br>JRMER.LC<br>KER                                                                                                    | Gérer DE DESTINAI ndard sélecti ce Broker p DCAL (1)                                                               | Cutils Cutils Cu | 09:59<br>02/10/2022<br>Afficher<br>TÂCHES<br>Windows<br>-00001-AA<br>-00001-AA<br>-00001-AA                                                                                                    |
| C Tapez ici r<br>21 : Cliqu<br>21 : Cliqu<br>eau de eau de eau d                                                                                                    | pour effectu<br>uez sur<br>estionnai<br>sistant Ajout de<br>pécifier le<br>avant de com<br>type d'installati<br>ype de déplois<br>cénario de déj<br>iervice Broker<br>accès Bureau à<br>jerveur hôte de<br>confirmation<br>terminé                                                                                                    | er une recher<br>« → » p(<br>ire de se<br>crovi<br>e rôles et de fond<br>e serveur<br>ion<br>ement<br>ploiement<br>e session B                                            | rche  Dur ajc  rveur  rveur  ttionnalités  filtre :  Nom srv-rds2.4 srv-rds1.4 SRV-BRO                                                                                                    |                                                                                                    | Serveur.<br>Serveur<br>es serveur<br>oker pour<br>dats le pool de se<br>distance.<br>Adresse IP<br>192.168.10.7<br>192.168.10.8   | r les coni<br>erveurs où instal   | nexi               | Dér     Dér     Ordinateu     ASSI     SRV-BROC                                                                                                    | SERVEUR<br>SERVEUR<br>sloiement sta<br>ule du servio<br>r<br>JRMER.LC<br>KER                                                                                                    | Gérer DE DESTINA ndard sélecti ce Broker p DCAL (1) DCAL (1)                                                       | Cutils                                                                                                    | 09:59 02/10/202 Afficher TÂCHES 00001-AA 00001-AA TÂCHES                                                                                                    |
| C Tapez ici p<br>21 : Cliqu<br>21 : Cliqu<br>eau de<br>reur loc:<br>iles ser<br>Sp<br>irices de<br>A<br>Tij<br>Sq<br>A<br>Sq<br>C<br>Ti                                                                                                    | pour effectu<br>uez sur<br>estionnai<br>sistant Ajout de<br>)écifier le<br>Avant de comn<br>Type d'installati<br>Type de déploit<br>icénario de déploit<br>icénario de déploi | ire de se<br>ire de se<br>crovi<br>e rôles et de fond<br>e serveul<br>nencer<br>jon<br>ement<br>ploiement<br>e session B                                                  | rche  Dur ajc  rveur  rveur  ttionnalités  f du se  Sélectionn les connex  Pool de s  Filtre :  Nom srv-rds1/4 SRV-BRO  < 3 ordinate                                                                                                    |                                                                                                    | Serveur.<br>Serveur<br>oker pour<br>date le pool de se<br>distance.<br>Adresse IP<br>192.168.10.6<br>r 192.168.10.8               | récédent Su                       | nexi<br>Iller le s | Control Control Contro Control Control Control Control Control Control Control Control Co | SERVEUR<br>SERVEUR<br>Joleiment sta<br>Jele du servio<br>r<br>JRMER.LC<br>KER                                                                                                    | Gérer DE DESTINA' ndard sélecti Cce Broker p DCAL (1) DCAL (1) Dnné(s) Annu                                        | Cutils Cutils Cu | 09:59 02/10/202 Afficher TÂCHES Uindows -00001-AA: -00001-AA: Common the second second |
| C Tapez ici r<br>21 : Cliqu<br>21 : Cliqu<br>21 : Cliqu<br>eau de<br>reur loc:<br>s les ser<br>fices de<br>A<br>Ty<br>Su<br>Sa<br>Sa<br>A<br>Sa<br>Sa<br>Sa<br>Sa<br>Sa<br>Sa<br>Sa<br>Sa<br>Sa<br>Sa                                                                                                    | pour effectu<br>uez sur<br>estionnai<br>sistant Ajout de<br>pécifier le<br>avant de comn<br>type d'installati<br>type de déploi<br>icénario de déj<br>jervices de rôle<br>ervice Broker<br>Accès Bureau à<br>jerveur hôte de<br>confirmation<br>terminé                                                                                                    | er une recher<br>« → » p(<br>ire de se<br>cepui<br>e rôles et de fond<br>e serveur<br>nencer<br>ion<br>ement<br>ploiement<br>e session B<br>a distance<br>e session B     | Content of the second of the second of the s                                                                                                    |                                                                                                    | Serveur.<br>Serveur.<br>es serveur<br>oker pour<br>distance.<br>Adresse IP<br>192.168.10.7<br>192.168.10.8<br>r 192.168.10.8      | récédent Su                       | nexi<br>iller le s |                                                                                                    | r<br>JRMER.LC<br>r(s) sélection<br>Déployer<br>02/10/20.<br>02/10/20.                                                                                                    | Gérer  Gérer  DE DESTINA  ndard sélecti  Ce Broker p  DCAL (1)  DCAL (1)  DDNné(s)  Annu  24 09:05:08  24 09:05:08 | Cutils                                                                                                    | 09:59 02/10/202 Afficher TÂCHES 00001-AA 00001-AA TÂCHES 0 TÂCHES 0 0 0 0 0 0 0 0 0 0 0 0 0 0 0 0 0 0 0                                                                                                    |

Page 14 sur 56

| Server loc       Server loc         Assistant Ajout de reles et de fonctionnalité       Serveur loc         Serveur loc       Serveur loc         Pacifier un serveur d'acces Web des services Bureau à distance sur le servicer de rôle de rôle de fonctionnalité       Windows         Avant de commencer       Npe de déploiement         Servicer de rôle       Servicer de rôle de fonctionnalité       Windows         Servicer de rôle de ploiement       Service de rôle       Windows         Confirmation       Service de rôle de session Bi       Service de rôle de session Bi       Ordinateur(s)         Confirmation       Service for lot       Service for lot       Service for lot       Service for lot         Service de rôle       Service for lot       Installer le service for lot de facces Web des services Bureau à distance       Ordinateur(s)       Service for lot       Service for lot       Serv                                                                                                    | 🚡 Gestionnaire de serveur                                                                                                    | – 0 ×               |
|----------------------------------------------------------------------------------------------------|----------------------------------------------------------------------------------------------------|---------------------|
| CERPUER LINE     CERPUER LINE     Assistant Ajout de rôles et de fonctionnalits     Assistant Ajout de rôles et de fonctionnalits     Serveur loc     Serveur loc     Serveur loc     Serveur loc     Serveur hote de commencer     Type d'installation     Type de déploiement     Serveur hote de déploiement     Serveur hote de session Ban     Confirmation     Serveur hote de session Ban     Confirmation     Terminé     Serveur hote de session Ban     Confirmation     Serveur hote de session Ban     Confirmation     Serveur hote de session Ban     Confirmation     Serveur hote de session Ban     Confirmation     Serveur hote de session Ban     Confirmation     Serveur hote de session Ban     Confirmation     Serveur hote de session Ban     Confirmation     Serveur hote de session Ban     Serveur hote de session Ban      | Gestionnaire de serveur + Tous les serveurs - 记   🏲 🛯 🥵 🖉                                                                               | utils Afficher Aide |
| Server lot<br>Server hote de session B<br>Server hote de session B<br>Serv                                                                | Tableau de 🖡 Assistant Aiout de rôles et de fonctionnalités —                                                                           | × TÂCHES ▼          |
| Image: Services del los controls       Services del los controls       Deployment standard sietcione         Image: Services del los controls       Avant de commencer       Type dinstallation       Image: Services del los controls       Deployment standard sietcionet       0001 AA132         Type de déploiment       Services de rôle       Services de rôle       Services de rôle       Services de rôle       0001 AA132         Services de rôle       Services de rôle       Services de rôle       Services de rôle       Services de rôle       Services de rôle       Services de rôle       Services de rôle       Services de rôle       Services de rôle       0001 AA132       0001 AA132       0001 AA132       0001 AA132         Confirmation       Services froke pour les controls de l'accès Web de services Bureau à distance       Services de rôle       Services de rôle       Ser                                                                                                    |                                                                                                    |                     |
| Avant de commencer       Type d'installation         Type d'installation       Type d'installation         Type de déploiement       Schanio de déploiement         Services de rôle       Services de rôle         Services Borker pour les c.       Installer le service prôle de l'accés Web des services Bureau à distance sur le serveur du service       -0001-AA132         Confirmation       Titre :       Installer le service de rôle       Sectionné         Terminé       Serveur hôte de session B.       Sectionné       Sectionné         Services Note de session B.       Confirmation       Titre :       Nom       Adress IP       Système         Services Note de session B.       Confirmation       Serveur hôte de session B.       Sectionné       Titre :       Nom       Adress IP       Système       SRV-BROCKER       192.168.10.7         Services de rôle       Sectionné(s)       Installeur Is service (s) frouvé(s)       I ordinateur(s) sélectionné(s)       TáCHES ▼         Servierds Jassumerslocal       192.168.10.8       SRV-BROCKER       1014       Avertissement Microsoft-Windows-DNS Client Events       Système 02/10/2024 09:05:08       Système 02/10/2024 09:05:08         SRV-BROCKER       1014       Avertissement Microsoft-Windows-DNS Client Events       Système 02/10/2024 09:05:08       Système 02/10/2024 09:05:08                                                                                                    | SERVEUR DE DESTINATION<br>SERVEUR DE DESTINATION<br>Déploiement standard sélectionné                                                    | €                   |
| Avant de commencer         Type dinstallation         Type dinstallation         Type dinstallation         Type de déploiement         Services de rôle         Services de rôle         Services de rôle         Services de rôle         Confirmation         Terminé             Services de rôle         Services de rôle de session B         Confirmation         Terminé         Services de rôle         SRV-BROCKER Assurmer.local       192.168.104         SRV-BROCKER 1014       Avertissement         SRV-BROCKER       1014         Avertissement       Microsoft-Windows-DNS Client Events       Système 02/10/2024 09:05.08         SRV-BROCKER       1014       Avertissement       Microsoft-Windows-DNS Client Events       Système 02/10/2024 09:05.08                                                                                                    | Services de                                                                                                    | Windows             |
| I/pe dinstallation       Type de déploiement         Scénario de déploiement       Services de rôle         Service de rôle       Service Broker pour les c         Accès Bureau à distance       Selectionné         Confirmation       Titre:         Nom       Adress: IP         Service Broker pour les conversions       Selectionné         Confirmation       Titre:         Nom       Adress: IP         Service:       Pool de serveur         Service:       192.168.10.8         Service:       Service:         Confirmation       Titre:         Nom       Adress: IP         Service:       192.168.10.8         Service:       Service:         Service:       192.168.10.8         Service:       Taches         Service:       Service:         Service:       1014         Avertissement       Microsoft-Windows-DNS Client Events         Système       02/10/2024 09:05:08         SRV-BROCKER       1014         Servent:       Eventico         Servent:       Système         Servent:       Servent:         Servent:       Servent:         Servent:       Servent:                                                                                                    | Avant de commencer Sélectionnez un seiveur dans le pool de serveurs où installer le service de rôle Accès Web des services              | -00001-AA413        |
| I) yez degularinent       Scénario de déploiement         Services de rôle       Services forder pour les c         Accès Bureau à distance       Filtre :         Service Thôte de session B       Filtre :         Confirmation       Terminé         Terminé       SRV-BROCKER         3 ordinateur(s) trouvé(s)       1 ordinateur(s) sélectionné(s)         I) structures       SRV-BROCKER         SRV-BROCKER       1014         Avertissement       Microsoft-Windows-DNS Client Events         SRV-BROCKER       1014         SRV-BROCKER       1014                                                                                                    | Turo do dónloioment Vinstallation Vinstaller le service de rôle de l'accès Web des services Bureau à distance sur le serveur du service | -00001-AA132        |
| Services de rôle<br>Services Borker pour les c<br>Accès Bureau à distance<br>Serveur hôte de session B<br>Confirmation<br>Terminé<br>Service J. Assumer.local 192.168.10.7<br>SRV-BROCKER Assumer.local 192.168.10.7<br>SRV-BROCKER Assumer 192.168.10.8<br>SRV-BROCKER Assumer 192.168.10.8<br>SRV-BROCKER Assumer 192.168.10.8<br>SRV-BROCKER [Suivant ] Déployer Annuler<br>SRV-BROCKER 1014 Avertissement Microsoft-Windows-DNS Client Events Système 02/10/2024 09:05:08<br>SRV-BROCKER 6008 Erreur EventLoo                                                                                                    | Scénario de déploiement                                                                                                    | -00001-AA362        |
| Service Broker pour les c<br>Accès Bureau à distance<br>Serveur hôte de session B<br>Confirmation<br>Terminé<br>Filtre :                                                                                                    | Services de rôle Pool de serveurs Sélectionné                                                                                           |                     |
| Access buleau a dusance         Serveur hôte de session B         Confirmation         Terminé         SRV-BROCKER         192.168.10.7         SRV-BROCKER         3 ordinateur(s) trouvé(s)         I ordinateur(s) sélectionné(s)         Verécédent         SRV-BROCKER         SRV-BROCKER         1014         Avertissement         Microsoft-Windows-DNS Client Events         SRV-BROCKER         SRV-BROCKER         1014         Avertissement         Microsoft-Windows-DNS Client Events         Système         02/10/2024 09:05:08         SRV-BROCKER         SRV-BROCKER         1014         Avertissement         Microsoft-Windows-DNS Client Events         Système         02/10/2024 09:04:54                                                                                                    | Service Broker pour les c Ordinateur                                                                                                    |                     |
| Confirmation<br>Terminé<br>Nom Adress P Système c SNV-BROCKER<br>TÂCHES<br>SRV-BROCKER 1014 Avertissement Microsoft-Windows-DNS Client Events Système 02/10/2024 09:05:08<br>SRV-BROCKER 6008 Erreur EventLog Système 02/10/2024 09:04:54                                                                                                    | Acces Bureau a distance                                                                                                    | >                   |
| Terminé       rav-rds1Assummer.local       192.168.10/<br>192.168.10.8         SRV-BROCKER.Assurmer       192.168.10.8         3 ordinateur(s) trouvé(s)       1 ordinateur(s) sélectionné(s)         Vérécédent       Suivant >         Déployer       Annuler         SRV-BROCKER       1014         Avertissement       Microsoft-Windows-DNS Client Events         SRV-BROCKER       6008         Erreur       EventLoa         Svstème       02/10/2024 09:04:54                                                                                                    | Confirmation Adress IP Système d SRV-BROCKER                                                                                            |                     |
| SRV-BROCKER 1014 Avertissement Microsoft-Windows-DNS Client Events Système 02/10/2024 09:04:54                                                                                                    | Terminé srv-rds2.Assurmer.local 192.168.16.7                                                                                            | TÂCHES 🔻            |
| SRV-BROCKER 1014 Avertissement Microsoft-Windows-DNS Client Events Système 02/10/2024 09:04:54                                                                                                    | SRV-BROCKER.Assurmer 192.168.10.8                                                                                                    |                     |
| SRV-BROCKER 1014 Avertissement Microsoft-Windows-DNS Client Events Système 02/10/2024 09:05:08<br>SRV-BROCKER 6008 Erreur EventLoa Système 02/10/2024 09:04:54                                                                                                    |                                                                                                    | ٢                   |
| SRV-BROCKER 1014 Avertissement Microsoft-Windows-DNS Client Events Système 02/10/2024 09:05:08<br>SRV-BROCKER 6008 Erreur EventLog Système 02/10/2024 09:04:54                                                                                                    |                                                                                                    |                     |
| 3 ardinateur(s) trouvé(s)<br>1 ordinateur(s) sélectionné(s)<br>Véployer Annuler<br>SRV-BROCKER 1014 Avertissement Microsoft-Windows-DNS Client Events Système 02/10/2024 09:05:08<br>SRV-BROCKER 6008 Erreur EventLog Système 02/10/2024 09:04:54                                                                                                    |                                                                                                    | ^                   |
| Contraction (c) Contraction (c) Contracti | 3 ordinateur(s) trouvé(s)                                                                                                    |                     |
| < <tr>         SRV-BROCKER         1014         Avertissement         Microsoft-Windows-DNS Client Events         Système         02/10/2024 09:05:08           SRV-BROCKER         6008         Erreur         EventLog         Système         02/10/2024 09:04:54         10:05</tr>                                                                                                    |                                                                                                    |                     |
|                                                                                                    |                                                                                                    |                     |
| SRV-BROCKER 1014 Avertissement Microsoft-Windows-DNS Client Events Système 02/10/2024 09:05:08 SRV-BROCKER 6008 Erreur EventLog Système 02/10/2024 09:04:54                                                                                                    | < Précédent   Suivant > Déployer Annuler                                                                                                |                     |
| SRV-BROCKER 6008 Erreur EventLoa Système 02/10/2024 09:04:54                                                                                                    | SRV-BROCKER 1014 Avertissement Microsoft-Windows-DNS Client Events Système 02/10/2024 09:05:08                                          |                     |
|                                                                                                    | SRV-BROCKER 6008 Erreur EventLoa Svstème 02/10/2024 09:04:54                                                                            | V                   |
| 🕂 🕂 🖓 Tapez ici pour effectuer une recherche 🛛 🛱 💽 🧮 🛵                                                                                                    | 🕂 🖉 Tapez ici pour effectuer une recherche 🗮 💦 🧮 🛼                                                                                      |                     |

#### Etape 22 : Cliquez sur « Suivant »

**Etape 23 :** Cliquez sur « **Installer le service de rôle de l'accès Web des Bureau à distance** sur le serveur du service Broker pour les connexions Bureau à distance »

1

| Tableau de                                  | Assistant Ajout de rôles et de fon                                                                                                    | etionnalités – – X                                                                                                    | TÂCHES 💌                                                                  |
|---------------------------------------------|----------------------------------------------------------------------------------------------------|----------------------------------------------------------------------------------------------------|---------------------------------------------------------------------------|
| Serveur loca<br>Tous les ser<br>Services de | Avant de commencer<br>Type d'installation<br>Type de déploiement<br>Scénario de déploiement<br>Services de rôle<br>Service Broker pour les c<br>Accès Bureau à distance<br>Serveur hôte de session B<br>Confirmation | Selectionne un serveur dans le pool de serveurs où installer le service de rôle Accès Web des services Bureau à distance.  Selectionne un serveur dans le pool de serveurs où installer le service de rôle Accès Web des services Bureau à distance sur le serveur du service Broker pour les connexions Bureau à distance  Pool de serveurs  Filtre :  Nom Adresse IP Système c  srv-rds2JAssurmer.local 192.168.10.7 | • Windows<br>• Windows<br>• 00001-AA413<br>• 00001-AA132<br>• 00001-AA362 |
|                                             | SRV-BROCKI<br>SRV-BROCKI                                                                                                    | srv-rds1.Assurmer.local 192.168.10.6<br>SRV-BROCKER.Assurmer 192.168.10.8<br>3 ordinateur(s) trouvé(s) 1 ordinateur(s) sélectionné(s)<br>< Précédent Suivant > Déployer Annuler<br>R 1014 Avertissement Microsoft-Windows-DNS Client Events Système 02/10/2024 09:05:08<br>B 6008 Freeur Evention Système 02/10/2024 09:05:08                                                                                          |                                                                           |

Page 15 sur 56

# Etape 24 : Cliquez sur « Suivant »

| a Gestionnaire de serveur                                                                                                    |                      | - 0                      | $\times$ |
|----------------------------------------------------------------------------------------------------|----------------------|--------------------------|----------|
| Gestionnaire de serveur 🔸 Tous les serveurs 🔹 🕫 🖡 📽                                                                                                    | Outils               | Afficher                 | Aide     |
|                                                                                                    |                      |                          | ^        |
| Tableau de 🚡 Assistant Ajout de rôles et de fonctionnaliter —                                                                                                    | ×                    | TÂCHES •                 |          |
| Serveur loca<br>Tous les ser Spécifier un serveur d'accès Web des services Bureau à Déploiement standard sélecti<br>Déploiement standard sélecti                  | (TION<br>ionné       | ۲                        |          |
| Services de                                                                                                    | 1                    | Windows                  |          |
| Avant de commencer Sélectionnez un serveur dans le pool de serveurs où installer le service de rôle Accès Web des servi<br>Type d'installation Bureau à distance. | ices                 | 00001-AA41<br>00001-AA13 | 3        |
| Type de déploiement<br>Scénario de déploiement                                                                                                    | ce                   | 00001-AA36               | 2        |
| Services de rôle Pool de serveurs Sélectionné                                                                                                    |                      |                          |          |
| Service Broker pour les c Ordinateur                                                                                                    |                      |                          |          |
| Acces Bureau a distance                                                                                                    |                      |                          | >        |
| Serveur note de session B Nom Adresse P Système a SRV-BROCKER                                                                                                    |                      |                          |          |
| srv-rds2.Assumer.local 192.168.10.7                                                                                                    | -                    | TÂCUISO -                |          |
| SRV-BROCKERAssurmer 192.168.10.8                                                                                                    |                      | TACHES                   |          |
|                                                                                                    |                      | ۲                        |          |
|                                                                                                    |                      |                          |          |
|                                                                                                    |                      |                          | ^        |
| 3 ordinateur(s) trouvé(s) 1 ordinateur(s) sélectionné(s)                                                                                                    |                      |                          |          |
| < Précédent Suivant > Déployer Annu                                                                                                    | ıler                 |                          |          |
| SRV-BROCKER 1014 Avertissement Microsoft-Windows-DNS Client Events Système 02/10/2024 09:05:08                                                                    | 8                    |                          |          |
| SRV-BROCKER 6008 Erreur EventLoa Svstème 02/10/2024 09:04:54                                                                                                    | 4                    |                          | ~        |
| Tapez ici pour effectuer une recherche                                                                                                    | \ 🕀 ଏ <mark>∞</mark> | 10:05<br>02/10/2024      | -2       |

Etape 25 : Sélectionnez le serveur RDS2

|                                                       | Gestionnaire de se                                                                                                    | rveur • lous les serveurs • 🙂 l r G                                                                                                    | érer Outils Afficher Aide                                                                                   |
|-------------------------------------------------------|----------------------------------------------------------------------------------------------------|----------------------------------------------------------------------------------------------------|----------------------------------------------------------------------------------------------------|
| <ul> <li>Tous les ser</li> <li>Services de</li> </ul> | Spécifier les serve                                                                                                    | serveur de constant serveur de constance de session Bureau à distance déploiement standar                                                                                                    | DESTINATION di sélectionné Windows                                                                          |
|                                                       | Type d'installation<br>Type de déploiement<br>Scénario de déploiement<br>Services de rôle<br>Service Broker pour les c<br>Accès Bureau à distance<br>Hôte de session Bureau à<br>Confirmation<br>Terminé | Selectionnez les serveurs dans le pool de serveurs ou installer le service de rôle hôte de ses<br>à distance. Si plusieul serveurs sont sélectionnés, le service de rôle Hôte de session Bureau<br>sera déployé sur tous ces serveurs.<br>Pool de serveurs<br>Filtre :<br>Nom<br>Adresse IP<br>Système c<br>Sélectionné<br>Ordinateur<br>Sélectionné<br>Ordinateur<br>Selectionné<br>Cordinateur<br>Selectionné<br>Cordinateur<br>Selectionné<br>Cordinateur<br>Selectionné<br>Cordinateur<br>Selectionné<br>Cordinateur<br>Selectionné<br>Cordinateur<br>Selectionné<br>Selectionné<br>Selection | idistance     00001-AA413       -00001-AA132     -00001-AA362       -00001-AA362     >       TÂCHES ▼     > |
|                                                       | SRV-BROCK<br>SRV-BROCK                                                                                                    | 3 ordinateur(s) trouvé(s) 0 ordinateur(s) sélectionné           < Précédent                                                                                                    | (5)<br>Annuler<br>)9:05:08<br>)9:04:54                                                                      |

Page 16 sur 56

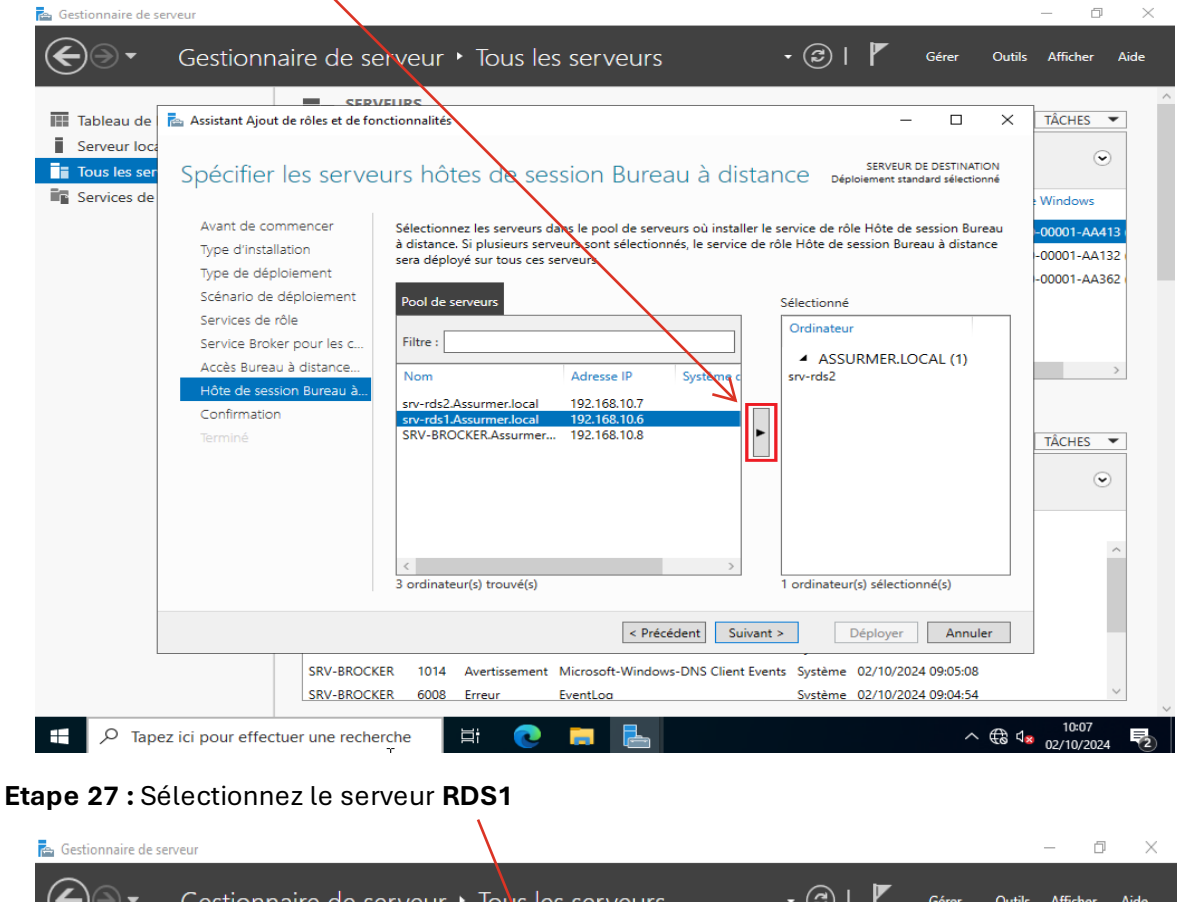

**Etape 26** : Cliquez sur « → » pour ajouter le serveur.

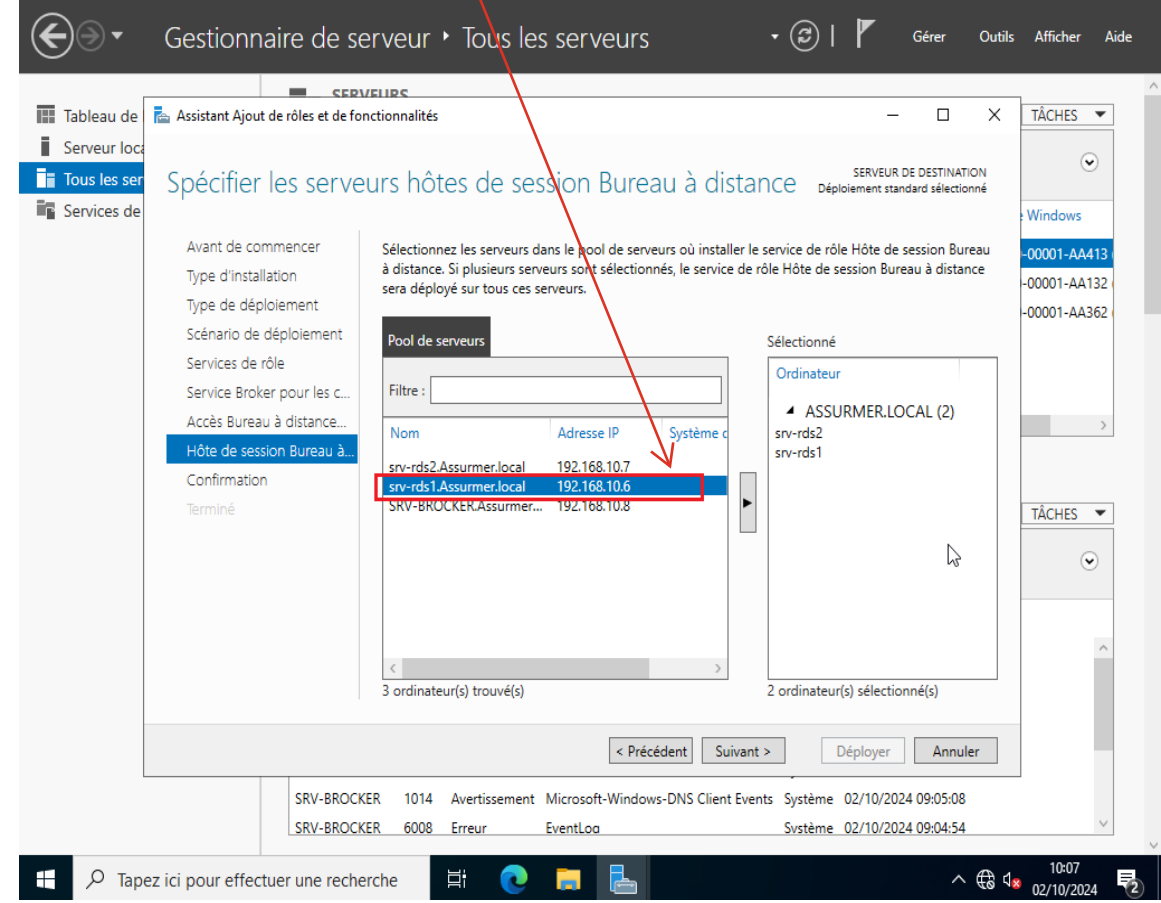

Page 17 sur 56

| Gestionnaire de serveur                                                                                                    | cerveur 🕻 Tous les serveurs 🛛 🕫 🖡 🛛 🕫 Outils                            | — 🗇 🗙                                                                                             |
|----------------------------------------------------------------------------------------------------|-------------------------------------------------------------------------|---------------------------------------------------------------------------------------------------|
| Tableau de<br>Serveur loca<br>Services de<br>Avant de commencer<br>Type d'installation<br>Type de déploiement<br>Services de rôle<br>Services Broker pour les c<br>Accès Bureau à distance<br>Hôte de session Bureau à |                                                                         | TÂCHES ▼         ♥         ₩indows         -00001-AA413         -00001-AA322         -00001-AA362 |
| Confirmation<br>Terminé                                                                                                    | sv-rds1-Assurmer.local 192.168.10.6<br>SRV-BROCKERAssurmer 192.168.10.8 | TÂCHES V                                                                                          |
| SRV-BROG<br>SRV-BROG<br>SRV-BROG                                                                                                    | < Précédent                                                             | 10:07<br>* 02/10/2024                                                                             |

**Etape 28 :** Cliquez sur « → » pour ajouter le serveur.

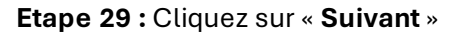

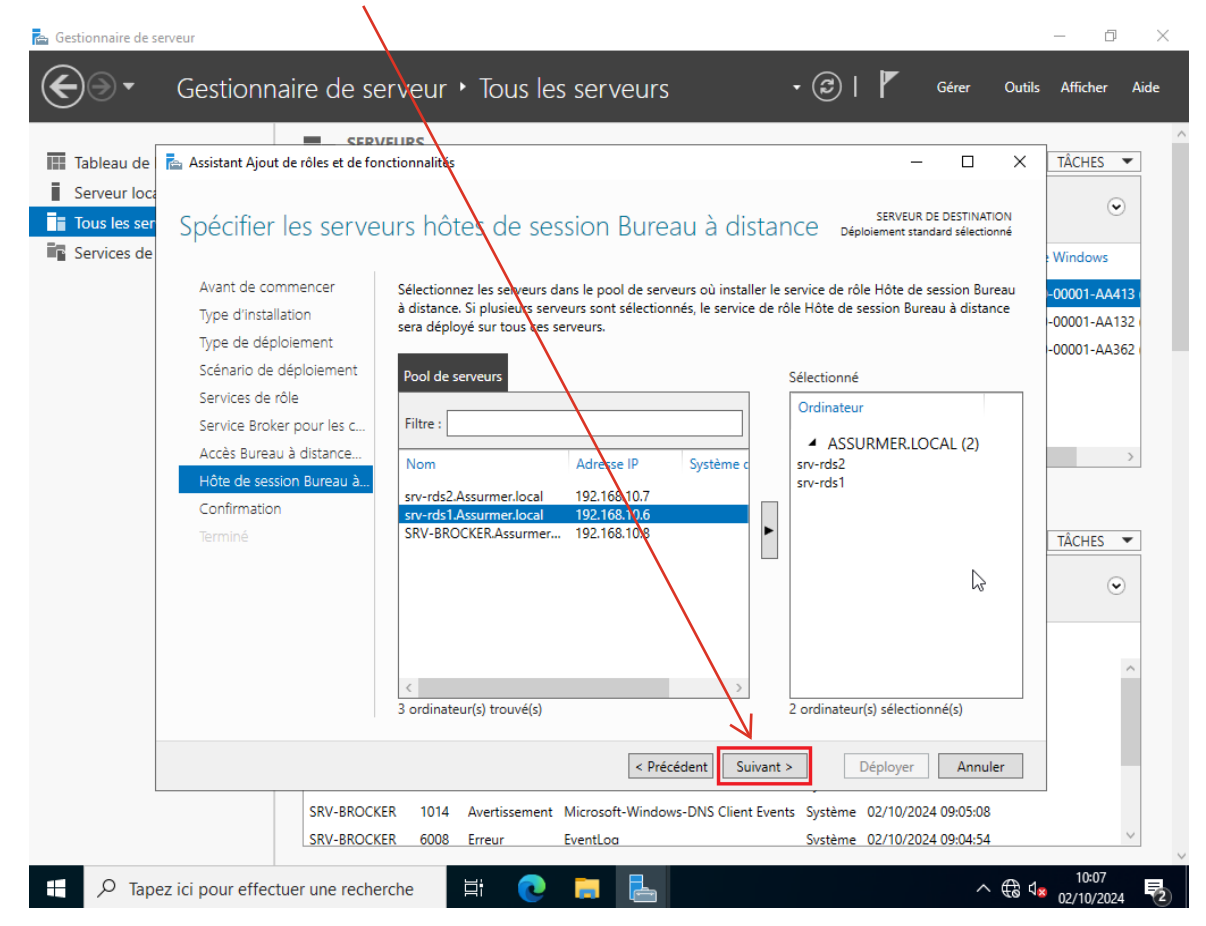

Page 18 sur 56

# Etape 30 : Cliquez sur « Redémarrer automatiquement le serveur de destination si nécessaire » /

| Tableau de   | Gestionnaire de serveur                                                                                                    | Dutils Afficher Aide<br>X <u>TÂCHES</u>                                                                                                    |
|--------------|----------------------------------------------------------------------------------------------------|----------------------------------------------------------------------------------------------------|
| Serveur loca | Serveur De Destrituation         Avant de commencer         Type d'installation         Type d'exploiement         Scénario de déploiement         Services de rôle         Services Broker pour les c         Accès Bureau à distance         Hôte de session Bureau à.         Confirmation         Terminé | <ul> <li>♥ Windows</li> <li>♥ Windows</li> <li>• 00001-AA413</li> <li>• 00001-AA432</li> <li>• 00001-AA362</li> <li>• 00001-AA362</li> <li>• X</li> <li>• X</li></ul> |
|              | Suivant >         Déployer         Annuler           SRV-BROCKER         1014         Avertissement         Microsoft-Windows-DNS Client Events         Système         02/10/2024 09:05:08           SRV-BROCKER         6008         Erreur         EventLoa         Système         02/10/2024 09:04:54    | Ĵ                                                                                                    |

Etape 31 : Cliquez sur « Déployer »

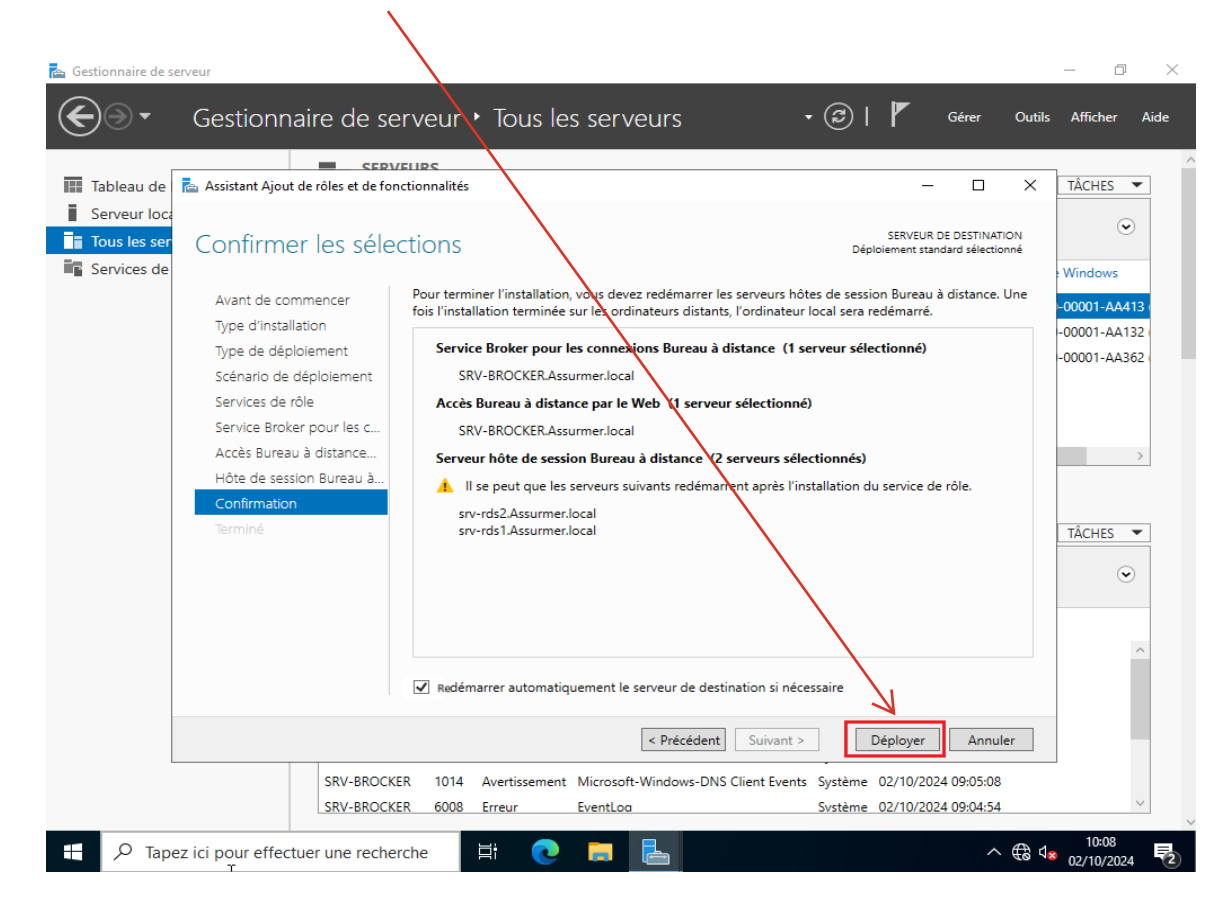

Page 19 sur 56

# Etape 32 : Cliquez sur « Fermer »

| 🔁 Gestionnaire de se | erveur                               |                                                                 |                                                            | - 0 ×                                 |
|----------------------|--------------------------------------|-----------------------------------------------------------------|------------------------------------------------------------|---------------------------------------|
| <b>E•</b>            | Gestionnaire de se                   | rveur + Tous les serveurs                                       | • 🕄   🚩 Gérer Outils                                       | Afficher Aide                         |
| г                    | SEBV                                 |                                                                 |                                                            | · · · · · · · · · · · · · · · · · · · |
| Tableau de           | 📥 Assistant Ajout de rôles et de fon | ctionnalités                                                    | – 🗆 ×                                                      | TÂCHES 🔻                              |
| Serveur loca         | Afficher la progres                  | sion                                                            | SERVEUR DE DESTINATION<br>Déploiement standard sélectionné | ⊘                                     |
| IIS                  |                                      |                                                                 |                                                            | Windows                               |
| Services Bui         |                                      | Les services de roles des vervices Bureau a distance selectioni | nes sont en cours d'installation.                          | -00001-AA413                          |
| Services de          |                                      | Serveur Etat d'avancement                                       | Etat                                                       | -00001-AA132                          |
|                      |                                      | Service de rôle Service Broker pour les connexions Burea        | au à distance                                              | -00001-AA362                          |
|                      |                                      | SRV-<br>BROCKER.Assurmer.local                                  | Réussi                                                     |                                       |
|                      |                                      | Service de rôle Accès Web aux services Bureau à distance        | e                                                          |                                       |
|                      |                                      | SRV-                                                            | Réussi                                                     |                                       |
|                      | Hôte de session Bureau à             | BROCKER.Assurmer.local                                          |                                                            |                                       |
|                      | Confirmation                         | Service de rôle Serveur hôte de session Bureau a distance       | e                                                          |                                       |
|                      | Terminé                              | srv-rds2.Assurmer.local                                         | Réussi                                                     | TÂCHES 🔻                              |
|                      |                                      |                                                                 | Péurei                                                     |                                       |
|                      |                                      | siv-rus i Assumerilocal                                         | Neussi                                                     | •                                     |
|                      |                                      |                                                                 |                                                            |                                       |
|                      |                                      |                                                                 |                                                            | ~                                     |
|                      |                                      |                                                                 |                                                            |                                       |
|                      |                                      |                                                                 |                                                            |                                       |
|                      |                                      | <ul> <li>Précédent Suiva</li> </ul>                             | ant > Farmer Annuler                                       |                                       |
|                      |                                      | K Heceberri Suive                                               |                                                            |                                       |
|                      | SRV-BROCKE                           | R 8317 Erreur MSSQL\$MICROSOFT##WID                             | Application 02/10/2024 10:09:1                             | 8                                     |
|                      | SRV-BROCKE                           | R 1076 Avertissement User32                                     | Svstème 02/10/2024 09:33:2                                 | 1                                     |
| E 🔎 Tape             | ez ici pour effectuer une recher     | che 🖽 💽 🚍 🔚                                                     | ^ ∉ ⊄,                                                     | 10:48<br>02/10/2024                   |

Etape 33 : Cliquez sur « Services Bureau à distance »

| Gestionnaire de serveur         |                                                                                                    |                                         |                                                                                       |                                                                                                    |                                                                                       |                                                                                                    | - 0           |
|---------------------------------|----------------------------------------------------------------------------------------------------|-----------------------------------------|---------------------------------------------------------------------------------------|----------------------------------------------------------------------------------------------------|---------------------------------------------------------------------------------------|----------------------------------------------------------------------------------------------------|---------------|
| € Gestionna                     | aire de serve                                                                                                    | eur                                     | Tous le                                                                               | s serveurs 🗸 🗸                                                                                                    | )   🏲                                                                                 | Gérer Outils                                                                                                    | Afficher a    |
| Tableau de bord                 | SERVEOR<br>Tour les ser                                                                                                    | <b>S</b><br>veurs   3                   | au total                                                                              |                                                                                                    |                                                                                       | [                                                                                                    | TÂCHES 🔻      |
| Serveur local Tous les serveurs | filtrer                                                                                                    |                                         | ع                                                                                     |                                                                                                    |                                                                                       |                                                                                                    | ۲             |
| IIS                             | Nom du serveur                                                                                                    | Adresse                                 | e IPv4 Facilité                                                                       | de gestion                                                                                                    | Dernière mise a                                                                       | à jour Activation de                                                                                                    | Windows       |
| 3 Services Bureau à distan ▷    | SRV-BROCKER                                                                                                    | 192.168                                 | 3.10.8 En ligne                                                                       | - Compteurs de performances non démarré                                                                                                    | 02/10/2024 10:                                                                        | 48:17 00454-40000                                                                                                    | -00001-AA413  |
| Services de fichiers et d ▷     | SRV-RDS1                                                                                                    | 192.168                                 | 3.10.6 En ligne                                                                       | - Compteurs de performances non démarré                                                                                                    | 02/10/2024 10:                                                                        | 48:17 00454-40000                                                                                                    | -00001-AA132  |
|                                 | SRV-RDS2                                                                                                    | 192.168                                 | 3.10.7 En ligne                                                                       | - Compteurs de performances non démarré                                                                                                    | 02/10/2024 10:                                                                        | 48:16 00454-40000                                                                                                    | -00001-AA362  |
|                                 | <                                                                                                    |                                         |                                                                                       |                                                                                                    |                                                                                       |                                                                                                    | >             |
|                                 | <<br><b>ÉVÉNEMENTS</b><br>Tous les événemen<br><i>Filtrer</i>                                                                                               | ts   17 au                              | u total                                                                               | (⊞) ▼ (8) ▼                                                                                                    |                                                                                       | [                                                                                                    | →<br>TÂCHES ▼ |
|                                 | <<br>ÉVÉNEMENTS<br>Tous les événemen<br><i>Filtrer</i><br>Nom du serveur                                                                                    | ts   17 au                              | u total<br>Cravité                                                                    | E ▼ A ▼<br>Source                                                                                                    | Journal                                                                               | Date et heure                                                                                                    | →<br>TÂCHES ▼ |
|                                 | <<br>ÉVÉNEMENTS<br>Tous les événemen<br>Filtrer<br>Nom du serveur<br>SRV-BROCKER                                                                            | ts   17 au<br>ID<br>1014                | u total<br>Gravité<br>Avertissement                                                   | (Ⅲ) ▼ (ℝ) ▼ Source Microsoft-Windows-DNS Client Events                                                                                                    | Journal<br>Système                                                                    | Date et heure<br>02/10/2024 10:42:10                                                                                                    | TÂCHES •      |
|                                 | <<br>ÉVÉNEMENTS<br>Tous les événemen<br><i>Filtrer</i><br>Nom du serveur<br>SRV-BROCKER<br>SRV-BROCKER                                                      | ts   17 au<br>ID<br>1014<br>15301       | u total<br>Gravité<br>Avertissement<br>Avertissement                                  | E ← R ←<br>Source<br>Microsoft-Windows-DNS Client Events<br>Microsoft-Windows-HttpEvent                                                                   | Journal<br>Système<br>Système                                                         | Date et heure<br>02/10/2024 10:42:10<br>02/10/2024 10:18:43                                                                                             | TÂCHES V      |
|                                 | <     EVÉNEMENTS Tous les événemen Filtrer Nom du serveur SRV-BROCKER SRV-BROCKER SRV-BROCKER SRV-BROCKER                                                   | ts   17 au<br>ID<br>1014<br>15301<br>63 | a total<br>Gravité<br>Avertissement<br>Avertissement                                  | E ← (A) ←<br>Source<br>Microsoft-Windows-DNS Client Events<br>Microsoft-Windows-HttpEvent<br>Microsoft-Windows-WMI                                        | Journal<br>Système<br>Système<br>Application                                          | Date et heure<br>02/10/2024 10:42:10<br>02/10/2024 10:18:43<br>02/10/2024 10:17:51                                                                      | TÂCHES -      |
|                                 | <<br>ÉVÉNEMENTS<br>Tous les événemen<br><i>Filtrer</i><br>Nom du serveur<br>SRV-BROCKER<br>SRV-BROCKER<br>SRV-BROCKER<br>SRV-BROCKER                        | ID<br>1014<br>15301<br>63<br>63         | a total<br>Gravité<br>Avertissement<br>Avertissement<br>Avertissement                 | E ← R ←<br>Source<br>Microsoft-Windows-DNS Client Events<br>Microsoft-Windows-HttpEvent<br>Microsoft-Windows-WMI<br>Microsoft-Windows-WMI                 | Journal<br>Système<br>Système<br>Application<br>Application                           | Date et heure<br>02/10/2024 10:42:10<br>02/10/2024 10:18:43<br>02/10/2024 10:17:51<br>02/10/2024 10:17:51                                               | TÂCHES -      |
|                                 | <<br>ÉVÉNEMENTS<br>Tous les événemen<br>Filtrer<br>Nom du serveur<br>SRV-BROCKER<br>SRV-BROCKER<br>SRV-BROCKER<br>SRV-BROCKER<br>SRV-BROCKER                | ID<br>1014<br>15301<br>63<br>63<br>63   | Gravité<br>Avertissement<br>Avertissement<br>Avertissement<br>Avertissement           | E Cource<br>Microsoft-Windows-DNS Client Events<br>Microsoft-Windows-HttpEvent<br>Microsoft-Windows-WMI<br>Microsoft-Windows-WMI<br>Microsoft-Windows-WMI | Journal<br>Système<br>Système<br>Application<br>Application                           | Date et heure<br>02/10/2024 10:42:10<br>02/10/2024 10:18:43<br>02/10/2024 10:17:51<br>02/10/2024 10:17:51<br>02/10/2024 10:17:51                        | TÂCHES -      |
|                                 | <<br>EVÉNEMENTS<br>Tous les événemen<br>Filtrer<br>Nom du serveur<br>SRV-BROCKER<br>SRV-BROCKER<br>SRV-BROCKER<br>SRV-BROCKER<br>SRV-BROCKER<br>SRV-BROCKER | ID<br>1014<br>15301<br>63<br>63<br>7024 | Gravité<br>Avertissement<br>Avertissement<br>Avertissement<br>Avertissement<br>Erreur |                                                                                                    | Journal<br>Système<br>Système<br>Application<br>Application<br>Application<br>Système | Date et heure<br>02/10/2024 10:42:10<br>02/10/2024 10:18:43<br>02/10/2024 10:17:51<br>02/10/2024 10:17:51<br>02/10/2024 10:17:51<br>02/10/2024 10:09:21 | TÂCHES -      |

Page 20 sur 56

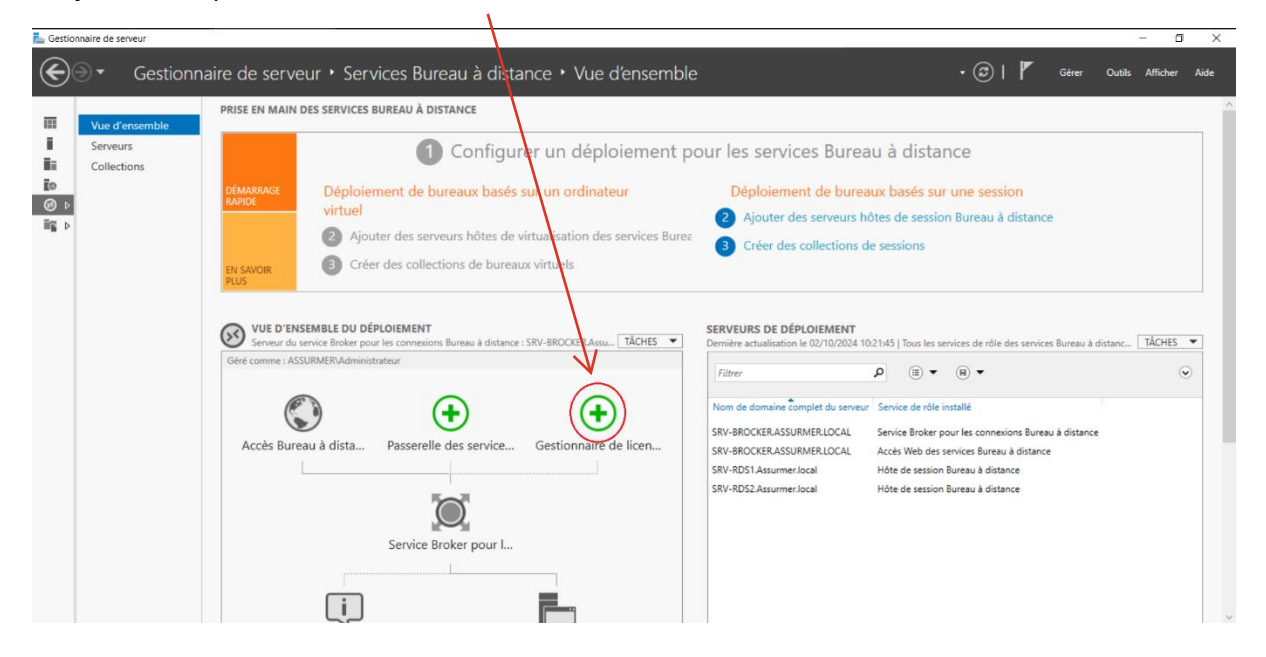

Etape 34 : Cliquez sur « Gestionnaire de licences »

Etape 35 : Sélectionnez le serveur BROKER

| 🚵 Gestic | nnaire de serveur                         |                                                                                                    |                                                                                                    | 1                                                                                                    |                                                                                                    |                                                                                                    |                                                                                |                                                                                                    |                                                                                    |        |                                                                                                    |                                            |             | - 0      | ×    |
|----------|-------------------------------------------|----------------------------------------------------------------------------------------------------|----------------------------------------------------------------------------------------------------|----------------------------------------------------------------------------------------------------|----------------------------------------------------------------------------------------------------|----------------------------------------------------------------------------------------------------|--------------------------------------------------------------------------------|----------------------------------------------------------------------------------------------------|------------------------------------------------------------------------------------|--------|----------------------------------------------------------------------------------------------------|--------------------------------------------|-------------|----------|------|
| €        | ∋ - Gestionn                              | aire de serveur                                                                                                    | <ul> <li>Services Bureau</li> </ul>                                                                   | à distan                                                                                                    | ce • Vue                                                                                                    | d'ensembl                                                                                                    | е                                                                              |                                                                                                    |                                                                                    |        | • @ I                                                                                                    | Gérer                                      | Outils      | Afficher | Aide |
|          | Vue d'ensemble<br>Serveurs<br>Collections | PRISE EN MAIN DES S<br>DÉMARRAGE<br>RAPIDE<br>EN SAVOIR<br>PLUS<br>VUE D'ENSEME<br>Serveur du service<br>Géré comme : ASSURM<br>Céré comme : ASSURM<br>Accès Bureau à | Ajouter Gestionnaire de licen<br>Sélectionner un<br>Sélection un serveur<br>Confirmation<br>Résultats | Serveur<br>Cet Asion<br>Gestionan<br>Pool des<br>Filtre :<br>Nom<br>Serveds 1<br>Serveds 1<br>Served 1<br>Served 1<br>Served 1<br>Serveds 1<br>Served 1<br>Served | Bueau à distance<br>ant vourpermet t<br>uu déploinment. Si<br>iere de lice ves de<br>lice ves de<br>lice | e serveus<br>d'ajouter Cestionna<br>éléctionne: les services<br>s services Bureau à<br>Adresse (P<br>192:168:10.0<br>192:168:10.7<br>192:168:10.7<br>ntification du compr<br>< Précédent | ire de licences<br>eurs sur lesque<br>distance.<br>Systèm<br>><br>te ASSURMERV | des services Bure<br>Is installer le rôle<br>Sélectionné<br>Ordinateur<br>0 ordinateur<br>1 Administrateur se<br>Administrateur se | au à distance<br>de service<br>sélectionné(s)<br>eront utilisées<br>ter <u>Ann</u> | × pour | tance<br>sur une session<br>ssion Bureau à dis<br>es services de rôle des<br>es services de rôle des<br>es services de rôle des<br>es services dureau à distance<br>sion Bureau à distance | tance<br>iervices Bureau<br>Bureau à dista | ı à distanc | TACHES   |      |

| 🚵 Gestionnaire de serve                                                                                            | eur                                                                        | - B - X                                                                                                    |
|----------------------------------------------------------------------------------------------------|----------------------------------------------------------------------------|----------------------------------------------------------------------------------------------------|
| • ⊛€                                                                                                    | Gestionnaire de serveur • Se                                               | ervices Bureau à distance • Vue d'ensemble • 🎯   🏴 Gérer Outlis Atticher Aide                                                                                                    |
| Vue d'en       i     Serveurs       iii     Collection       iiii     Collection       iiiii     Image: Collection | semble PRISE EN MAIN DES S<br>semble Sé<br>ns Démarrade<br>Rutide Sé       | Selectionner un serveur     Cet Assistant vous permet d'ajouter Gestionnaire de licences des services Bureau à distance<br>serveurs au déploitent. Sélectionne les serveurs sur lesquels installer le role de service<br>Confirmation     Cet Assistant vous permet d'ajouter Gestionnaire de licences des services Bureau à distance<br>serveurs au déploitent. Sélectionné<br>Gestionnaire de licences les services Bureau à distance     sur une session<br>ssion Bureau à distance       Resultatis     Pool de serveurs     Selectionné     sion Bureau à distance |
|                                                                                                    | EN SAVOR<br>PLUS<br>VUE D'ENSEME<br>Geré comme : ASSURAI<br>Accès Bureau à | Nom     Adresse IP       SNV-BROCKER.Assumer.     192:168.10.6       sv-rds1.Assumer.local     192:168.10.7       SN-SROCKER.     Indicateur(s) selectionne(s)       C     >       3 ordinateur(s) trouvé(s)     1 ordinateur(s) selectionne(s)                                                                                                    |
|                                                                                                    | Affchage                                                                   | Les informations d'identification du compte ASSURMERAdministrateur seront utilisées pour<br>ajouter les serveurs.                                                                                                    |

**Etape 36 :** Cliquez sur « → » pour ajouter le serveur.

Etape 37 : Cliquez sur « Suivant »

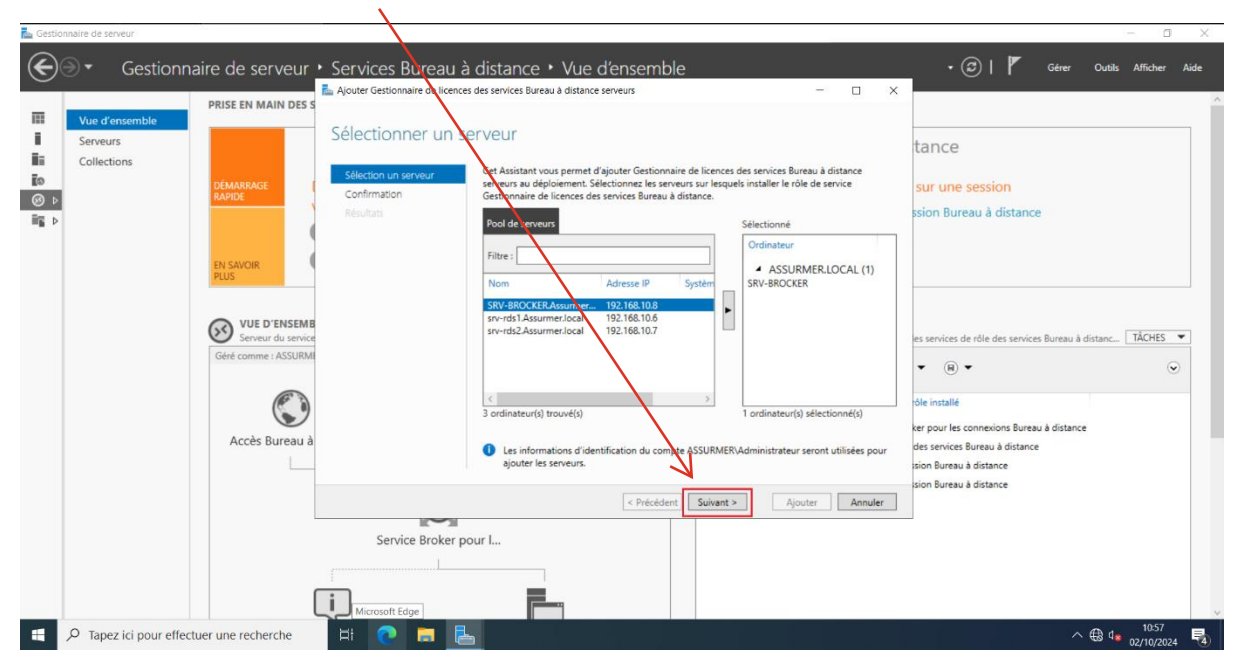

| 🛃 Gestionnaire d                               | le serveur                                                                    |                                                                                                    | - a x                                                                                                    |
|------------------------------------------------|-------------------------------------------------------------------------------|----------------------------------------------------------------------------------------------------|----------------------------------------------------------------------------------------------------|
| • کی                                           | Gestionnaire de serveur •                                                     | Services Bureau à distance + Vue d'ensemble                                                                                                    | • 🕄   🏴 Gérer Outils Afficher Aide                                                                                                    |
| III Vue<br>II Ser<br>III Col<br>III 0<br>III ↓ | e d'ensemble<br>veurs<br>lections<br>DÉMARRAGE<br>RAPIDE                      | Confirmer les sélections Sélection un serveur Confirmation Récultats Sélection Serveur Sélection un serveur Sélection un serveur Sélection un serveur Sélection un serveur Sélection Un serveur Sélection Un serveur Sélection Un serveur Sélection Un serveur Sélection Un serveur Sélection Un serveur Sélection S Sélection Un serveur Sélection S Sélection Un serveur Sélection Un serveur Sélection S Sélection Un serveur Sélection Un serveur Sélection U | tance<br>es sur une session<br>ssion Bureau à distance                                                                                                    |
|                                                | EN SAVOIR<br>PUS<br>VUE D'ENSEME<br>Serveur du service<br>Géré comme : ASSURM |                                                                                                    | res services de rôle des services Bureau à distanc TÀCHES 💌<br>V (B) V 🛞                                                                                   |
|                                                | Accès Bureau à                                                                | « Précédent Sulvant > Ajouter A                                                                                                    | rôle installé<br>ker pour les connexions Bureau à distance<br>des services Bureau à distance<br>sion Bureau à distance<br>sion Bureau à distance<br>nnuler |
| а рт.                                          | apez ici pour effectuer une recherche                                         | Service Broker pour L                                                                                                    | ^⊕ 4∎ 1058                                                                                                    |

#### Etape 38 : Cliquez sur « Ajouter »

Etape 39 : Cliquez sur « Fermer »

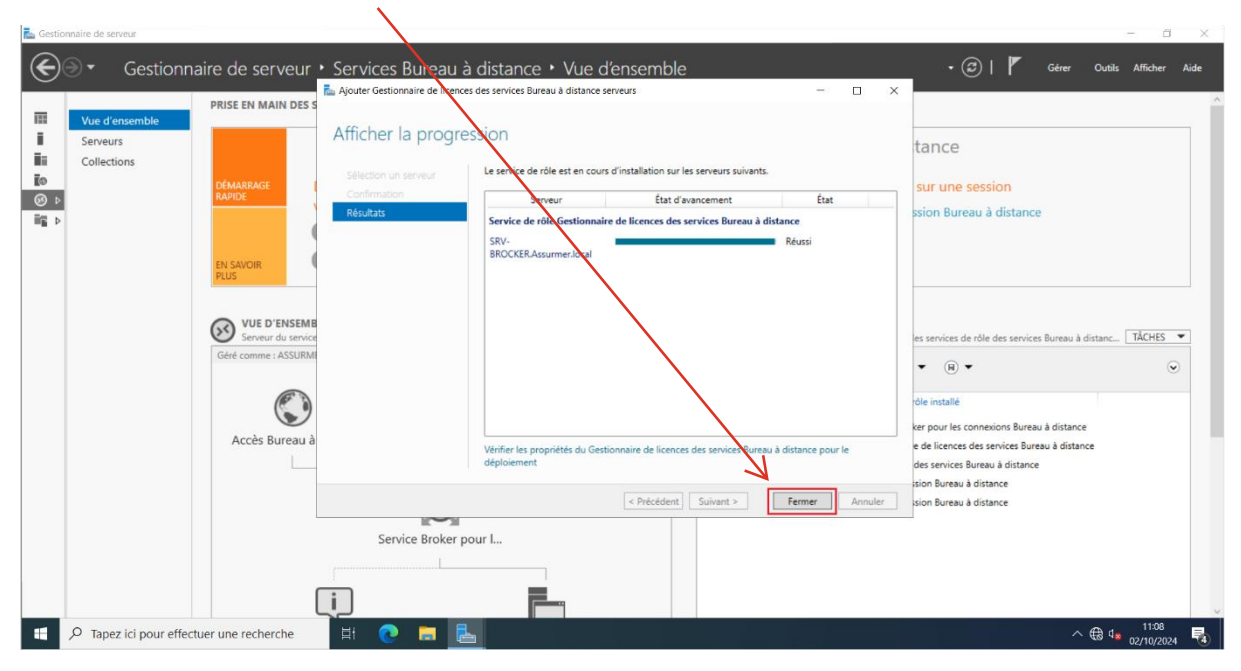

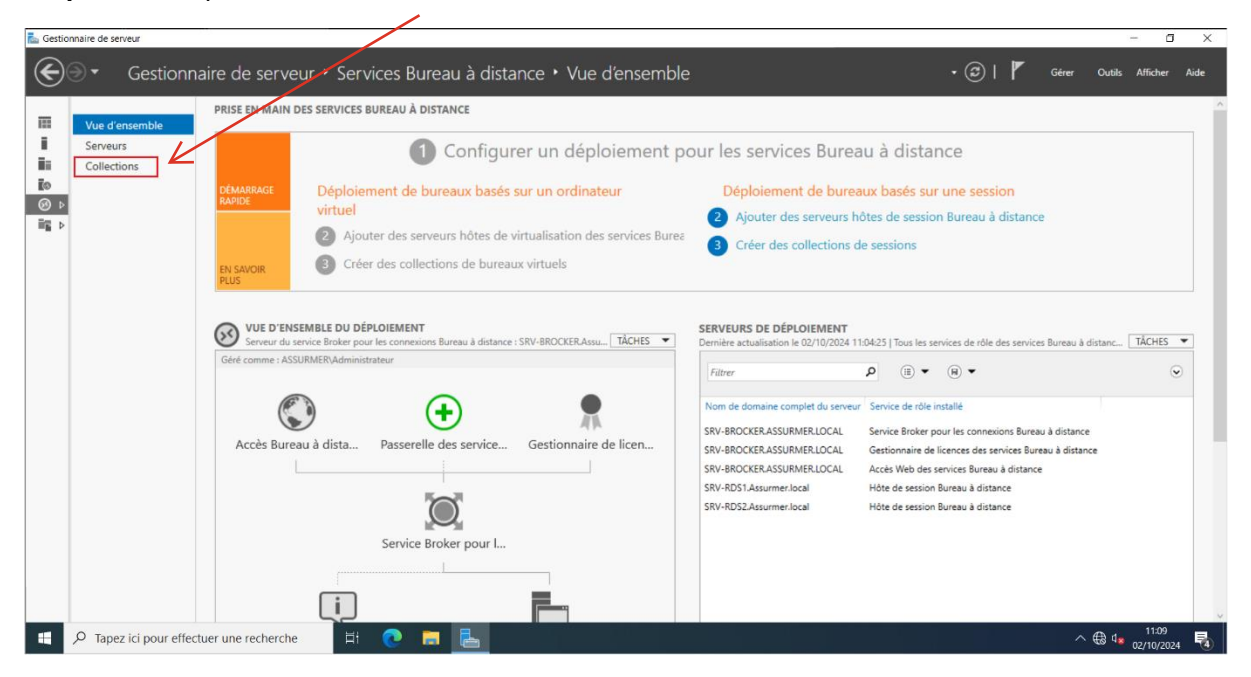

#### Etape 40 : Cliquez sur « Collections »

#### Etape 41 : Cliquez sur « Tâches »

| ቬ Gestic                    | nnaire de serveur                         |                                                                                                    | - 6 ×                                                                                                    |
|-----------------------------|-------------------------------------------|----------------------------------------------------------------------------------------------------|----------------------------------------------------------------------------------------------------|
| €                           | . Gestionn                                | aire de serveur + Services Bureau à distance + Collections                                                                                                    | → ②   🏴 Gérer Ourols Afficher Aide                                                                                                    |
| Uue d'<br>Serveu<br>Collect | Vue d'ensemble<br>Serveurs<br>Collections | COLLECTIONS<br>Demière actualisation le 02/10/2024 10/2145   Toutes les collections   0 au total<br>Fither                                                                                                    | TACHES V                                                                                                    |
|                             |                                           | SERVEURS HÓTES<br>Demière actualisation le 02/10/2024 10:21:45   Tous les serveurs   2 au total<br>Filtrer<br>Nor du serveur Type<br>Bureaux virtuels Autoriser les nouvelles collections<br>SRV-RDS1<br>Hôte de session Bureau à distance N/A<br>SRV-RDS2<br>Hôte de session Bureau à distance N/A<br>Vrai | CONNEXIONS<br>Derrière actualisation le 02/10/2024 10:49:43   Toutes les connexions   0 au total<br>Fibrer   Nom de la collection Nom de domaine complet du serveur Utilisateur État de la session Bureau virtuel He |
|                             |                                           | uer une recherche 🛛 🕂 💽 📃 📩                                                                                                    | ^ ⊕ 4 <mark>∞</mark> 02/10/2024 📲                                                                                                    |

| ᡖ Gestionnaire de serveur                                                                                                    |                                                                                                    | - 0 ×                                                                                                    |
|----------------------------------------------------------------------------------------------------|----------------------------------------------------------------------------------------------------|----------------------------------------------------------------------------------------------------|
| Gestion                                                                                                    | naire de serveur • Services Bureau à distance • Collections                                                                                                    | - 🕄   🏲 Gérer Quais Afficher Aide                                                                                 |
| Image: Serveurs         Image: Serveurs         Image: Serveurs | COLLECTIONS<br>Demidre actualisation le 02/10/2024 10:21:45   Toutes les collections   0 au total<br>Fibre P 0 + 0 +<br>Nom Type Taille Type de ressource Etat<br>SERVEURS HÔTES<br>Demidre actualisation le 02/10/2024 10:21:45   Tous les serveurs   2 au total<br>Fibre P 0 + 0 +<br>Nom du serveur Type 0 + 0 + 0 +<br>Nom du serveur Type 0 + 0 + 0 +<br>Nom du serveur Type 0 + 0 + 0 +<br>Nom du serveur Type 0 + 0 + 0 +<br>Nom du serveur Type 0 + 0 + 0 +<br>Nom du serveur Type 0 + 0 + 0 +<br>Nom du serveur Type 0 + 0 + 0 +<br>Nom du serveur Type 0 + 0 + 0 +<br>Nom du serveur Type 0 + 0 + 0 + 0 +<br>Nom du serveur Type 0 + 0 + 0 +<br>Nom du serveur Type 0 | Cere une collection de bureaux virtuel<br>Cere une collection de serios:<br>Modifier les propriétés de déploiment |
| ~ Tapez Ici pour ene                                                                                                    |                                                                                                    | ^ <del>€3</del> Ч <b>*</b> 02/10/2024 🔞                                                                           |

# Etape 42 : Cliquez sur « Créer une collection de sessions »

Etape 43 : Cliquez sur « Suivant ».

| ᡖ Gestionnaire de serveur                                                                                                    |                                                                                                    |                                                                                        | - 0 ×                         |
|----------------------------------------------------------------------------------------------------|----------------------------------------------------------------------------------------------------|----------------------------------------------------------------------------------------|-------------------------------|
| Gestionnaire de serveur                                                                                                    | · Services Bureau à distance · Collections                                                                                                    | • 🗷   🚩 Gérer                                                                          | Outils Afficher Aide          |
| Wue d'ensemble       Collections         Collections       Filter         Image: Serveurs       Filter         Image: Serveurs       Filter <td< td=""><td>Conter une collection  Avant de commencer  Nom de la colection  Servur hôte de tession  Conference d'un ou plusieurs serveurs hôtes de session Bureau à distance.  Une de la colection  Servur hôte de tession  Conference d'un ou plusieurs serveurs hôtes de session Bureau à distance.  Une de la colection  Conference  Conference Conference  Conference  Co</td><td>res les connexions  0 au total<br/>) • (A) •<br/>du serveur Utilisateur État de la sessa</td><td>TÀCHES V<br/>C</td></td<> | Conter une collection  Avant de commencer  Nom de la colection  Servur hôte de tession  Conference d'un ou plusieurs serveurs hôtes de session Bureau à distance.  Une de la colection  Servur hôte de tession  Conference d'un ou plusieurs serveurs hôtes de session Bureau à distance.  Une de la colection  Conference  Conference Conference  Conference  Co | res les connexions  0 au total<br>) • (A) •<br>du serveur Utilisateur État de la sessa | TÀCHES V<br>C                 |
| P Tapez ici pour effectuer une recherche                                                                                                    | 밝 💽 🗮 🔚                                                                                                    | ~                                                                                      | € 1 <mark>≉</mark> 02/10/2024 |

| -                                                                                                    |                                                                                                    |                                                                                                    |                                                                                                    |                                                                                            |                                |
|----------------------------------------------------------------------------------------------------|----------------------------------------------------------------------------------------------------|----------------------------------------------------------------------------------------------------|----------------------------------------------------------------------------------------------------|--------------------------------------------------------------------------------------------|--------------------------------|
| Gestionnaire de serveur                                                                                                    | aire de serveur 🔸                                                                                                    | Services Bureau à di                                                                                                    | stance • Collections                                                                                                    | • 🕝   🚩 Gérer O                                                                            | utils Afficher Aide            |
| Image: Serveurs       Image: Serveurs       Imag | COLLECTIONS<br>Demière actualisatic<br>Filtrer<br>Nam Type Taille Type                                                    | Crérer une collection  Nommer la collection  Avant de commencer  Nom de la collection  Serveur hôte de session B  Groupes d'utilisateurs  Disques de profit utilisateurs  Confirmation  Est d'avancement | - C X ON U nom de collection session s'affiche aux utilisateurs lorsqu'ils se connectent à un serveur d'accès Woa uux services Bureau à distance. Nom : ROS-ASS-RMER Description (Ruvitative) : |                                                                                            | TĂCHES •                       |
|                                                                                                    | SERVEURS HÔTES<br>Dernière actualisation le 02/<br>Filtrer<br>Nom du serveur Type<br>SRV-RD51 Hôte de<br>SRV-RD52 Hôte de |                                                                                                    | < Précédent Suivant > Créer Annuler                                                                                                    | tes les connexions   0 au total<br>) • (ii) •<br>du serveur Utilisateur État de la session | TÁCHES V                       |
| P Tapez ici pour effec                                                                                                    | tuer une recherche                                                                                                    | H 💽 🗖 🛃                                                                                                    |                                                                                                    | ^ ⊕                                                                                        | 11:16<br>4 <b>8</b> 02/10/2024 |

### Etape 44 : Cliquez sur « Suivant »

Etape 45 : Sélectionnez le serveur RDS1

| 🛃 Gestic | nnaire de serveur                         |                                                                                                    |                                                                                                    | 1                                              |                     |                                                       |          |                                                                               | – a ×                                                          |
|----------|-------------------------------------------|----------------------------------------------------------------------------------------------------|----------------------------------------------------------------------------------------------------|------------------------------------------------|---------------------|-------------------------------------------------------|----------|-------------------------------------------------------------------------------|----------------------------------------------------------------|
| €        | ∃                                         | aire de serveur •                                                                                                    | Services Bureau à c                                                                                                    | istance • Collec                               | ctions              |                                                       |          | • 🕲   🏲 🛛 G                                                                   | érer Outils Afficher Aide                                      |
|          | Vue d'ensemble<br>Serveurs<br>Collections | COLLECTIONS<br>Demidre actualisatio<br>Filter<br>Nom Type Taille Type<br>SERVEURS HÖTES<br>Demidre actualisation le 02.<br>Filter<br>Nom du serveur Type<br>SRV-RD51 Höte de<br>SRV-RD52 Höte de | Créer une collection Spécifier les server Avant de commencer Nom de la collection Serveur hôte de session B. Crouges d'utilisateur Confirmation Etat d'avancement | Selectionnez as serveurs h<br>cette collectios | Sion Bureau à dista | Selectionné<br>Ordinateur<br>Ordinateur<br>Ordinateur | jouter à | tes les connexions  0 au total<br>) • (A) •<br>du serveur Utilisateur État de | TÁCHES V<br>V<br>TÁCHES V<br>V<br>ta session Bureau virtuel He |
| -        |                                           | tuer une recherche                                                                                                    | H 💽 🗖 占                                                                                                    |                                                |                     |                                                       |          |                                                                               | ^ ⊕ 4∎ 11:17<br>02/10/2024 <b>3</b>                            |

| Gestion      | nnaire de serveur                         |                                                                                                    |                                                                                                    | - 🗆 🗙                                                                                                    |
|--------------|-------------------------------------------|----------------------------------------------------------------------------------------------------|----------------------------------------------------------------------------------------------------|----------------------------------------------------------------------------------------------------|
| $\mathbf{E}$ | € Gestionn                                | aire de serveur 🔸                                                                                                    | Services Bureau à distance + Collections                                                                                                    | - 😥   🚩 Gérer Outils Afficher Aide                                                                                                    |
|              | Vue d'ensemble<br>Serveurs<br>Collections | COLLECTIONS<br>Derrière actualisatio<br>Filtrer<br>Nom Type Taille Type<br>SERVEURS HÖTES<br>Derrière actualisation le 02/<br>Filtrer<br>Nom du serveur Type<br>SRV-RDS2 Höte de | Create une collection Create as serveux hôtes de session Bureau à distance dans le pool de serveurs à ajouter à Create al collection Create as distance dans le pool de serveurs à ajouter à Create collection Create as distance dans le pool de serveurs à ajouter à Create collection Create as distance dans le pool de serveurs à ajouter à Create collection Create as distance dans le pool de serveurs à ajouter à Create collection Create as distance dans le pool de serveurs à ajouter à Create collection Create as distance dans le pool de serveurs à ajouter à Create collection Create as distance dans le pool de serveurs à ajouter à Create collection Create as distance dans le pool de serveurs à ajouter à Create collection Create as distance dans le pool de serveurs à ajouter à Create collection Create as distance dans le pool de serveurs à ajouter à Create collection Create as distance dans le pool de serveurs à ajouter à Create collection Create as distance dans le pool de serveurs à ajouter à Create as distance dans le pool de serveurs à ajouter à Create collection Create as distance dans le pool de serveurs à ajouter à Create as distance dans le pool de serveurs à ajouter à Create as distance dans le pool de serveurs à ajouter à Create as distance dans le pool de serveurs à ajouter à Create as distance dans le pool de serveurs à ajouter à Create as distance dans le pool de serveurs à ajouter à Create as distance dans le pool de serveurs à ajouter à Create as distance dans le pool de serveurs à ajouter à Create as distance dans le pool de serveurs à ajouter à Create as distance dans le pool de serveurs à ajouter à Create as distance dans le pool de serveurs à ajouter à Create as distance dans le pool de serveurs à ajouter à Create as distance dans le pool de serveurs à ajouter à Create as distance dans le pool de serveurs de serveurs de serveurs de serveurs de serveurs Create as distance dans le pool de serveurs Create as distance dans le pool de serveurs Create as distance dans le pool de serveurs Create as distan | TACHES V<br>V<br>tes les connexions   0 au total<br>TACHES V<br>tes les connexions   0 au total<br>TACHES V<br>du serveur Ubilisateur État de la session Bureau virtuel He |
| -            |                                           | tuer une re <mark>cherche</mark>                                                                                                    | H 💽 🗮 🛃                                                                                                    | ∧ ⊕ ⊄ <mark>∎</mark> 11:18<br>02/10/2024 🔫                                                                                                    |

Etape 46 : Cliquez sur « → » pour ajouter le serveur.

Etape 47 : Sélectionnez le serveur RDS2

| 🛃 Gestic | onnaire de serveur                        |                                                                                                    |                                                                                                    | $\mathbf{A}$                                                                                                    |                                                                                                    |                                                                                                    |                                                                                | - 0 X                                                                 |
|----------|-------------------------------------------|----------------------------------------------------------------------------------------------------|----------------------------------------------------------------------------------------------------|----------------------------------------------------------------------------------------------------|----------------------------------------------------------------------------------------------------|----------------------------------------------------------------------------------------------------|--------------------------------------------------------------------------------|-----------------------------------------------------------------------|
| €        | → Gestionn                                | aire de serveur 🔸                                                                                                    | Services Bureau à c                                                                                                    | listance • Collec                                                                                                    | ctions                                                                                                    |                                                                                                    | • 🕲   🚩 🛛 Gé                                                                   | rer Outils Afficher Aide                                              |
|          | Vue d'ensemble<br>Serveurs<br>Collections | COLLECTIONS<br>Demière actualisatio<br>Filter<br>Nom Type Taille Type<br>SERVEURS HÖTES<br>Demière actualisation le 02/<br>Filter<br>Nom du serveur Type<br>SRV-RDS1 Höte de | Créer une collection Spécifier les serve Avant de commencer Nom de la collection Serveur hôte de sestion B. Groupes d'utilisateurs Disqués de pridi utilisateur Confirmation Etait d'avancement | urs hôtes de ses<br>Sélectionne: les seveurs hé<br>cette collection.<br>Pool de serveurs<br>Filtre :<br>Nom<br>SRV-RDS1Assurmer local<br>SRV-RDS1Assurmer local | sion Bureau à dis<br>ites de session Bureau à distance<br>depsse IP Systèm<br>Systèm<br>Systèm<br>Suivant | - C X tance adans le pool de serveurs à ajouter à Sélectionné Ordinateur ASSURMER.LOCAL (1) SRV-RDS1 I ordinateur(s) sélectionné(s) Créer Annuler | tes les connexions   0 au total<br>) • (R) •<br>du serveur Utilisateur État de | TÀCHES V<br>C<br>TÀCHES V<br>TÀCHES V<br>La session Bureau virtuel He |
| -        |                                           | tuer une recherche                                                                                                    | 🖽 💽 🔚 🔚                                                                                                    |                                                                                                    |                                                                                                    |                                                                                                    |                                                                                | ^ ⊕ ₫ 02/10/2024 - 3                                                  |

| ቬ Gestionnaire de serveur                 |                                                                                                    | $\mathbf{i}$                                                                                                    |                                                                                                    | - a ×                                                                                                    |
|-------------------------------------------|----------------------------------------------------------------------------------------------------|----------------------------------------------------------------------------------------------------|----------------------------------------------------------------------------------------------------|----------------------------------------------------------------------------------------------------|
| Gestionnai                                | re de serveur 🔸                                                                                                    | ervices Bureau à distance • Coll                                                                                                    | ections                                                                                                    | 🔹 🗊   🧗 Gérer Outils Afficher Aide                                                                                                    |
| Uue d'ensemble<br>Serveurs<br>Collections | COLLECTIONS<br>Dernière actualisatio<br>Filtrer<br>Nom Type Taile Type<br>SERVEURS HÖTES<br>Dernière actualisation le 02<br>Filtrer<br>Nom du serveur Type<br>SRV-RD51 Höte de<br>SRV-RD52 Höte de | Crear une collection  Spécifier les serveurs hôtes de s  Avant de commencer Nom de la collection  Serveur Note de resison B.  Groupes d'utilisateur Conformation Etat d'avancomient  Serveurs Serveurs S | ession Bureau à distance<br>hotes de session Bureau à distance dans le pool de serveurs à ajouter à<br>Stetcionne<br>Ordinateur<br>Adressore<br>System<br>Crément<br>Duranteur(s) sélectionne(s)<br>Crément<br>Annuer | TÁCHES       Image: Seconnexions   0 au total       TÁCHES       Image: Seconnexions   0 au total       TÁCHES |
| 🗄 🔎 Tapez ici pour effectue               | er une recherche                                                                                                    | H 💽 🗖 🖶                                                                                                    |                                                                                                    | ∧ ⊕ 4∎ 11:19<br>02/10/2024 🔫                                                                                                    |

**Etape 48** : Cliquez sur « → » pour ajouter le serveur.

Etape 49 : Cliquez sur « Suivant »

| ᡖ Gestionnaire de serveur               |                                                                                                    | $\mathbf{X}$                                                                                                    |                                                                                                    |                                                                                                    |                                                                                     | - 0 X                                                 |
|-----------------------------------------|----------------------------------------------------------------------------------------------------|----------------------------------------------------------------------------------------------------|----------------------------------------------------------------------------------------------------|----------------------------------------------------------------------------------------------------|-------------------------------------------------------------------------------------|-------------------------------------------------------|
| €∋• Ges                                 | stionnaire de serveur 🔸                                                                                                    | Services Bureau à d                                                                                                    | listance • Collections                                                                                                    |                                                                                                    | • 🗊   🚩 Gérer                                                                       | Outils Afficher Aide                                  |
| Vue d'ensemb<br>Serveurs<br>Collections | COLLECTIONS<br>Demière actualisatio<br>Filter<br>Non Type Talle Type<br>SERVEURS HÔTES<br>Demière actualisation le 020<br>Filter<br>Nom du serveur<br>Type<br>SRV-RDS1 Hôte de<br>SRV-RDS2 Hôte de | Créerune collection Spécifier les servier Avant de commencer Nom de la collection Serveur hôte de session 8. Groupes d'utilisateurs Diaqués de profil utilisateur Confirmation Est d'avancement | Adresse IP<br>Stectionnez les serveurs hôtes de session Bur<br>cett collection.<br>Pool de screeurs<br>Filtre :<br>Nom<br>Adresse IP<br>StV-RDS1Assummer.oot<br>StV-RDS1Assummer.oot<br>C<br>2 ordinateur(s) trouvé(s)<br>C | au à distance<br>reau à distance dans le pool de serveurs à ajouter à<br>Selectionné<br>Ordinateur<br>A ASSURMERLOCAL (2)<br>SRV-RDS1<br>SRV-RDS2<br>Créanteur(s) selectionné(s)<br>E Suivant > Créer Annuler | es les connexions   0 au total<br>) • (a) •<br>du serveur Utilisateur État de la se | TÁCHES                                                |
| 🖽 🔎 Tapez ici po                        | our effectuer une recherche                                                                                                    | H 💽 🗖 🔚                                                                                                    |                                                                                                    |                                                                                                    | · · · · · · · · · · · · · · · · · · ·                                               | <ul> <li>↓ ⊕ 4 11:19</li> <li>↓ 02/10/2024</li> </ul> |

| ᡖ Gestionnaire de serveur                 |                                                                                                    |                                                                                                    |             |                                                                                       | - 0 ×                              |
|-------------------------------------------|----------------------------------------------------------------------------------------------------|----------------------------------------------------------------------------------------------------|-------------|---------------------------------------------------------------------------------------|------------------------------------|
| € Gestionna                               | ire de serveur 🔸 Services Bu                                                                                                    | eau à distance • Collections                                                                                                    |             | • 🍘   🚩 Gérer                                                                         | Outils Afficher Aide               |
| Vue d'ensemble<br>Serveurs<br>Collections | COLLECTIONS<br>Demière actualisatio                                                                                                    | es groupes d'utilisateurs                                                                                                    | D X         |                                                                                       | TĂCHES V                           |
|                                           | Nôm         Type         Taille         Type           Nôm         Type         Type         Avant de comm           Nom de la colle         Serveur hôte de         Serveur hôte de           Disques de prof.         Disques de prof.         Disques de prof.           SERVEURS HÔTES         Demiére actualisation le 02.         Filter         Nom du serveur           Nom du serveur         Type         Serveur Stat.         Hête de | Incer<br>Incer<br>Itom<br>Session E.<br>Convest d'utilisateurs qui doivent avoir un accès pour se connecter à la<br>Convest d'utilisateurs :<br>ASUNTERUINISATEUR d'utilisateurs du domaine<br>Convest d'utilisateurs :<br>ASUNTERUINISATEUR d'utilisateurs :<br>Convest d'utilisateurs :<br>ASUNTERUINISATEUR d'utilisateurs :<br>Convest d'utilisateurs :<br>ASUNTERUINISATEUR d'utilisateurs :<br>Convest d'utilisateurs :<br>Convest d'utilisateurs :<br>ASUNTERUINISATEUR d'utilisateurs :<br>Convest d'utilisateurs :<br>Convest d | collection. | tes les connexions (0 au total<br>) • (0) •<br>du serveur Utilisateur État de la sest | TÁCHES V<br>Sion Bureau virtuel He |
|                                           | SRV-RDS2 Hote de                                                                                                    | < Précédent Suivant > Créer                                                                                                    | Annuler     | ]                                                                                     | At 11:22                           |

Etape 50 : Cliquez sur « Suivant »

Etape 51 : Désactivez « Activer les disques de profil utilisateur »

| 🚡 Gestionnaire de serveur                                                                                                    |                                                                                                    |                                                                                                    | - 5 ×                                                                     |
|----------------------------------------------------------------------------------------------------|----------------------------------------------------------------------------------------------------|----------------------------------------------------------------------------------------------------|---------------------------------------------------------------------------|
| Gestionnaire de serveur                                                                                                    | • Services Bureau à distance                                                                                                    | e • Collections                                                                                                    | • 🕄   🚩 Gérer Outils Afficher Aide                                        |
| Wue d'ensemble       Collections         Collections       Filter         Image: Serveurs       Filter         Image: Serveurs       Filter <td< td=""><td>Crére une collection<br/>Spécifier des disques de<br/>Avant de commencer<br/>Nom de la collection<br/>Serveur hôte de session B.<br/>Groupes d'utilitateurs<br/>Disques de profi utilitateur<br/>Confirmation<br/>Etat davancement<br/>Confirmation<br/>Confirmation<br/>Confirma</td><td>-      -      -      -      -      -      -      -      -      -      -      -      -      -      -      -      -      -      -      -      -      -      -      -      -      -      -      -      -      -      -      -      -      -      -      -      -      -      -      -      -      -      -      -      -      -      -      -      -      -      -      -      -      -      -      -      -      -      -      -      -      -      -      -      -      -      -      -      -      -      -      -      -      -      -      -      -      -      -      -      -      -              </td><td>X<br/>TÁCHES •<br/>()<br/>()<br/>()<br/>()<br/>()<br/>()<br/>()<br/>()<br/>()<br/>()</td></td<> | Crére une collection<br>Spécifier des disques de<br>Avant de commencer<br>Nom de la collection<br>Serveur hôte de session B.<br>Groupes d'utilitateurs<br>Disques de profi utilitateur<br>Confirmation<br>Etat davancement<br>Confirmation<br>Confirmation<br>Confirma | -      -      -      -      -      -      -      -      -      -      -      -      -      -      -      -      -      -      -      -      -      -      -      -      -      -      -      -      -      -      -      -      -      -      -      -      -      -      -      -      -      -      -      -      -      -      -      -      -      -      -      -      -      -      -      -      -      -      -      -      -      -      -      -      -      -      -      -      -      -      -      -      -      -      -      -      -      -      -      -      -      - | X<br>TÁCHES •<br>()<br>()<br>()<br>()<br>()<br>()<br>()<br>()<br>()<br>() |
| P fapez ici pour effectuer une recherche                                                                                                    | H 🥲 🗖 🛅                                                                                                    |                                                                                                    | ^ 键 I∎ 02/10/2024 🔞                                                       |

| 📠 Gestionnaire de serveur                                                |                                                                                                    |                                                                                                    |                                    | - 0 ×           |
|--------------------------------------------------------------------------|----------------------------------------------------------------------------------------------------|----------------------------------------------------------------------------------------------------|------------------------------------|-----------------|
| Gestionna                                                                | aire de serveur • Se                                                                                                    | ervices Bureau à distance • Collections                                                                                                    | 🔹 🍘   🚩 Gérer Outül                | s Afficher Aide |
| Vue d'ensemble<br>i Serveurs<br>i Collections<br>ii Collections<br>iii P | COLLECTIONS<br>Dernière actualisatic<br>Faitrer<br>Nôm Type Taille Type                                                  | Créer une collection       -       -       ×         Spécifier des distues de profil utilisateur       -       -       ×         Avant de commencer       -       -       -       ×         Nom de la collection       -       -       -       -       -       ×         Nom de la collection       -       -       -       -       -       -       -       -       -       ×         Orouges de profil utilisateur strokent les gisques de profil utilisateur       -       -       -       -       -       -       -       -       -       -       -       -       -       -       -       -       -       -       -       -       -       -       -       -       -       -       -       -       -       -       -       -       -       -       -       -       -       -       -       -       -       -       -       -       -       -       -       -       -       -       -       -       -       -       -       -       -       -       -       -       -       -       -       -       -       -       -       -       -       - <td< th=""><th></th><th>CÂCHES V</th></td<> |                                    | CÂCHES V        |
|                                                                          | SERVEURS HÖTES<br>Derrière actualisation le 02.<br>Filter<br>Nom du serveur Type<br>SRV-RD51 Hôte de<br>SRV-RD52 Hôte de | Les serveurs de la collection doivent avon les autorisations de contrôle total sur le partage du<br>dique de profit utilisateur, et l'utilisateur actel doit être membre du groupe Administrateurs<br>local sur ce serveur.                                                                                                    | es les connexions  0 au total<br>• | TACHES          |

Etape 52 : Cliquez sur « Suivant »

Etape 53 : Cliquez sur « Créer ».

| 📠 Gestionnaire de serveur                                                                                                    |                                                                                                    |                                                                                                    |                 |                                   | - 8 ×                                                                                                    |
|----------------------------------------------------------------------------------------------------|----------------------------------------------------------------------------------------------------|----------------------------------------------------------------------------------------------------|-----------------|-----------------------------------|----------------------------------------------------------------------------------------------------|
| Gestionnaire de serveur                                                                                                    | • Services Bureau à distance                                                                                                    | Collections                                                                                                    |                 | • 🕲   🚩 Gérer                     | Outils Afficher Aide                                                                                           |
| Gestionnaire de serveur<br>Collections<br>Collections<br>Collec | Services Bureau à distance     Confirmer les sélection     Avant de commencer     Nom de la collection     Serveur hôte de ession 8     Groupes d'utilisateurs     Disques de profil utilisateur     Confirmation     Etat d'avancement | Collections      Is collection      REVER      Way of the second second se | >               |                                   | Outlis         Afficher         Aide           TÁCHES         •           ···································· |
| SRV-RDS1 Heb<br>SRV-RDS2 Heb                                                                                                    | de<br>de<br>Explorateur de fichiers                                                                                                    | < Précédent Suivant                                                                                                    | > Créer Annuler | ow serveur utimateur ctat De la s | examine Guitedu Virtures me                                                                                    |
| F P Tapez ici pour effectuer une recherche                                                                                                    | H 💽 🗖 占                                                                                                    |                                                                                                    |                 |                                   | ^ ⊕ 4 <b>s</b> 11:25<br>02/10/2024 👼                                                                           |

| 🚵 Gestie       | onnaire de serveur                                        |                                                                                                    |                                                                                                    | - 0 X                              |
|----------------|-----------------------------------------------------------|----------------------------------------------------------------------------------------------------|----------------------------------------------------------------------------------------------------|------------------------------------|
| $ \mathbf{E} $ |                                                           | aire de serveur 🔸                                                                                                    | Services Bureau à distance • Collections •                                                                                                    | 🕶 🍘   🚩 Gérer Outils Afficher Aide |
|                | Vue d'ensemble<br>Serveurs<br>Collections<br>RDS-ASSURMER | COLLECTIONS<br>Derriére actualisation<br>Filtere<br>Nom Type<br>RDS-ASSURMER Session<br>SERVEURS HÖTES<br>Derrière actualisation le 627<br>Filtere<br>Nom du serveur Type<br>SRV-RDS1 Höte de<br>SRV-RDS2 Höte de | Creare de la collection Confirmation East d'avancement East d'avancement East d'ava | TACHES                             |
| -              |                                                           | tuer une recherche                                                                                                    |                                                                                                    | ∧ ⊕ ds 11:27<br>∧ ⊕ ds 02/10/2024  |

Etape 54 : Cliquez sur « Fermer »

Etape 55 : Cliquez sur la collection que vous venez de créer « RDS-ASSURMER ».

| 🚡 Gestionnaire de serveur                                                                                                    | - • ×                              |
|----------------------------------------------------------------------------------------------------|------------------------------------|
| Sestionnaire de serveur · Services Bureau à distance · Collections ·                                                                                                    | • ②   🏴 Gérer Outils Afficher Aide |
| Vue d'ensemble         Serveurs         Collections         RDS-ASSURMER         Image: Serveurs         Image: Serveurs | TACHES                             |
| A lapez lo pour enectuer une recherche                                                                                                    | ∽ <del>48</del> 4* 02/10/2024 🔞    |

| Certonnaire de server Certonnaire de serveur + Services Bureau à distance Collections + RDS-ASSURMER Proprieté de la collection Proprieté de la collection Proprieté de la                                                                                                    |
|----------------------------------------------------------------------------------------------------|
| Cestionnaire de serveur · Services Bureau à distance · Collections · RDS-ASSURMER     Vie d'ensemble     Servurs   Cestions     Ros-ASSURMER     POORALMAS REMOTEAPP   Pogramme finentidege publication de programmes finentidege annule la publication de sensorie finence de sensorie finence de |
| Vue d'ensemble   Serveurs   Collections   RDS-ASSURMER     PROGRAMMES REMOTEAPP   Programmes RemoteApp publié 10 au total     Dureau à distance est publié 10 au total     Programmes RemoteApp publié 10 au total     Dureau à distance est publié 10 au total     Roserue at distance de programmes RemoteApp   Royaltication de programmes RemoteApp anulé la publication du Bureau à distance.     Serveurs     Serveurs     Serveurs     Serveurs     Collections     Programmes RemoteApp publié 10 au total     Dureau à distance est publié 10 au total     Serveurs     La publication de programmes RemoteApp     Royaltication de programmes RemoteApp     Serveurs HÔTES     Serveurs Nône de domaine Complet du serveur                                                                                                    |
| Demitre actualisation le 02/10/2024 11/26/42   Tous les serveurs   2 au total     TACHES ▼       Filtner     P       (B) ▼     (B) ▼                                                                                                    |

# Etape 56 : Cliquez sur « Publier des programmes RemoteApp »

Etape 57 : Cliquez sur « Suivant »

| ᡖ Gestio | nnaire de serveur                                         |                                                                                                    | $\mathbf{X}$                                                                                           |                        |                                                                                                    |                                                                                      |                    |          | -            | σ           | ×     |
|----------|-----------------------------------------------------------|----------------------------------------------------------------------------------------------------|----------------------------------------------------------------------------------------------------|------------------------|----------------------------------------------------------------------------------------------------|--------------------------------------------------------------------------------------|--------------------|----------|--------------|-------------|-------|
| E        | ∋ • Gestionna                                             | aire de serveur • Ser                                                                                                    | rvices Bureau à dista                                                                                  | nce • Collections • RD | S-ASSURMER                                                                                                    |                                                                                      | • @                | ♥ Gérer  | Outils       | Afficher Ai | de    |
|          | Vue d'ensemble<br>Serveurs<br>Collections<br>RDS-ASSURMER | PROPRIÉTÉS<br>Propriétés de la collection<br>Type de collection<br>Serveure d'utilisateurs<br>PROGRAMMES REMOTEA<br>Programmes RemoteApp publié<br>Bureau d<br>La publication de pr<br>SERVEURS HÓTES<br>Dernière actualisation le 02/10/2<br>Filter | Publier des programme RemoteA<br>Sélectionner les pro<br>Confirmation<br>Publication<br>Dernière étape | TACHES                 | CONNEXIONS Demière actualisation le 02/10/2024 1126 publier dans la collection RDS-ASSURMER. Pou<br>cliques sur Ajouter. partir de SRV-RDS 1.Assumer.Jocal. Emplacement SSVSTEMDRIVESWindows/tystem32/unstage SSVSTEMDRIVESWindows/tystem32/unstage SSVSTEMDRIVESWindows/tystem32/unstage SSVSTEMDRIVESWindows/tystem32/unstage SSVSTEMDRIVESWindows/tystem32/unstage SSVSTEMDRIVESWindows/tystem32/unstage SSVSTEMDRIVESWindows/tystem32/utstage SSVSTEMDRIVESWindows/tystem32/utstage SSVSTEMDRIVESWIndows/tystem32/utstage SSVSTEMDRIVESWIndows/tystem32/utstage SSVSTEMDRIVESWIndow | 42   Toutes<br>r<br>r<br>d ×<br>t ×<br>t ×<br>t ×<br>t ×<br>t ×<br>t ×<br>t ×<br>t × | les connexions   ( | au total | e de session | TÀCHES      | éco V |
|          | > lapez ici pour effect                                   | uer une recherche                                                                                                    |                                                                                                    |                        |                                                                                                    |                                                                                      |                    |          | 43 48 0      | 2/10/2024   | (4)   |

| 🛃 Gestic                                                          | nnaire de serveur                                         |                                                                                                    | $\mathbf{X}$                                                                             |                                                                                                    |                                                                                                    |                                                     |                   | -                     | a x         |  |
|-------------------------------------------------------------------|-----------------------------------------------------------|----------------------------------------------------------------------------------------------------|------------------------------------------------------------------------------------------|----------------------------------------------------------------------------------------------------|----------------------------------------------------------------------------------------------------|-----------------------------------------------------|-------------------|-----------------------|-------------|--|
| €                                                                 | 🕘 🕶 Gestionna                                             | aire de serveur • Sei                                                                                                    | rvices Bureau à dis                                                                      | tance • Collections • RDS-                                                                                                    | -ASSURMER                                                                                                    | • @                                                 | )  🏲 🤉            | érer Outils Af        | ficher Aide |  |
| III<br>III<br>III<br>III<br>III<br>III<br>III<br>III<br>III<br>II | Vue d'ensemble<br>Serveurs<br>Collections<br>RDS-ASSURMER | PROPRIÉTÉS<br>Propriétés de la collection<br>Type de collection Ser<br>Ressources Ba<br>Groupe d'utilisateurs AS<br>PROGRAMMES REMOTEA<br>Programmes RemoteApp publié<br>Bureau d<br>La publication de pr<br>SERVEURS HÔTES<br>Derrière actualisation le 02/102<br>Filtrer | Publicin des programmes Reiver Confirmation Programmes Reiver Confirmation Demière étape | TACHES  App  Verifie: Qi la liste des programmes RemoteAp  1 programme RemoteApp  Calculatrice  Calculatrice  Calc | CONNEXIONS Demière actualisation le 02/10/2004 11:26:4  p à publier est correcte puis cliquez sur Publie Emplacement SYSTEMDRIVES/Windows/uystem32/win32cal Surveystem32/win32cal Demiers Publier Ann | 2   Toutes les conne<br>X • (a)<br>Tat de la<br>ar. | xions [0 au total | uverture de session   | TÀCHES      |  |
|                                                                   |                                                           | tuer une recherche                                                                                                    | 💽 🖬 💁                                                                                    |                                                                                                    |                                                                                                    |                                                     |                   | ^ ⊕ ₄₀ <sub>02/</sub> | 10/2024 😼   |  |

# Etape 58 : Cliquez sur « Publier »

Etape 59 : Cliquez sur « Fermer »

| The Gestionnaire de serveur                                                                                                    | σx                             |
|----------------------------------------------------------------------------------------------------|--------------------------------|
| 🕞 🗣 🛛 Gestionnaire de serveur • Services Bureau à distance • Collections • RDS-ASSURMER • 🔅   🏲 🕬 •                                                                                                    | Afficher Aide                  |
| Vue d'ensemble   Serveurs   Collections     ROS-ADSURMER     Proderité de la collection     Image: Addition de 2010/2020 11:26:42   Tuber de la testion     Proderité de la collection     Image: Addition de 2010/2020 11:26:42   Tuber de la testion     Proderité de la collection     Image: Addition de 2010/2020 11:26:42   Tuber de la testion     Proderité de la collection     Image: Addition de 2010/2020 11:26:42   Tuber de la testion     Proderité de la collection     Image: Addition de 2010/2020 11:26:42     Proderité de la collection     Image: Addition de 2010/2020 11:26:42     Proderité de la collection     Image: Addition de 2010/2020 11:26:42     Proderité de la collection     Proderité de la collection     Image: Addition de 2010/2020 11:26:42     Proderité de la collection     Proderité de la collection     Proderité de la collection     Proderité de la collection     Proderité de la collection     Proderité de la collection     Proderité de la collection     Proderité de la collection     Proderité de la collection     Proderité de la collection     Proderité de la collection     Proderité de | TÂCHES •<br>©<br>Heure de déco |

# III. <u>Configuration des DNS</u>

**Etape 1 :** Se rendre sur le serveur où se trouve votre DNS. Dans notre cas il se trouve sur notre serveur Active Directory, puis faite la recherche « **DNS** » sur windows.

| 🏊 Ges | tionnaire de serveur                           |                                                                                                |       |              | - 0                 | $\times$ |
|-------|------------------------------------------------|------------------------------------------------------------------------------------------------|-------|--------------|---------------------|----------|
|       | )⊙ = Gestionnaire de serveur → Tableau de bord | • ③                                                                                            | I 🏲 🛛 | Gérer Outils | Afficher            | Aide     |
|       | Meilleur résultat                              | •••                                                                                            |       |              |                     | ^        |
|       | Commande<br>DNS                                |                                                                                                |       |              | Masquer             |          |
|       |                                                | es de fichiers et <u>1</u><br>ckage <u>1</u><br>de gestion<br>ments<br>es<br>mances<br>ats BPA |       |              |                     |          |
|       | P DNS 🗧 🔁                                      |                                                                                                |       | ^ ⊕ ⊄≈       | 09:05<br>03/10/2024 | 5        |

**Etape 2**: Cliquez sur «→» pour dérouler la zone de recherche directe.

| L Gestionnaire DNS                                                                                                    | _                       | 0       | × |
|----------------------------------------------------------------------------------------------------|-------------------------|---------|---|
| Fichier Action Affichage ?                                                                                                    |                         |         |   |
|                                                                                                    |                         |         |   |
| Image: Total and the second second |                         |         |   |
| < >>                                                                                                    |                         | 0.00    |   |
| 🕂 🔎 Tapez ici pour effectuer une recherche 🛛 🛱 💽 🔚 👗                                                                                                    | ^ ⊕ ₄ <sub>≥ 03/1</sub> | 10/2024 | 5 |

| 👗 Gestionnaire DNS                                                                                                    |                                                                    |                      |                              |                     | - 0 ×                                      |
|----------------------------------------------------------------------------------------------------|--------------------------------------------------------------------|----------------------|------------------------------|---------------------|--------------------------------------------|
| Fichier Action Affichage ?                                                                                                    |                                                                    |                      |                              |                     |                                            |
| 🗢 🌩 🙍 📰 🗶 🖾 🧔                                                                                                    |                                                                    |                      |                              |                     |                                            |
| DNS     SRV-AD1     SRV-AD1     SRV-AD1     SOME action of the second second seco | Nom<br>msdcs<br>.sites<br>.udp<br>DomainDnsZones<br>ForestDnsZones | Туре                 | Données                      | Horodateur          |                                            |
|                                                                                                    | (identique au dossier parent)                                      | Source de nom (SOA)  | [29], srv-ad1.assurmer.local | statique            |                                            |
|                                                                                                    | (identique au dossier parent)                                      | Serveur de noms (NS) | srv-ad1.assurmer.local.      | statique            |                                            |
|                                                                                                    | PC01                                                               | Hôte (A)             | 192.168.10.100               | 27/09/2024 15:00:00 |                                            |
|                                                                                                    | srv-ad1                                                            | Hôte (A)             | 192.168.10.5                 | statique            |                                            |
|                                                                                                    | SRV-BROCKER                                                        | Hôte (A)             | 192.168.10.8                 | 27/09/2024 18:00:00 |                                            |
|                                                                                                    | SRV-RDS1                                                           | Hôte (A)             | 192.168.10.6                 | 27/09/2024 18:00:00 |                                            |
|                                                                                                    | SRV-RDS2                                                           | Hote (A)             | 192.168.10.7                 | 27/09/2024 18:00:00 |                                            |
| ۲                                                                                                    |                                                                    |                      |                              |                     |                                            |
|                                                                                                    |                                                                    |                      |                              |                     |                                            |
| 田 戸 戸 田 戸 戸 田 戸 田 戸 田 戸 田 戸 田 戸 田 戸                                                                                                    | fectuer une recherche                                              | H 💽 🥽                | 📥 🗼                          |                     | ∧ ∰ ⊄ <mark>⊳</mark> 09:11<br>03/10/2024 🖣 |

Etape 3 : Cliquez sur votre domaine, ici notre domaine est « Assurmer.local ».

Etape 4 : Faite clic droit, puis cliquez sur ajouter « Nouvel hôte ».

| Le Gestionnaire DNS                                                                                                    |                                                                                                    |                                                                                                    |             |   | -                        | ٥     | $\times$ |
|----------------------------------------------------------------------------------------------------|----------------------------------------------------------------------------------------------------|----------------------------------------------------------------------------------------------------|-------------|---|--------------------------|-------|----------|
| Fichier Action Affichage ?                                                                                                    |                                                                                                    |                                                                                                    |             |   |                          |       |          |
| 🔶 🔶 📶 🖾 🙆 🔛 📋 🗐                                                                                                    |                                                                                                    | Mettre à jour un ficher de données du serveur                                                                                                    |             |   |                          |       |          |
| DNS     SRV-AD1     SRV-AD1     SRV-AD1     SRV-AD1     SRV-AD1     SRV-AD1     SRV-AD1     SRV-AD1     SRV-AD1     SRV-AD1     SRV-AD1     SRV-AD1     SRV-AD1     SRV-AD1     SRV-AD1     SRV-AD1     SRV-AD1     SRV-AD1     SRV-RD51     SRV-RD52 | Type<br>parent) Source de nom (SOA)<br>parent) Serveur de noms (NS)<br>parent) Höte (A)<br>Höte (A)<br>Höte (A)<br>Höte (A)<br>Höte (A)<br>Höte (A) | Mettre a jour un flor pre conness du seveur         Charger à houveau         Nouveal lâis (CNAME).         Nouveau serveur de messagerie (MX)         Nouveau serveur de messagerie (MX)         Actualiser         Exporter la liste         Aligner les icônes         Propriétés <t< td=""><td>&gt;<br/>&gt;<br/>&gt;</td><td></td><td></td><td></td><td></td></t<> | ><br>><br>> |   |                          |       |          |
| < >>                                                                                                    |                                                                                                    |                                                                                                    |             |   |                          |       |          |
|                                                                                                    | _                                                                                                    |                                                                                                    |             |   | -00                      | 14    |          |
| $\square$ $\square$ Tapez ici pour effectuer une recherch                                                                                                    | ne 🗄 💽 🖡                                                                                                    |                                                                                                    |             | ^ | € 4 <mark>8</mark> 03/10 | /2024 |          |

 Etape 5 : Entrez le nom du nouvel hôte, ici « RDS », puis entrez l'adresse ip de votre serveur

 Broker, ici « 192.168.10.4 ».

| ≩ Gestionnaire DNS<br>Fichier Action Affichage ?<br>← ➡ 倉 ☶  @ ➡ 월 ☶ ▮ ■                                                                                                    |                                                                                                    |                                                                                                    | -                            |
|----------------------------------------------------------------------------------------------------|----------------------------------------------------------------------------------------------------|----------------------------------------------------------------------------------------------------|------------------------------|
| DNS     SNV-AD1     SNV-AD1     Jones de recherche direc     Jones de recherche inver     DemainDraZones     Points d'approbation     Redirecteurs conditionen     SNV-AD1     SNV-AD1     Gentique au dossier parent)     Gidentique au dossier parent)     Gidentique au dossier parent)     Gidentique au dossier parent)     SNV-BNOCKER     SNV-RD5     SNV-RD52 | Type     Données       Souce de nom (SOA)     Nouvel hôte       Serven de noms (NS)     Nom (utilise le domaine ple<br>hôte (A)       Hôte (A)     Nom de domaine ple<br>RDS.Asurmer.local       Hôte (A)     Adresse IP :       192.166.10.61     Gréer un pointeur       - Autoriser tout utilis<br>enregistrements D | Horodateur       ne parent si ce champ est vide) :       nement qualifié (FQDR) :       d'enregistrement PTR associé       steur identifié à mettre à jour les       KS avec le même nom de propriétaire       Ajouter un hôte     Annuler |                              |
| $\not \succ$ Tapez ici pour effectuer une recherche                                                                                                    | H 💽 🗮 占 🧎                                                                                                    |                                                                                                    | ∧ ⊕ ⊄ <mark>⊗</mark> 09/23 🖣 |

Etape 6 : Cliquez sur « Ajouter un hôte ».

| Gestionnaire DNS<br>Fichier Action Affichage ?                                                                                                    |                                                                                                    | $\mathbf{h}$                                                                                                    |                                                                                                    |                                                                                                    |   | - 0 ×                  |
|----------------------------------------------------------------------------------------------------|----------------------------------------------------------------------------------------------------|----------------------------------------------------------------------------------------------------|----------------------------------------------------------------------------------------------------|----------------------------------------------------------------------------------------------------|---|------------------------|
| Consideration     Consideration     Conside | m Typ<br>"mdcs<br>"sites<br>"tcp<br>"udp<br>DomainDnsZones<br>ForetDnsZones<br>(identique au dossier parent) Soc<br>(identique au dossier parent) Höi<br>SRV-BROCKER Höi<br>SRV-BROCKER Höi<br>SRV-RDS1 Höi<br>SRV-RDS2 Höi | pe<br>urce de nom (SOA)<br>Neur de noms (NS)<br>ite (A)<br>ite (A)<br>ite (A)<br>ite (A)<br>ite (A)<br>ite (A)<br>ite (A)<br>ite (A)<br>ite (A) | Données<br>ouvel hôte<br>om (utilise le domaine parent si cr<br>RDS<br>RDS<br>de de domaine pleinement qualif<br>RDS Assumer Jocal.<br>dresset IP :<br>192-169 10.6<br>Gréer un hointeur d'enregistreme<br>Autoriser but utilisateur identifié<br>enregistrements DNS avec le mé | Horodateur<br>a champ est vide) :<br>té (FQDN) :<br>ent PTR associé<br>à metre à jour les<br>me nom de propriétaire<br>In hôte Annuler | × |                        |
| ¢ >                                                                                                    |                                                                                                    |                                                                                                    |                                                                                                    |                                                                                                    |   |                        |
| P Tapez ici pour effecti                                                                                                    | uer une recherche                                                                                                    | H 💽 🥫                                                                                                    | 占 🗼                                                                                                    |                                                                                                    |   | ∧ ⊕ 4 <b>∞</b> 09:24 🖏 |

**Etape 7** : Entrez le nom du nouvel hôte, ici « **RDS** » (il doit être pareil que le premier hôte) , puis entrez l'adresse ip de votre serveur RDS1, ici /« **192.168.10.7** ».

| La Gestionnaire DNS<br>Fichier Action Affichage ?<br>← ➡ 2 III III C III C III III III III III I                                                                                                    |                                                                                                    | 1                                                                                                    | 2                                                                                                    | - a ×                                               |
|----------------------------------------------------------------------------------------------------|----------------------------------------------------------------------------------------------------|----------------------------------------------------------------------------------------------------|----------------------------------------------------------------------------------------------------|-----------------------------------------------------|
| Nom SRV-AD1 Substrained Substrained Sub | Type<br>Source de nom (SOA)<br>Serveur de noms (NS)<br>Hôte (A)<br>Hôte (A)<br>Hôte (A)<br>Hôte (A)<br>Hôte (A)<br>Hôte (A)<br>Hôte (A) | Donnés<br>Nouve hôte<br>Nom (utilise le domaine<br>RDS Assumer Jocal<br>Adresse IP :<br>192.168.10.7<br>© Gréer un pointeur d'en<br>Autoriser tout utilisate<br>enregistrements DNS | Horodateur          Horodateur         arent sice champ est vide) :         ment qualifié (FQDN) :         registrement PTR associé         ur identifié à mettre à jour les avec le même nom de propriétaire         Ajouter un hôte       Terminé |                                                     |
| $\mathcal P$ Tapez ici pour effectuer une recherche                                                                                                    | H 💽                                                                                                    | <b>b</b> 1                                                                                                    |                                                                                                    | ∧ ⊕ ⊄ <mark>≉ 09:24</mark><br>03/10/2024 <b>₹</b> 1 |

Etape 8 : Cliquez sur « Ajouter un hôte ».

Ν

| Gestionnaire DNS<br>Fichier Action Affichage ?                                                                                                    |                                                                                                    | - ¤ ×                      |
|----------------------------------------------------------------------------------------------------|----------------------------------------------------------------------------------------------------|----------------------------|
|                                                                                                    |                                                                                                    |                            |
| Image: SRV-AD1       mdds         Image: SRV-AD1       image: SRV-AD1         Image: SRV-AD1       image: SRV-AD1         Image: SRV-AD1       image: SRV-AD1         Image: SRV-AD1       image: SRV-AD1         Image: SRV-AD1       image: SRV-AD1         Image: SRV-AD1       image: SRV-AD1         Image: SRV-AD1       Image: SRV-AD1         Image: SRV-AD1       Image: SRV-AD1         Image: SRV-AD1       Image: SRV-AD1         Image: SRV-AD1       Image: SRV-AD1         Image: SRV-AD1       Image: SRV-AD1         Image: SRV-AD1       Image: SRV-AD1         Image: SRV-AD2       Image: SRV-AD21         Image: SRV-AD2       Image: SRV-AD21         Image: SRV-AD2       Image: SRV-AD21         Image: SRV-AD2       Image: SRV-AD21         Image: SRV-AD2       Image: SRV-AD21         Image: SRV-AD2       Image: SRV-AD21         Image: SRV-AD2       Image: SRV-AD21         Image: SRV-AD2       Image: SRV-AD21         Image: SRV-AD2       Image: SRV-AD21         Image: SRV-AD2       Image: SRV-AD21         Image: SRV-AD2       Image: SRV-AD21         Image: SRV-AD2       Image: SRV-AD21         Image: SRV-AD2       Image: S | Type     Données     Horodateur       Source de nom (SOA)     Nouvel hôte     ×       Serveur de noms (NS)     Nouvel hôte     ×       Hôte (A)     Nouvel hôte     ×       Hôte (A)     Nouvel hôte     ×       Hôte (A)     Nouvel hôte     ×       Hôte (A)     Nouvel hôte     ×       Hôte (A)     Nouvel hôte     ×       Hôte (A)     RDE Assumer.local.     ×       Hôte (A)     Adress (P :     ×       Hôte (A)     192.156.10.7     ×       Order un ponteur d'enregistrement PTR associé     >     >       Jutoriser top Utilisateur identifié à mettre à jour les enregistrement DNS avec le même nom de propriétaire     ×       Jouder un hôte     Terminé     × |                            |
| P Tapez ici pour effectuer une recherche                                                                                                    | H 💽 🗮 🛼 1                                                                                                    | ∧ ⊕ ⊄ <mark>≋</mark> 09:25 |

**Etape 9** : Entrez le nom du nouvel hôte, ici « **RDS** » (il doit être pareil que le premier hôte) , puis entrez l'adresse ip de votre serveur RDS1, ici / **192.168.10.8** ».

|                                                                                                    |                                                                                                    |                                                                                                    | 1                                                                                                    |                                                                                                    |     |                        |     |          |
|----------------------------------------------------------------------------------------------------|----------------------------------------------------------------------------------------------------|----------------------------------------------------------------------------------------------------|----------------------------------------------------------------------------------------------------|----------------------------------------------------------------------------------------------------|-----|------------------------|-----|----------|
| 🌲 Gestionnaire DNS                                                                                                    |                                                                                                    |                                                                                                    | /                                                                                                    | 12                                                                                                    |     | _                      | 0   | $\times$ |
| Fichier Action Affichage ?                                                                                                    |                                                                                                    |                                                                                                    |                                                                                                    | / -                                                                                                    |     |                        |     |          |
| 🗢 🏟 🙍 📷 🖾 🙆 🚺                                                                                                    |                                                                                                    |                                                                                                    |                                                                                                    |                                                                                                    |     |                        |     |          |
| <ul> <li>DNS</li> <li>SRV-AD1</li> <li>SRV-AD1</li> <li>SRV-AD1</li> <li>SRV-AD1</li> <li>SRV-AD1</li> <li>SRV-AD1</li> <li>SRV-AD1</li> <li>SRV-AD1</li> <li>Toos de recherche direct</li> <li>Points d'approbation</li> <li>Redirecteurs conditionne</li> </ul> | Nom<br>msdcs<br>tcp<br>tcp<br>DomainDnsZones<br>ForestDnzZones<br>(identique au dossier parent)<br>identique au dossier parent)<br>identique au dossier parent)<br>PCO1<br>SRV-BROCKER<br>SRV-BROCKER<br>SRV-RDS1<br>SRV-RDS1<br>SRV-RDS2<br>RDS<br>RDS | Type<br>Source de nom (SOA)<br>Serveur de noms (NS)<br>Hôte (A)<br>Hôte (A)<br>Hôte (A)<br>Hôte (A)<br>Hôte (A)<br>Hôte (A)<br>Hôte (A) | Donness     No       Neurel hôte     Nom (utilize le domaine parent si ce char RDS       Nom de domaine pleiner/ent qualifié (FQ       RDS Assumer Jocal       Adresse [P :       192.168.10.8]       ☑ Créer un pointeur d'enregistrement PT       ☐ Autoriser tout utilisateur identifié à met enregistrements DNS avec le même n       Ajouter un hôte | rodateur          x         mp est vide) :         (DN) :         (DN) : |     |                        |     |          |
|                                                                                                    | fectuer une recherche                                                                                                    | H 💽 🛛                                                                                                    |                                                                                                    |                                                                                                    | ~ ₿ | d <sub>⊗</sub> 03/10/2 | 124 |          |
|                                                                                                    |                                                                                                    |                                                                                                    |                                                                                                    |                                                                                                    |     | 03/10/2                | 024 |          |

Etape 10 : Cliquez sur « Ajouter un hôte ».

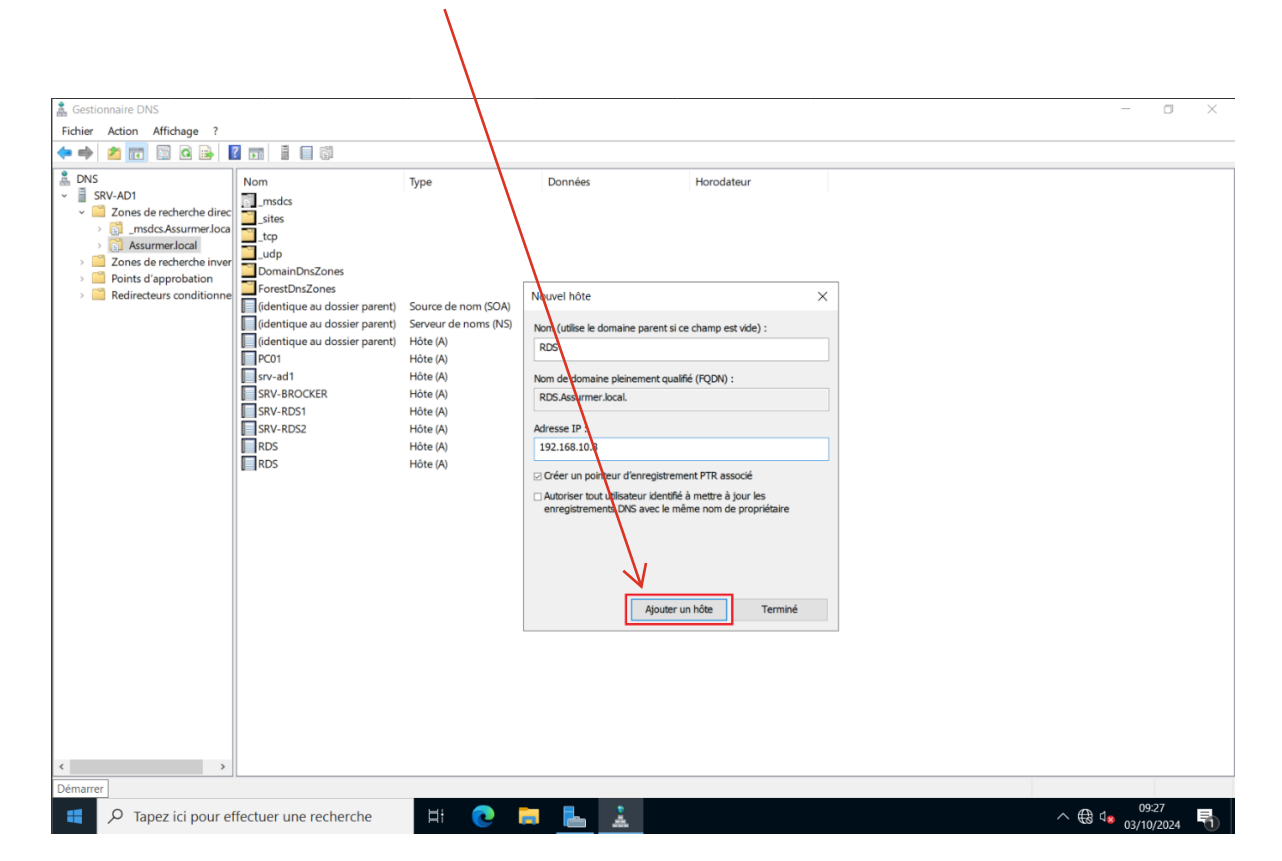

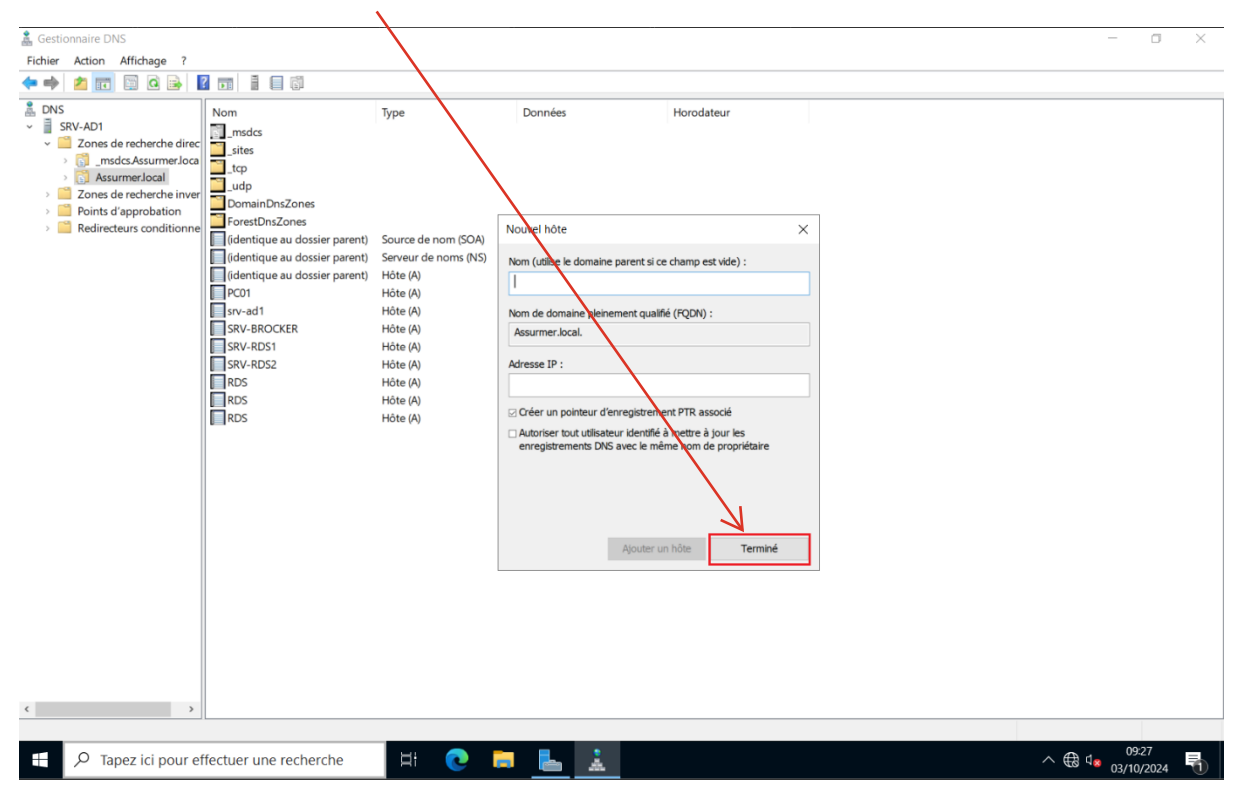

#### Etape 11 : Cliquez sur « Terminé ».

# IV. Ajout des accès dans l'Active Directory

| Corb            | elle Cutis<br>d'administrati                             |                                                                                  |
|-----------------|----------------------------------------------------------|----------------------------------------------------------------------------------|
| Admini          | e D ©                                                    |                                                                                  |
|                 | Meilleur résultat                                        |                                                                                  |
|                 | Utilisateurs et ordinateurs Active Directory Application |                                                                                  |
| Ce              | Applications                                             |                                                                                  |
|                 | Module Active Directory pour Windows PowerShell          |                                                                                  |
|                 | Contro d'administration Active Directory                 |                                                                                  |
| Rés             |                                                          |                                                                                  |
|                 | Sites et services Active Directory                       |                                                                                  |
|                 | Domaines et approbations Active Directory                |                                                                                  |
|                 | 💵 Enregistreur d'actions utilisateur                     |                                                                                  |
| Panne<br>config | Paramètres (7+)                                          |                                                                                  |
| -               |                                                          |                                                                                  |
|                 |                                                          |                                                                                  |
|                 |                                                          |                                                                                  |
|                 |                                                          |                                                                                  |
|                 |                                                          |                                                                                  |
|                 |                                                          |                                                                                  |
|                 |                                                          |                                                                                  |
|                 |                                                          | Windows Server 2022 Standard Evaluation<br>Licence Windows valide pour 165 jours |
|                 |                                                          | Build 20348.fe_release.210507-1500                                               |
|                 | 🔎 acti 🛛 🔄 🗮 🕐                                           | ∧ ⊕ d <sub>∞</sub> 10:24<br>03/10/2024                                           |

Etape 1 : Ouvrez « l'Active Directory ».

Etape 2 : Cliquez sur « Utilisateurs ».

1

| Utilisateurs et ordinateurs Active Directory                                                                                                    |                                | -                         | ٥              | × |
|----------------------------------------------------------------------------------------------------|--------------------------------|---------------------------|----------------|---|
| Fichier Action Affichage ?                                                                                                    | ·                              |                           |                |   |
| * + 2 📷 🦨 🗎 🗙 🖾 🔒 📓 💉 🤋                                                                                                    | a 🐮 🗑 🔻 🧾 🐮                    |                           |                |   |
| Vullisateurs et ordinateurs Active<br>Wullisateurs et ordinateurs Active<br>Requites enregistries<br>Assume Jocal<br>Contanteurs<br>Dublisateurs<br>Dublisateurs<br>Dublis | ype Description<br>Utilisateur |                           |                |   |
|                                                                                                    |                                |                           |                |   |
| → Tapez ici pour effectuer une recherce                                                                                                    | ne 🗄 💽 🧮 占 🤜                   | ^ ∰ ₫ <mark>≈</mark> 03/1 | ):25<br>0/2024 | 5 |

| Utilisateurs et ordinateurs Active Directory                                                                                                    | -                 | ٥    | × |  |  |
|----------------------------------------------------------------------------------------------------|-------------------|------|---|--|--|
| Fichier Action Affichage ?                                                                                                    |                   |      |   |  |  |
|                                                                                                    |                   |      |   |  |  |
| Ubilisateurs et ordinateurs Active<br>Requétes enregistries<br>X ASSUMAR<br>X ASSUMAR<br>B Groupets<br>Description<br>Description<br>Description<br>Description<br>Description<br>Description<br>Description<br>Description<br>Description<br>Description<br>Description<br>Description<br>Description<br>Description |                   |      |   |  |  |
| Microsoft Edge                                                                                                    |                   |      |   |  |  |
| microsof Edge                                                                                                    | 10:2              | 6    |   |  |  |
| P Tapez ici pour effectuer une recherche Rt C D C                                                                                                    | \ €8 \ □8 03/10/2 | 2024 | D |  |  |

Etape 3 : Cliquez sur un utilisateur, ici « User01 », si vous n'en n'avez pas, il faut en créer un.

Etape 4 : Cliquez sur « Membre de ».

| Utilisateurs et ordinateurs Active E                                                                                                    | Directory            |                                                                                                    | - 0 X                             |
|----------------------------------------------------------------------------------------------------|----------------------|----------------------------------------------------------------------------------------------------|-----------------------------------|
| Fichier Action Affichage ?                                                                                                    |                      |                                                                                                    |                                   |
|                                                                                                    | i 🖬 📑 🚺 🖬 🧏 🐮 🏹      |                                                                                                    |                                   |
| Utilisateurs et ordinateurs Active Utilisateurs et ordinateurs Active Requètes enregistrées Sasaner Active Sasaner Active Sasaner Active Sasaner Active Sasaner Active Sasaner Active Sasaner Active Sasaner Active Sasaner Active Sasaner Active Sasaner Active Sasaner Active Sasaner Active Sasaner Active Utilisateurs Sasaner Active Sasaner Active Sasaner Active Sasaner Active Sasaner Active Sasaner Active Sasaner Active Utilisateurs Sasaner Active Sasaner Active Sasaner Active Sasaner Active Sasaner Active Sasaner Active Sasaner Active Sasaner Active Sasaner Active Sasaner Active Sasaner Active Utilisateurs Sasaner Active Sasaner Active Sasaner Ac | Nom Type             | Propriétés de : User01       ? ×         Environnement Sessions Contrôle à distance Profil des sours Bureau à distance COM+         Général Adresse Compte Profil Teléphones Organisation Membre de Appel entrant |                                   |
| < >                                                                                                    |                      |                                                                                                    |                                   |
|                                                                                                    |                      |                                                                                                    |                                   |
|                                                                                                    | ectuer une recherche | # 💽 🛱 <u>5</u>                                                                                                    | ∧ ⊕ ⊄ <mark>≥ 03/10/2024</mark> 🖣 |

Etape 5 : Cliquez sur « Ajouter ».

| Utilisateurs et ordinateurs Active Directory                                                                                                    | - 🛛 ×                                      |
|----------------------------------------------------------------------------------------------------|--------------------------------------------|
| Fichier Action Affichage ?                                                                                                    |                                            |
|                                                                                                    |                                            |
| Viliateur et ordinateurs Active       Nom       Type       Description         Viliateur et ordinateurs Active       Requétes enregistre       Assument local         Assument local       Viliateur       Propriétés de : UserOI       ? ×         Builtin       Conques       Conquestion       Conquestion       Propriétés de : UserOI       ? ×         Builtin       Computers       Utilisateur       Propriétés de : UserOI       ? ×       Environmement dessions Controlle & distance       Poult de de security       Utilisateur       Membre de Appel entrant         Computers       Ordinateurs       Nom       Observer Services Account       Nom       Dossier Services de domaine Active Directory       Utilisateurs du dos       Assumer/coal/Users         Managed Service Account       Nom       Coupe principal:       Utilisateurs du dos       Assumer/coal/Users         Uters       Uters       Coupe principal:       Utilisateurs du dos       Assumer/coal/Users         Outers       Outers       Coupe principal:       Utilisateurs du dos       Instatus du domains         Outers       Outers       Outers       Outers       Outers       Outers         Outers       Outers       Outers       Outers       Outers       Outers |                                            |
|                                                                                                    |                                            |
| 🕂 🔎 Tapez ici pour effectuer une recherche 🛛 🛱 💽 📄 📥 🧇                                                                                                    | ∧ ⊕ ⊄ <mark>≥ 10:28</mark><br>03/10/2024 🖣 |

Etape 6 : Entrez « Utilisateur », puis cliquez sur « Vérifier les noms ».

| Utilisateurs et ordinateurs Active F                  | Directory             | 2                                                                                                    | - a ×              |
|-------------------------------------------------------|-----------------------|----------------------------------------------------------------------------------------------------|--------------------|
| Fichier Action Affichage ?                            | Silectory             |                                                                                                    |                    |
|                                                       | 1 A 🖳 🛛 📰 🤻 🖢 🐄 🐨     | 5 Sa                                                                                                    |                    |
|                                                       |                       |                                                                                                    |                    |
| Requêtes enregistrées                                 | Nom Type              | Description                                                                                                    |                    |
| <ul> <li>Assurmer.local</li> </ul>                    | S UserU1 Unisateur    | Description de la constante de la constante de |                    |
| ✓ ▲ ASSURMER                                          |                       | Proprietes de : Useru 1 ? X                                                                                                    |                    |
| Groupes     Groupes     Ordinateurs     Utilisateurs  |                       | Environnement Sessions Contrôle à distance Profil des services Bureau à distance COM+<br>Général Adresse Compte Profil Téléphones Organisation Membre de Appel entrant                                                                                                    |                    |
| > 🛄 Builtin<br>> 🛄 Computers                          |                       | Sélectionnez des groupes ×                                                                                                    |                    |
| Domain Controllers                                    |                       | Sélectionnez le type de cet objet :                                                                                                    |                    |
| HoreignSecurityPrincipals     Managed Service Account |                       | des groupes ou Principaux de sécurité intégrés Types d'objets                                                                                                    |                    |
| > 📫 Users                                             |                       | A partir de cet emplacement :                                                                                                    |                    |
|                                                       |                       | Emplacements                                                                                                    |                    |
|                                                       |                       | Entrez les noms des objets à sélectionner (exemples) :                                                                                                    |                    |
|                                                       |                       | Vérfier les noms                                                                                                    |                    |
|                                                       |                       |                                                                                                    |                    |
|                                                       |                       | Avancé OK Annuler                                                                                                    |                    |
|                                                       |                       |                                                                                                    |                    |
|                                                       |                       | Groupe principal : Utilisateurs du domaine                                                                                                    |                    |
|                                                       |                       | Définir le groupe principal II n'est pas utile de modifier le groupe principal, sauf si vous                                                                                                    |                    |
|                                                       |                       | disposez de clients Macintosh ou d'applications compatibles<br>POSIX.                                                                                                    |                    |
|                                                       |                       |                                                                                                    |                    |
|                                                       |                       |                                                                                                    |                    |
|                                                       |                       |                                                                                                    |                    |
|                                                       |                       | OK Annuler Appliquer Aide                                                                                                    |                    |
|                                                       |                       |                                                                                                    |                    |
|                                                       |                       |                                                                                                    |                    |
|                                                       |                       |                                                                                                    |                    |
|                                                       |                       |                                                                                                    |                    |
| < >>                                                  |                       |                                                                                                    |                    |
|                                                       |                       |                                                                                                    | 0 10:29            |
| Tapez ici pour ef                                     | fectuer une recherche | 7 🔽 📮 🚰                                                                                                    | ^ ⊕ ₄ 03/10/2024 1 |

T

| Utilisateurs et ordinateurs Active                                                                             | Directory             |                     |                                                          |                                      |                                                      |         | _                           | o ×         |
|----------------------------------------------------------------------------------------------------|-----------------------|---------------------|----------------------------------------------------------|--------------------------------------|------------------------------------------------------|---------|-----------------------------|-------------|
| Fichier Action Affichage ?                                                                                     |                       |                     |                                                          |                                      |                                                      |         |                             |             |
| 🗢 🔿 🙍 🚾 🤞 🗙 🛙                                                                                                  | a 🖬 🛛 🖬 🔧             | 2. 😭 🍸 🖉            | 2 <b>2</b>                                               |                                      |                                                      |         |                             |             |
| <ul> <li>Utilisateurs et ordinateurs Active</li> <li>Requêtes enregistrées</li> <li>Accurrent local</li> </ul> | Nom                   | Type<br>Utilisateur | Description                                              |                                      |                                                      | 1       |                             |             |
| <ul> <li>Assumeriocal</li> <li>Assumeriocal</li> <li>Assumeriocal</li> <li>Groupes</li> </ul>                  |                       |                     | Propriétés de : User01                                   |                                      | ? ×                                                  |         |                             |             |
| <ul> <li>Ordinateurs</li> <li>Utilisateurs</li> </ul>                                                          |                       |                     | Général Adresse Compte                                   | Profil Téléphones Organisatio        | Membre de Appel entrant                              |         |                             |             |
| <ul> <li>iii Builtin</li> <li>iii Computers</li> </ul>                                                         |                       |                     | Sélectionnez des groupes                                 |                                      | >                                                    | <       |                             |             |
| <ul> <li>Domain Controllers</li> <li>ForeignSecurityPrincipals</li> </ul>                                      |                       |                     | Noms multiples trouvés                                   | non I Hilastour Célastiannez un au   | a kuninu ma                                          | ×       |                             |             |
| <ul> <li>Image: Managed Service Accoun</li> <li>Image: Users</li> </ul>                                        |                       |                     | noms dans la liste, ou retapez lo n                      | om.                                  | plusieurs                                            |         |                             |             |
|                                                                                                    |                       |                     | Noms correspondants :                                    | Description                          | Dossier                                              |         |                             |             |
|                                                                                                    |                       |                     | Lutilisateur                                             | boonpron                             | Assumer.local/ASSU<br>Assumer.local/Builtin          | RMER/Gr |                             |             |
|                                                                                                    |                       |                     | Utilisateurs de gestin à d                               | distance<br>r de perfor              | Assurmer.local/Builtin<br>Assurmer.local/Builtin     |         |                             |             |
|                                                                                                    |                       |                     | Utilisateurs du Bureau à d<br>Rutilisateurs du domaine   | distance<br>Tous les utilisateurs du | Assumer.local/Builtin<br>domaine Assumer.local/Users |         |                             |             |
|                                                                                                    |                       |                     | Kutilisateurs du journal de<br>Utilisateurs du modèle Co | performan<br>DM distribué            | Assurmer.local/Builtin<br>Assurmer.local/Builtin     |         |                             |             |
|                                                                                                    |                       |                     | <                                                        |                                      |                                                      | >       |                             |             |
|                                                                                                    |                       |                     |                                                          |                                      | ОК                                                   | Annuler |                             |             |
|                                                                                                    |                       |                     |                                                          | OK Annuler                           | Appliquer Aide                                       |         |                             |             |
|                                                                                                    |                       |                     |                                                          |                                      |                                                      |         |                             |             |
|                                                                                                    |                       |                     |                                                          |                                      |                                                      |         |                             |             |
| < >>                                                                                                    |                       |                     |                                                          |                                      |                                                      |         |                             |             |
|                                                                                                    |                       |                     |                                                          |                                      |                                                      |         |                             |             |
| 🕂 🔎 Tapez ici pour et                                                                                          | ffectuer une recherch | ie 🗏                | i 💽 🗮 🔚                                                  | <i>~</i>                             |                                                      |         | ∧ 🕀 ⊄ <mark>≥</mark> 03/10/ | 0<br>2024 🖣 |
|                                                                                                    |                       |                     |                                                          |                                      |                                                      |         |                             |             |
|                                                                                                    |                       | -                   |                                                          |                                      |                                                      |         |                             |             |

# Etape 7 : Séléctionnez « Utilisateur du Bureau à distance ».

Etape 8 : Cliquez sur « OK ».

| Utilisateurs et ordinateurs Active Directory                                                                                                    | - 0 ×                             |
|----------------------------------------------------------------------------------------------------|-----------------------------------|
| Fichier Action Affichage ?                                                                                                    |                                   |
|                                                                                                    |                                   |
| Willisateurs et ordinateurs Active Assumer Jocal Assumer Jocal Veroit Willisateur Propries de: Useroit Propries de: Useroit |                                   |
| 🕂 🔎 Tapez ici pour effectuer une recherche 🛛 🗮 🂽 📕 💺 🥌                                                                                                    | ^ ⊕ ⊄ <mark>8 03/10/2024</mark> 🖣 |

| Utilisateurs et ordinateurs Active Directory                                                                                                    |                                                                                                    | - 0 ×                                                                                                    |
|----------------------------------------------------------------------------------------------------|----------------------------------------------------------------------------------------------------|----------------------------------------------------------------------------------------------------|
| Fichier Action Affichage ?                                                                                                    |                                                                                                    |                                                                                                    |
|                                                                                                    | D &                                                                                                    |                                                                                                    |
| <ul> <li>A Computers</li> <li>Computers</li> <li>Co</li></ul> | Description      Prophicies de : User01      Environnement: Selectionnez de sproupe:      Selectionnez de sproupe:      Selectionnez de sproupe:      Selectionnez de tobjet:      des groupes ou Principaux de sécurite htégrés      A partir de cet emplacement:      Assumer local      Entrez les noms des objets à sélectionner (exemples):      Utilisateurs du Bureau à distance      OK      Corupe principal: Utilisateurs du domaine      Definir le groupe principal      Uniset pas utils de modifier le groupe principal      OK      OK      Anulier      Applique | ?     ×       å distano     COM+       de     Appel entrant       X     Types d'objets       Emplacements     Vérifer les norms       Vérifer les norms     Annuler       pal, sauf si vous ions compatibles     Adde |
| < >>                                                                                                    |                                                                                                    |                                                                                                    |
|                                                                                                    | Microsoft Edge                                                                                                    | - 10.02                                                                                                    |
| P Tapez ici pour effectuer une recherche                                                                                                    | # 💽 🗖 <u>೬</u> 🥌                                                                                                    | ^ ⊕ d <sub>∞</sub> <sup>10:32</sup><br>03/10/2024                                                                                                    |

# Etape 9 : Cliquez sur « OK »

Etape 10 : Cliquez sur « Appliquer ».

| Utilisateurs et ordinateurs Active       Nom       Type       Description         > ■ Requétes enregistrées       >       Susmit Prophétés de : User01       ?       X         > ■ Groupes       >       Ordinateurs       Prophétés de : User01       ?       X         > ■ Ordinateurs       >       Builtin       ?       X       Environment Sessions Contrôle à distance Profil des services Bureau à distance COM+         > ■ Builtin       >       Computers       >       Dossier Services de domaine Active Directory       Utilisateur         > ■ Computers       >       Dossier Services de domaine Active Directory       Utilisateur       Utilisateur       Utilisateur         > ■ Manged Service Account       Utilisateur du Bu.       Vesumer Jocal/ASSURMER/Croupes       Utilisateur du Bu.       Vesumer Jocal/ASSURMER/Croupes                                                                                                    |  |
|----------------------------------------------------------------------------------------------------|--|
| Users      Users      Users |  |

#### Etape 11 : Cliquez sur « OK »

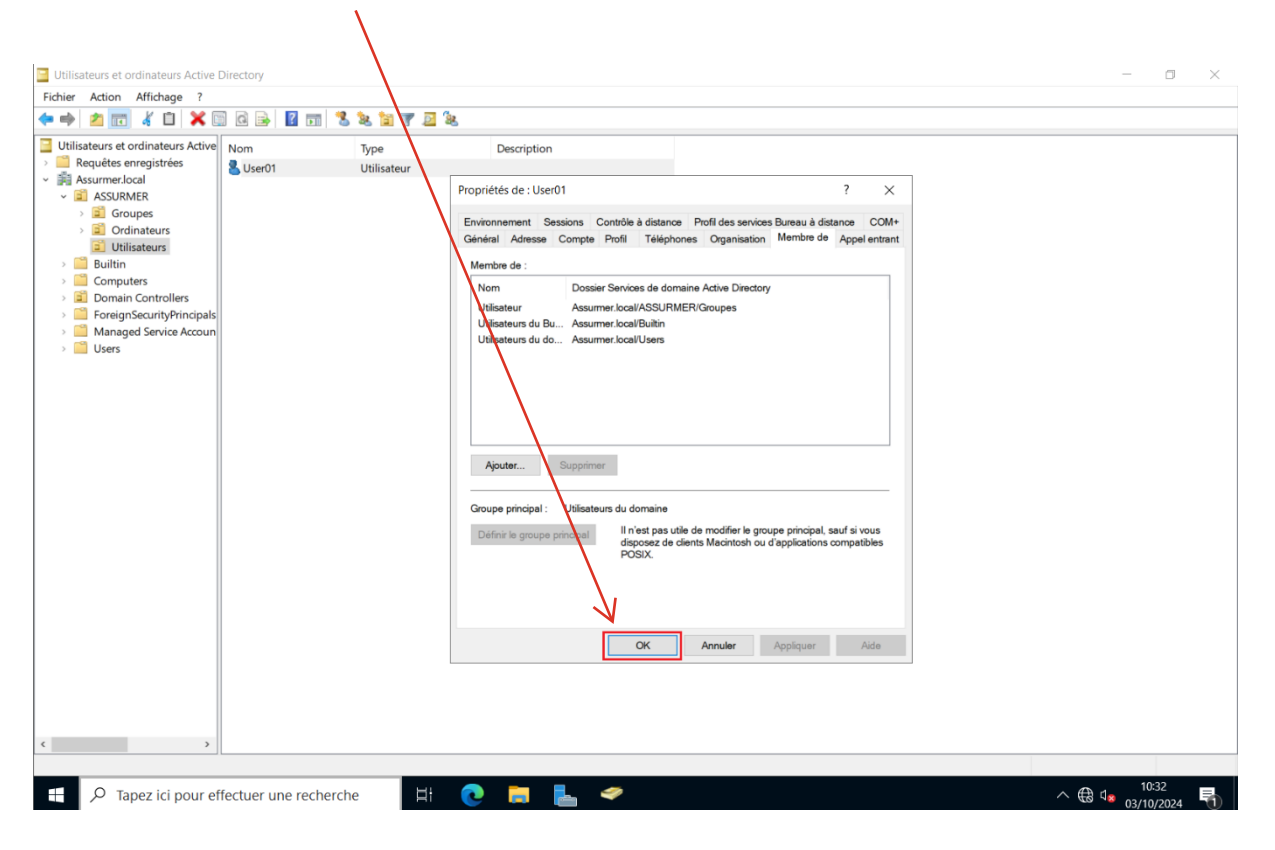

# V. <u>Mise en place de certificat auto signé</u>

**Etape 1 :** Se rendre sur le serveur Broker, puis dans la rubrique « Service de Bureau à distance », cliquez sur « **Modifier les propriétés de déploiement** »

|       |                |                                                                                                    | рерюетент не ригеанх                                                   |
|-------|----------------|----------------------------------------------------------------------------------------------------|------------------------------------------------------------------------|
| 100   | Vue d'ensemble | virtuel                                                                                                    | 2 Ajouter des serveurs hôte                                            |
| i.    | Serveurs       | 2 Ajouter des serveurs hôtes de virtualisation des services Burea                                                      | 3 Créer des collections de s                                           |
|       | Collections    | EN SAVOIR 3 Créer des collections de bureaux virtuels                                                                  |                                                                        |
| 6     | RDS-ASSURMER   | PLUS                                                                                                    |                                                                        |
| - ⊗ ⊳ |                |                                                                                                    |                                                                        |
|       |                | VUE D'ENSEMBLE DU DÉPLOIEMENT Serveur du service Broker pour les connexions Bureau à distance : ASM-SRV-BROKER, TÂCHES | SERVEURS DE DÉPLOIEMENT<br>Dernière actualisation le 30/10/2024 08:55: |
|       |                | Géré comme : ASSURMER\Administrateur Modifier les                                                                      | propriétés de déploiement                                              |
|       |                | Changer de                                                                                                    | déploiement D                                                          |
|       |                | Actualiser                                                                                                    |                                                                        |
|       |                |                                                                                                    | Nom de domaine complet du serveur - Se                                 |
|       |                |                                                                                                    | ASM-SRV-BROKER.ASSURMER.EU Se                                          |
|       |                | Accès Bureau à dista Passerelle des service Gestionnaire de licen                                                      | ASM-SRV-BROKER.ASSURMER.EU Ge                                          |
|       |                |                                                                                                    | ASM-SRV-BROKER.ASSURMER.EU Ac                                          |
|       |                |                                                                                                    | ASM-SRV-RDS1.Assurmer.eu Hö                                            |
|       |                | $\odot$                                                                                                    | ASM-SRV-RDS2.Assurmer.eu Ho                                            |
|       |                | Service Broker pour I                                                                                                  |                                                                        |
|       |                |                                                                                                    |                                                                        |
|       |                |                                                                                                    |                                                                        |
|       |                |                                                                                                    |                                                                        |
|       |                | Serveur hôte de virtu Serveur hôte de sessi                                                                            |                                                                        |
|       |                |                                                                                                    |                                                                        |
|       |                |                                                                                                    |                                                                        |
|       |                | RDS-A                                                                                                    |                                                                        |
|       |                |                                                                                                    |                                                                        |

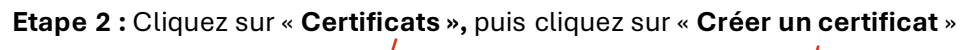

| Propriétés de déploiement                                                                                                    | / 1                                                                                                    | 2                                                                                                    |                                                                     | - 🗆                    | ×  |
|----------------------------------------------------------------------------------------------------|----------------------------------------------------------------------------------------------------|----------------------------------------------------------------------------------------------------|---------------------------------------------------------------------|------------------------|----|
| Configurer le déploie<br>Afficher tout<br>Passerelle des serv +<br>Gestionnaire de lic +<br>Accès Web des ser +<br>Certificats – | Gérer les certificats<br>Un déploiement des services Bureau à<br>l'authentification du serveur, pour l'au<br>connexions sécurisées.<br>Le niveau de certification actuel du dé<br>Qu'est-ce qu'un niveau de certificatio                                                                                                    | à distance requiert de<br>Ithentification unique<br>éploiement est <b>Non c</b><br>n 7                                                 | es certificats <sub>j</sub><br>e et pour l'éta<br>c <b>onfiguré</b> | pour<br>ablissement de | <  |
|                                                                                                    | Service de rôle<br>Service Broker pour les connexions<br>Service Broker pour les connexions<br>Accès Web des services Bureau à de<br>Passerelle des services Bureau à det<br>Mom de sujet : Non applicable<br>Afficher les détails<br>Ce certificat est requis pour l'authenti<br>services Bureau à distance.<br>Vous pouvez mettre à jour ce certificat<br>certificat existant.<br>Créer un certificat | Niveau<br>Non configuré<br>Non configuré<br>Non configuré<br>Inconnu<br>fication du serveur au<br>t en créant un certifie<br>Sélection | État<br><br><br><br>uprès du dép<br>cat ou en sélé                  | État                   |    |
|                                                                                                    |                                                                                                    | ОК                                                                                                    | Annul                                                               | er Applique            | er |

| Enregistrer sous                                               |                         |                  |                      | >             |
|----------------------------------------------------------------|-------------------------|------------------|----------------------|---------------|
| $\leftarrow \rightarrow \checkmark \uparrow \clubsuit$ > Ce PC | : > Disque local (C:) > | ٽ ~              | Rechercher dans : Di | isque local 🔎 |
| Organiser • Nouveau do                                         | ossier                  |                  |                      | • ?           |
| 🗲 Accès rapide                                                 | Nom                     | Modifié le       | Туре                 | Taille        |
| Bureau *                                                       | 📜 Certificat            | 30/10/2024 09:07 | Dossier de fichiers  |               |
|                                                                | 📕 inetpub               | 16/10/2024 10:43 | Dossier de fichiers  |               |
| <ul> <li>Telechargements #</li> </ul>                          | PerfLogs                | 08/05/2021 10:20 | Dossier de fichiers  |               |
| 🖺 Documents 🛛 🖈                                                | Program Files (x86)     | 08/05/2021 17:53 | Dossier de fichiers  |               |
| 🔚 Images 🛛 🖈                                                   | 📜 Programmes            | 25/09/2024 14:54 | Dossier de fichiers  |               |
|                                                                | 📜 Utilisateurs          | 16/10/2024 10:43 | Dossier de fichiers  |               |
|                                                                | Windows                 | 21/10/2024 15:37 | Dossier de fichiers  |               |
| 🗳 Réseau                                                       |                         |                  |                      |               |
|                                                                |                         |                  |                      | _             |
|                                                                |                         |                  |                      |               |
| Nom du fichier : Assurme                                       | er-RDS-CERT             |                  |                      |               |
| Type : Binaire co                                              | odé DER X.509 (*.pfx)   |                  |                      |               |
|                                                                |                         |                  |                      |               |
| <ul> <li>Masquer les dossiers</li> </ul>                       |                         |                  | Ouvrir               | Annuler       |

### Etape 3 : Créez un dossier « Certificat »

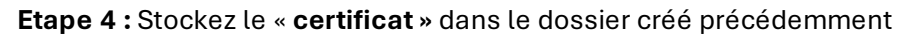

| Enregistrer sous                                                                           |                                        |         |                 |              | × |
|--------------------------------------------------------------------------------------------|----------------------------------------|---------|-----------------|--------------|---|
| ← → → ↑ 🖡 > Ce PC > Disqu                                                                  | e local (C:) > Certificat ~            | U       | Rechercher dans | : Certificat | Q |
| Organiser 🔹 Nouveau dossier                                                                |                                        |         |                 | •<br>•<br>•  | ? |
| Nom<br>Accès rapide<br>Bureau<br>Téléchargements<br>Documents<br>Images<br>Ce PC<br>Réseau | Aucun élément ne correspond à votre re | cherche | Type            | Taille       |   |
| Nom du fichiar : Assurmer-RDS-CE                                                           | 21                                     |         |                 |              | > |
| Type : Binaire codé DER >                                                                  | .509 (*.pfx)                           |         |                 |              | ~ |
| <ul> <li>Masquer les dossiers</li> </ul>                                                   |                                        |         | Enregistrer     | Annuler      |   |

Etape 5 : Cochez les deux cases illustrées ci-dessous et vérifiez que le chemin d'accès au certificat est correct

|   | certificat est correct                                                                                                    | 1                                                                       | 2                              |
|---|----------------------------------------------------------------------------------------------------|-------------------------------------------------------------------------|--------------------------------|
|   | Le Créer un certificat                                                                                                    |                                                                         | ×                              |
|   | Vous pouvez choisir de créer un cert<br>Nom du certificat :<br>Assurmer-RDS-certificat.eu<br>Mot de passe :                        | ificat et de le stocker pour une utilisation ultérieure.                |                                |
| > | Le stockage d'un certificat vous perr<br>Stocker ce certificat<br>Chemin d'accès au certificat :<br>C:\Certificat\Assurmer-RDS-CER | net de distribuer manuellement le certificat aux ordinateurs c<br>T.pfx | lients.<br>Parcourir           |
|   | Autoriser l'ajout du certificat au                                                                                                 | magasin de certificats Autorités de certification racines de co         | nfiance sur les ordinateurs de |
|   | destination                                                                                                    |                                                                         | OK Annuler                     |

### Etape 6 : Vérifiez que l'état du « Service Broker pour les connexions » est « OK »

| Configurer le dépl                           | oiement                                                                            |                                             |                                        |                          |             |            |             |
|----------------------------------------------|------------------------------------------------------------------------------------|---------------------------------------------|----------------------------------------|--------------------------|-------------|------------|-------------|
| Afficher tout                                | Gérer les certificats                                                              |                                             |                                        |                          |             |            |             |
| Gestionnaire de lic +<br>Accès Web des ser + | Un déploiement des services Bureau à<br>l'authentification unique et pour l'étal   | à distance requiert d<br>olissement de conn | des certificats po<br>exions sécurisée | our l'authentifica<br>s. | ation du s  | serveur, p | <b>00</b> U |
| Certificats –                                | Le niveau de certification actuel du dé<br>Qu'est-ce qu'un niveau de certification | eploiement est <b>Non</b><br>n ?            | configuré                              |                          |             |            |             |
|                                              | Service de rôle                                                                    | Niveau                                      | État 🗸                                 | État                     |             |            |             |
|                                              | Service Broker pour les connexions                                                 | Non approuvé                                | ОК                                     | Réussite                 |             |            |             |
|                                              | Service Broker pour les connexions                                                 | Non configuré                               |                                        |                          |             |            |             |
|                                              | Accès Web des services Bureau à di                                                 | Non configuré                               |                                        |                          |             |            |             |
|                                              | Passerelle des services Bureau à dist                                              | Inconnu                                     |                                        |                          |             |            |             |
|                                              | Nom de sujet : Non applicable<br>Afficher les détails                              |                                             |                                        |                          |             |            |             |
|                                              | Ce certificat est requis pour la signatu<br>supplémentaire pour l'utilisateur.     | re des fichiers RDP                         | afin d'éviter tou                      | it message d'ave         | ertisseme   | nt         |             |
|                                              | Vous pouvez mettre à jour ce certifica                                             | t en créant un certi                        | ficat ou en sélec                      | tionnant un cer          | tificat exi | stant.     |             |
|                                              | Créer un certificat                                                                |                                             | Sélect                                 | tionner un certif        | icat exist  | ant        |             |
|                                              |                                                                                    |                                             |                                        |                          |             |            |             |
|                                              |                                                                                    |                                             |                                        |                          |             |            |             |

 Etape 7 : Sélectionnez le deuxième « Service Broker pour les connexions », puis cliquez sur

 « Sélectionner un certificat existant »

 1

| 📥 Propriétés de déploiement                                                                 | 2                                                                                                    |                                                                                                    | - 🗆 ×                                                                                        | <        |
|---------------------------------------------------------------------------------------------|----------------------------------------------------------------------------------------------------|----------------------------------------------------------------------------------------------------|----------------------------------------------------------------------------------------------|----------|
| Configurer le dépl                                                                          | piement                                                                                                    |                                                                                                    |                                                                                              |          |
| Afficher tout Passerelle des serv + Gestionnaire de lic + Accès Web des ser + Certificats – | Gérer les certificats<br>Un déploiement des services Bureau à distance re<br>l'authentification unique et pour l'établissement d<br>Le niveau de certification actuel du déploiement e                                                                                                    | quiert des certificats pour l'au<br>e connexions sécurisées.<br>st <b>Non configuré</b>                                       | thentification du serveur, pour                                                              |          |
|                                                                                             | Service de rôle       Niveau         Service Broker pour les connexions       Non appr         Service Broker pour les connexions       Non confi         Accès Web des services Bureau à di:       Non confi         Passerelle des services Bureau à dist       Inconnu         Nom de sujet : Non applicable       Afficher les détails         Ce certificat est requis pour la signature des fichie supplémentaire pour l'utilisateur.       Vous pouvez mettre à jour ce certificat en créant to         Créer un certificat       Créer un certificat | État Ét<br>Duvé OK R<br>guré<br>guré<br><br>rs RDP afin d'éviter tout mess<br>un certificat ou en sélectionna<br>Sélectionner | it<br>sussite<br>age d'avertissement<br>nt un certificat existant.<br>un certificat existant |          |
| <b>Etape 8 :</b> Cliquez sur «                                                              | Parcourir »                                                                                                    | ОК                                                                                                    | Annuler Appliquer                                                                            |          |
| Sélectionner un certificat exist                                                            | ant                                                                                                    |                                                                                                    | :                                                                                            | $\times$ |

Vous pouvez choisir d'appliquer le certificat qui est actuellement stocké sur le serveur du service Broker pour les connexions Bureau à distance ou bien vous pouvez sélectionner un autre certificat qui est stocké dans un fichier de certificat PKCS.

|                  | Mot de nasse :                 | e broker pour les connexions bureau à distance |           |
|------------------|--------------------------------|------------------------------------------------|-----------|
|                  |                                |                                                |           |
|                  |                                |                                                |           |
| $oldsymbol{igo}$ | Choisir un autre certificat    |                                                |           |
| -                | Chemin d'accès au certificat : |                                                |           |
|                  |                                | Z                                              | Parcourir |
|                  | Mot de passe :                 |                                                |           |
|                  |                                |                                                |           |

 Autoriser l'ajout du certificat au magasin de certificats Autorités de certification racines de confiance sur les ordinateurs de destination

**Etape 9 :** Se rendre dans le dossier où a été créé le certificat précédemment, puis sélectionnez votre « **certificat** » et cliquez sur « **Ouvrir** »

|                                                                                                    |                                  | ∖ 2              |   |                         |             |
|----------------------------------------------------------------------------------------------------|----------------------------------|------------------|---|-------------------------|-------------|
| Cuvrir                                                                                                    |                                  |                  |   |                         | ×           |
| $\leftarrow \rightarrow \uparrow \uparrow \blacksquare \rightarrow$ Ce PC                                                                    | > Disque local (C:) > Certificat | ~                | U | Rechercher dans : Certi | ficat 🔎     |
| Organiser 🔹 Nouveau dos                                                                                                    | ssier                            |                  |   |                         |             |
|                                                                                                    | Nom                              | Modifié le       |   | Туре                    | Taille      |
| Bureau                                                                                                    | San Assurmer-RDS-CERT            | 30/10/2024 09:13 |   | Échange d'informatio    | . 3         |
| <ul> <li>↓ Téléchargements *</li> <li>☑ Documents *</li> <li>☑ Documents *</li> <li>☑ Images *</li> <li>☑ Ce PC</li> <li>☑ Réseau</li> </ul> |                                  |                  |   |                         |             |
| Nom du fi                                                                                                    | ichier : Assurmer-RDS-CERT       |                  | ~ | Binaire codé DER X.50   | 9 (*.pfx) ~ |
|                                                                                                    |                                  |                  |   | Ouvrir                  | Annuler     |

**Etape 10 :** Vérifiez que l'état du « **Service Broker pour les connexions** » possède comme état « **Prêt à appliquer** » et cliquez sur « **Appliquer** »

| Propriétés de déploiement                                                                                     | 2                                                                                                    |                                                                                                    |                                                              | _                                     |                |
|----------------------------------------------------------------------------------------------------|----------------------------------------------------------------------------------------------------|----------------------------------------------------------------------------------------------------|--------------------------------------------------------------|---------------------------------------|----------------|
| Configurer le dépic<br>Afficher tout<br>Passerelle des serv +<br>Gestionnaire de lic +<br>Accès Web des ser + | Gérer les certificats<br>Un déploiement des services Burea<br>pour l'authentification unique et p                                                                     | au à distance requiert d<br>our l'établissement de d                                                       | es certificats p<br>connexions séc                           | our l'authentification c<br>curisées. | du serveur,    |
| Certificats –                                                                                                 | Un seul certificat peut être ajo<br>services de rôle supplémentair<br>Le niveau de certification actuel du<br>Qu'est-ce qu'un niveau de certificat<br>Service de rôle | uté a la fois à un service<br>es, cliquez sur Applique<br>u déploiement est <b>Non</b><br>tion ?<br>Niveau | e de rôle donne<br>er ou sur OK.<br><b>configuré</b><br>État | é. Pour ajouter des cer               | tificats à ces |
|                                                                                                    | Service Broker pour les connexio                                                                                                    | ns Non approuvé                                                                                            | ОК                                                           | Réussite                              |                |
|                                                                                                    | Service Broker pour les connexio                                                                                                    | ns Non configuré                                                                                           |                                                              | Prêt à appliquer                      |                |
|                                                                                                    | Accès Web des services Bureau à                                                                                                    | di: Non configuré                                                                                          |                                                              |                                       |                |
|                                                                                                    | Passerelle des services Bureau à                                                                                                    | dist Inconnu                                                                                               |                                                              |                                       |                |
|                                                                                                    | Nom de sujet : Non applicable<br>Afficher les détails<br>Ce certificat est requis pour la sign                                                                        | ature des fichiers RDP a                                                                                   | afin d'éviter tou                                            | ut message d'avertisse                | ement          |
|                                                                                                    | supplémentaire pour l'utilisateur.                                                                                                    |                                                                                                    |                                                              |                                       |                |
|                                                                                                    | Vous pouvez mettre à jour ce certi                                                                                                    | ficat en créant un certif                                                                                  | icat ou en séle                                              | ctionnant un certificat               | existant.      |
|                                                                                                    | Créer un certificat                                                                                                    |                                                                                                    | Sélectio                                                     | onner un certificat exist             | tant           |
|                                                                                                    |                                                                                                    |                                                                                                    | C                                                            | OK Annuler                            | Appliquer      |

# Etape 11 : Cliquez sur « OK »

| Propriétés de déploiement                                                                               | -                                                                                                    |             | ×   |
|----------------------------------------------------------------------------------------------------|----------------------------------------------------------------------------------------------------|-------------|-----|
| Configurer le déplo                                                                                     | iement                                                                                                    |             |     |
| Afficher tout<br>Passerelle des serv +<br>Gestionnaire de lic +<br>Accès Web des ser +<br>Certificats – | Gérer les certificats<br>Un déploiement des services Bureau à distance requiert des certificats pour l'authentification du<br>l'authentification unique et pour l'établissement de connexions sécurisées.         | serveur, po | our |
|                                                                                                    | Le niveau de certification actuel du déploiement est <b>Non configuré</b><br>Qu'est-ce qu'un niveau de certification ?                                                                                            |             |     |
|                                                                                                    | Service de rôle Niveau État État                                                                                                    |             |     |
|                                                                                                    | Service Broker pour les connexions Non approuvé OK Réussite                                                                                                    |             |     |
|                                                                                                    | Service Broker pour les connexions Non approuvé OK Réussite                                                                                                    |             |     |
|                                                                                                    | Accès Web des services Bureau à dia Non configuré                                                                                                    |             |     |
|                                                                                                    | Passerelle des services Bureau à dist                                                                                                    |             |     |
|                                                                                                    | Nom de sujet : CN=Assurmer-RDS-certificat.eu<br>Afficher les détails<br>Ce certificat est requis pour la signature des fichiers RDP afin d'éviter tout message d'avertissem<br>supplémentaire pour l'utilisateur. | ent         |     |
|                                                                                                    | Vous pouvez mettre à jour ce certificat en créant un certificat ou en sélectionnant un certificat es                                                                                                    | cistant.    |     |
|                                                                                                    | Créer un certificat Sélectionner un certificat exis                                                                                                    | tant        |     |
|                                                                                                    |                                                                                                    |             |     |
|                                                                                                    | OK Annuler                                                                                                    | Appliqu     | er  |

# VI. <u>Phase Test sur un pc client</u>

|                                              | and the second second sec |
|----------------------------------------------|----------------------------------------------------------------------------------------------------|
|                                              |                                                                                                    |
| Autroutilizatour                             |                                                                                                    |
| Autre utysatedi                              |                                                                                                    |
|                                              |                                                                                                    |
| Connectez-vous à ASSURMER                    |                                                                                                    |
| Comment me connecter à un autre<br>domaine ? |                                                                                                    |
|                                              |                                                                                                    |
|                                              |                                                                                                    |
| 8 User01                                     |                                                                                                    |
| Autre utilisateur                            | € ⊕ ⊕                                                                                                    |

**Etape 1 :** Se connecter avec un utilisateur du domaine « **ASSURMER.USER01** » possédant l'accès au bureau à distance.

Etape 2 : Lancez l'application nommé « Connexion Bureau à distance ».

| 6.0         | saie                                                                                                    |                                            |  |
|-------------|----------------------------------------------------------------------------------------------------|--------------------------------------------|--|
| a<br>Missos | attage                                                                                                    |                                            |  |
|             | Tout Applications Documents Web Plus                                                                                                    | - ×                                        |  |
|             | Meilleur résultat Connexion Bureau à distance Application                                                                                 | <b>.</b>                                   |  |
|             | Paramètres Connexions RemoteApp et Bureau à distance                                                                                      | Connexion Bureau à distance<br>Application |  |
|             | <ul> <li>✓ Paramètres du Bureau à distance</li> <li>➢</li> <li>Paramètres de mise en veille<br/>prolongée du Bureau à distance</li> </ul> | C Ouvrir                                   |  |
|             | Rechercher sur le Web                                                                                                    | 🖓 rds                                      |  |
|             |                                                                                                    |                                            |  |
|             |                                                                                                    |                                            |  |
|             | ,∽ remote                                                                                                    | H 💽 🖪 🔒 숙                                  |  |

Page 52 sur 56

Etape 3 : Entrez « RDS.Assurmer.local ».

|                                     | \<br>\  |                                                                                                    |                      |  |          |
|-------------------------------------|---------|----------------------------------------------------------------------------------------------------|----------------------|--|----------|
|                                     |         |                                                                                                    |                      |  |          |
|                                     |         | Combine Bureau à distance                                                                                     | ×                    |  |          |
|                                     |         | Connexion Budistance                                                                                          | ureau<br>B           |  |          |
|                                     |         | Nom ASSURMER\User01<br>d\u00fctilisateur :<br>Vos informations d\u00ed\u00edtentfication seront<br>connexion. | demandées lors de la |  |          |
|                                     |         |                                                                                                    |                      |  |          |
|                                     |         |                                                                                                    |                      |  |          |
|                                     |         |                                                                                                    |                      |  |          |
|                                     |         |                                                                                                    |                      |  |          |
| ez ici pour effectuer une recherche | H 💽 🖬 I | 🔒 🖻 😼                                                                                                    |                      |  | <u> </u> |

Etape 4 : Entrez votre mot de passe, puis cliquez sur « OK » :

| Coulaire                                             |                                                                                  |                                     |
|------------------------------------------------------|----------------------------------------------------------------------------------|-------------------------------------|
| Microsoft Edge                                       | Securite Windows ×<br>Entrer vos informations d'identification                   |                                     |
|                                                      | Ces informations d'identification seront utilisées pour vous<br>connecter à RDS. |                                     |
|                                                      | User01                                                                           |                                     |
|                                                      | Mot de passe                                                                     |                                     |
|                                                      | ASSURMER\User01                                                                  |                                     |
|                                                      | Autres choix                                                                     |                                     |
|                                                      | OK Annuler                                                                       |                                     |
|                                                      |                                                                                  |                                     |
|                                                      |                                                                                  |                                     |
|                                                      |                                                                                  |                                     |
|                                                      |                                                                                  |                                     |
|                                                      |                                                                                  |                                     |
|                                                      |                                                                                  |                                     |
|                                                      |                                                                                  |                                     |
|                                                      |                                                                                  |                                     |
|                                                      |                                                                                  |                                     |
|                                                      |                                                                                  |                                     |
| 🚦 🔎 Tapez ici pour effectuer une recherche 🛛 🗮 💽 📑 🔮 |                                                                                  | □□ ^ ⊕ 4 <sup>3)</sup> 03/10/2024 □ |

1

Page 53 sur 56

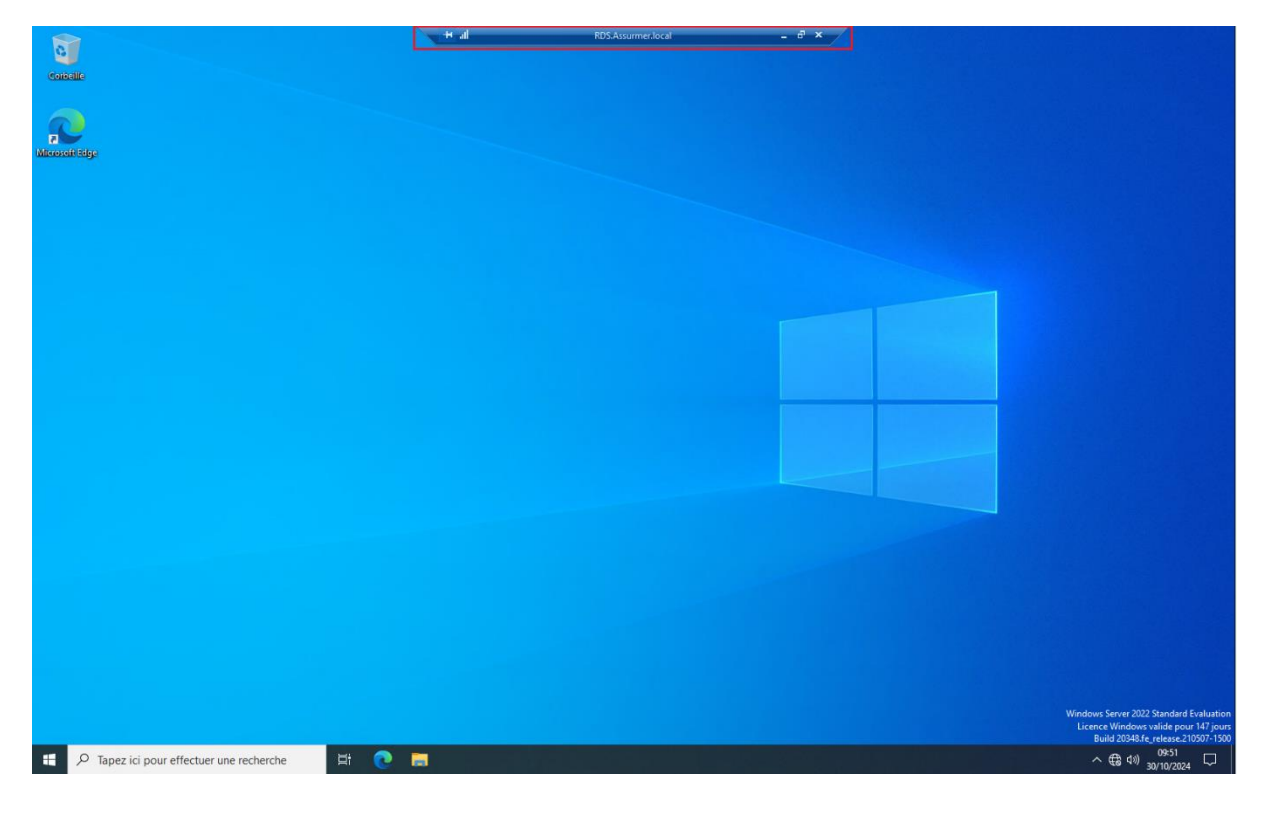

Etape 5: L'utilisateur est bien connecté sur le bureau à distance :

#### VII. <u>Vérification de la répartition des utilisateurs sur les deux serveurs RDS</u>

**Etape 1**: Se connecter avec deux utilisateurs sur deux bureau à distance.

Etape 2 : Se rendre sur le serveur RDS1 et ouvrir le « Gestionnaire des tâches » :

| Cort    | eile                                                                          |                                                                                                    |
|---------|-------------------------------------------------------------------------------|----------------------------------------------------------------------------------------------------|
|         | e D (0)                                                                       |                                                                                                    |
| Microso | Meilleur résultat                                                             |                                                                                                    |
|         | Gestionnaire des tâches Application                                           |                                                                                                    |
|         | Paramètres                                                                    |                                                                                                    |
|         | Afficher l'utilisation des ressources système dans le Gestionnaire des tâches | Windows Server 2022 Standard Evaluation<br>Licence Windows valide pour 147 Jours<br>Build 20348 (release 210507-1500 |
|         | 🔎 gestionnaire des tâches 🛛 🛛 🛱 🦰 🥫 🔚                                         | ∧ ⊕ ↓)) 10:38 □                                                                                                    |

Page 54 sur 56

| 🖗 Gestionnaire des tâches                           |                           |         |  |  |  |  |  |
|-----------------------------------------------------|---------------------------|---------|--|--|--|--|--|
| Fichier Options Affichage                           | Fichier Options Affichage |         |  |  |  |  |  |
| Processus Performance Utilisateurs Détails Services |                           |         |  |  |  |  |  |
| ^                                                   | 16%                       | 67%     |  |  |  |  |  |
| Nom Statut                                          | Processeur                | Mémoire |  |  |  |  |  |
| Applications (2)                                    |                           |         |  |  |  |  |  |
| > 🙀 Gestionnaire des tâches                         | 4,5%                      | 10,8 Mo |  |  |  |  |  |
| > 🔚 Server Manager                                  | 0%                        | 68,5 Mo |  |  |  |  |  |
| Processus en arrière-plan (32)                      |                           |         |  |  |  |  |  |
| AggregatorHost                                      | 0%                        | 0,4 Mo  |  |  |  |  |  |
| Analyseur de Presse-papiers RDP                     | 0%                        | 1,3 Mo  |  |  |  |  |  |
| Application Frame Host                              | 0%                        | 2,5 Mo  |  |  |  |  |  |
| > 🛷 Application sous-système spoul                  | 0%                        | 4,3 Mo  |  |  |  |  |  |
| 📝 Chargeur CTF                                      | 0%                        | 2,3 Mo  |  |  |  |  |  |
| 📝 Chargeur CTF                                      | 0%                        | 2,7 Mo  |  |  |  |  |  |
| COM Surrogate                                       | 0%                        | 1,3 Mo  |  |  |  |  |  |
| E COM Surrogate                                     | 0%                        | 1,4 Mo  |  |  |  |  |  |
| > 📧 COM Surrogate                                   | 0%                        | 2,5 Mo  |  |  |  |  |  |
| > Démarrage (2)                                     | 0%                        | 10,4 Mo |  |  |  |  |  |
| > 🔟 Hôte de l'expérience Windows                    | φ 0%                      | 0 Mo    |  |  |  |  |  |
| 🐻 Microsoft Edge Update (32 bits)                   | 0%                        | 0,8 Mo  |  |  |  |  |  |
| Processus hôte pour Tâches Win                      | 0%                        | 1,2 Mo  |  |  |  |  |  |
| Processus hôte pour Tâches Win                      | 0%                        | 1,2 Mo  |  |  |  |  |  |
| > 💫 Recherche (2)                                   | φ 0%                      | 0,1 Mo  |  |  |  |  |  |
| Runtime Broker                                      | 0%                        | 1,0 Mo  |  |  |  |  |  |
| O Moins de détails                                  |                           |         |  |  |  |  |  |
|                                                     |                           |         |  |  |  |  |  |
| P Tapez ici pour effectuer une recherch             | e 🛛 🖾 İ                   | •       |  |  |  |  |  |

#### Etape 3 : Cliquez sur « Utilisateur »

#### Etape 3 : Vérifiez qu'un seul « utilisateur » est bien connecté.

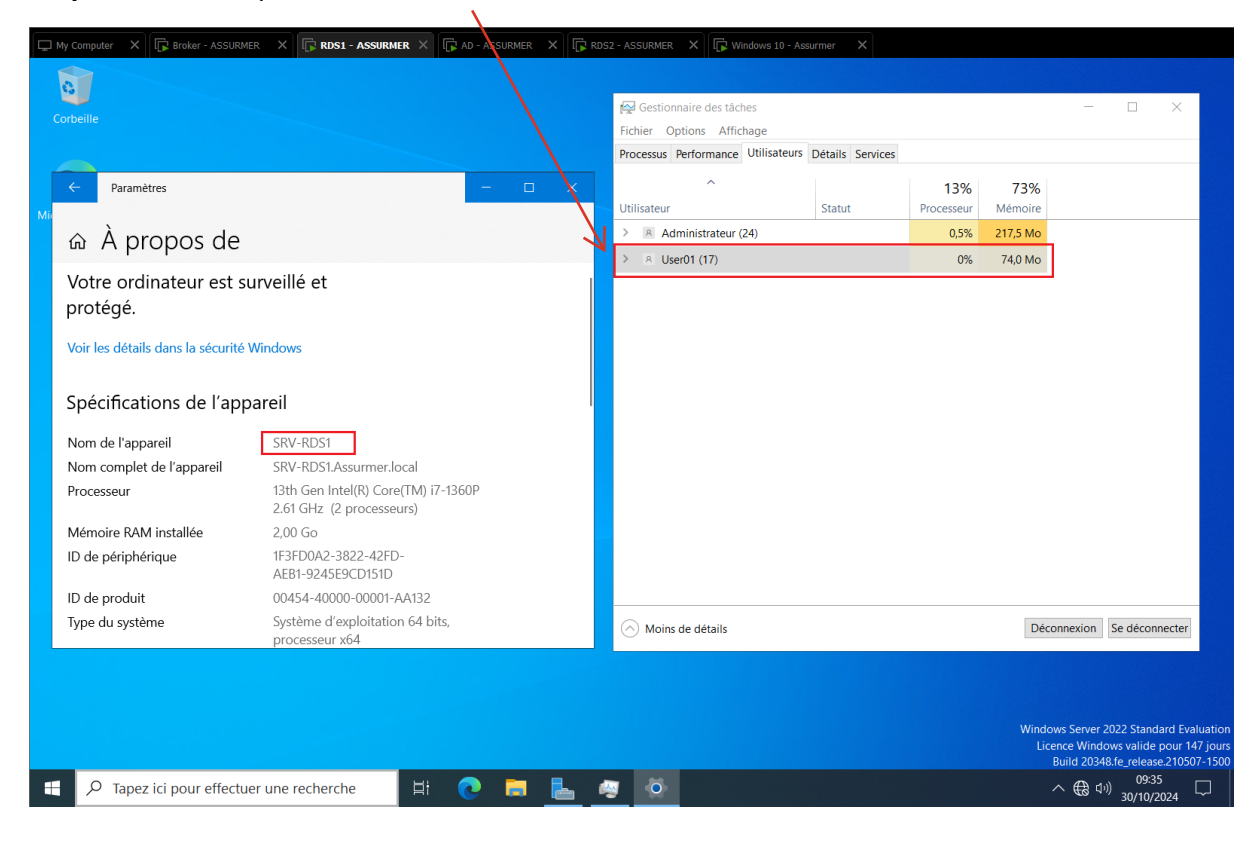

Etape 4 : Se rendre sur le serveur RDS2 et vérifier que le deuxième utilisateur est bien connecté dessus.

|                      | /                                                               |        |                                       |                        |         |                                         |                                                          |                                              |
|----------------------|-----------------------------------------------------------------|--------|---------------------------------------|------------------------|---------|-----------------------------------------|----------------------------------------------------------|----------------------------------------------|
| nètres               |                                                                 | – – ×  |                                       |                        |         |                                         |                                                          |                                              |
| ropos de             | e                                                               |        | r∰ Gestionnaire de<br>Fichier Options | es tâches<br>Affichage |         |                                         | -                                                        |                                              |
| linateur est         | : surveillé et                                                  |        | Processus Perform                     | nance Utilisateus      | Détails | Services                                |                                                          |                                              |
| anatear est          |                                                                 |        | ∧<br>Utilisateur                      |                        | Statut  | 11<br>Processe                          | % 63%                                                    | 6                                            |
| ils dans la sécuri   | ité Windows                                                     |        | > R administrat                       | teur (21)              | Jucu    | 2,                                      | 7% 141,8 M                                               | 0                                            |
| no cano la occesi    |                                                                 |        | > <mark>R</mark> User02 (17)          |                        |         | 0,9                                     | 1% 78,5 M                                                | 0                                            |
| tions de l'a         | ppareil                                                         |        |                                       |                        |         |                                         |                                                          |                                              |
| pareil               | SRV-RDS2                                                        |        |                                       |                        |         |                                         |                                                          |                                              |
| et de l'appareil     | SRV-RDS2.Assurmer.local                                         |        |                                       |                        |         |                                         |                                                          |                                              |
|                      | 13th Gen Intel(R) Core(TM) i7-1360P<br>2.61 GHz (2 processeurs) |        |                                       |                        |         |                                         |                                                          |                                              |
| M installée          | 2,00 Go                                                         |        |                                       |                        |         |                                         |                                                          |                                              |
| érique               | D290880C-9674-47E5-9B31-9778B7C<br>B83FF                        |        |                                       |                        |         |                                         |                                                          |                                              |
| it                   | 00454-40000-00001-AA362                                         |        |                                       |                        |         |                                         |                                                          |                                              |
| <del>%</del> me<br>۲ | Système d'exploitation 64 bits,<br>processeur x64               |        | 🔿 Moins de détai                      | ils                    |         |                                         | Déconnexion                                              | Se déconn                                    |
|                      |                                                                 |        |                                       |                        |         |                                         |                                                          |                                              |
|                      |                                                                 |        |                                       |                        |         |                                         |                                                          |                                              |
|                      |                                                                 |        |                                       |                        |         |                                         |                                                          |                                              |
|                      |                                                                 |        |                                       |                        |         |                                         |                                                          |                                              |
|                      |                                                                 |        |                                       |                        |         | Windows Serv<br>Licence Wir<br>Build 20 | er 2022 Standaro<br>Idows valide po<br>)348.fe_release.) | d Evaluation<br>our 147 jours<br>210507-1500 |
| 🗄 🔎 Та               | pez ici pour effectuer une recherche                            | Hi 💽 肩 | 占 🧠                                   | ø                      |         | ^ €                                     | (1)) 09:35<br>(1)) 30/10/202                             | 24 🖵                                         |